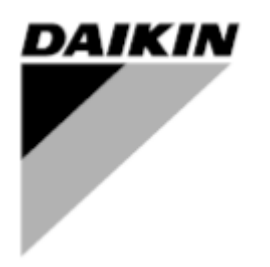

| REV         | 01                   |
|-------------|----------------------|
| Fecha       | 04-2025              |
| Sustituye a | D-EIMOC03302-25_00EN |

# Manual de instalación y funcionamiento D-EIMOC03302-25\_01ES

# **Smart Control System**

# Índice

Ê

| 2.1       Descripción del sistema de control inteligente (SmartControlSystem)       8         2.2       Frich devinca.       8         2.3       Small Applied eXpress (Herramienta de selección)       10         1.1       INSTALACIÓN       12         3.1       Tipo de planta de agua compatible.       12         3.1.1       Sólo variable primaria.       12         3.1.2       Sensor de temperatura del agua de salida.       15         3.2.1       Sensor de temperatura del agua de salida.       15         3.2.2       Sensor de temperatura del agua de derivación       16         3.2.4       Actuador de la valvula de derivación       16         3.2.5       Válvula de cierre dedicada.       16         3.3.2       Conexión de red SmartControlSystem       17         3.3.1       Instalación de red SCS Modbus       19         3.3.2       Cóme concetar y configurar EWT-CZEWAT-CZ       20         3.3.4       Interiaz BrantControlSystem       21         3.4       Atriador de red sción       24         3.3.6       Cóme concetar y configurar FWTOUCH       21         3.3.6       Cóme concetar y configurar FWTOUCH       21         3.4       Interfaz SmartControlSystem       23                                                                                                    | 1<br>2 | Versi<br>QUÉ                                                | ión de SCS<br>ES EL SISTEMA DE CONTROL INTELIGENTE                                                                                                    | 7<br>8   |
|----------------------------------------------------------------------------------------------------|--------|-------------------------------------------------------------|----------------------------------------------------------------------------------------------------|----------|
| 24       Licencias       11         1NSTALACIÓN       12         3.1       Tipo de planta de agua compatible       12         3.1.1       Solo variable primaria       12         3.1.2       Primaria Constante – Secundaria Variable       13         3.2.2       Conexiones por cable       15         3.2.1       Sensor de temperatura del agua de salida       15         3.2.2       Sensor de temperatura del agua de entrada       15         3.2.3       Sensor de presión diferencial       16         3.2.4       Actuador de la valvula de derivación       16         3.3.1       Instalación de red SCS Modbus       19         3.3.1       Conexión de red SCS Modbus       19         3.3.3       Cóme concetar y configurar EWT-C/EWAT-CZ       20         3.3.4       Interfaz SmartControlSystem       21         3.4       Interfaz SmartControlSystem       21         3.4       Interfaz SmartControlSystem       22         3.4       Interfaz SmartControlSystem       23         4       NAVEEACIÓN       24         4.1       Página de inicio de sesión       25         5.1       Configuración general       28         5.1.2       Ajustes de mo                                                                                                    |        | 2.1<br>2.2<br>2.3                                           | Descripción del sistema de control inteligente (SmartControlSystem)<br>Ficha técnica<br>Small Applied eXpress (Herramienta de selección)                                                                                                    | 8<br>    |
| 3         INSTALACIÓN                                                                                                    |        | 2.4                                                         | Licencias                                                                                                    | 11       |
| 3.1       Tipo de planta de agua compatible.       12         3.1.1       Sólo variable primaria.       12         3.1.2       Primaria Constante – Secundaria Variable.       13         3.2       Conexiones por cable       15         3.2.1       Sensor de temperatura del agua de entrada       15         3.2.2       Sensor de temperatura del agua de entrada       15         3.2.3       Sensor de temperatura del agua de entrada       16         3.2.4       Actuador de la valvia de derivación       16         3.2.5       Valvula de cierre dedicada       16         3.3.1       Instalación de la red SCS Modbus       18         3.3.2       Direccionamiento de red SCS Modbus       18         3.3.1       Instalación de la red SCS Modbus       18         3.3.2       Cómo conectar y configurar EVT-CZ/EWAT-CZ       20         3.3.4       Cómo conectar y configurar EVT-CZ/EWAT-CZ       20         3.3.4       Cómo conectar y configurar EVT-CZ/EWAT-CZ       20         3.3.4       Interfaz SmartControlSystem       21         3.4       Interfaz SmartControlSystem       24         4.1       Página de inicio de sesión       24         4.1       Página de inicio de sesión       24                                                                                                    | 3      | INST                                                        | ALACIÓN                                                                                                    | 12       |
| 3.1.1       Sölo variable primaria       [1]         3.1.2       Conexiones por cable       [1]         3.2.1       Cenexiones por cable       [15]         3.2.1       Sensor de temperatura del agua de salida.       [16]         3.2.2       Sensor de temperatura del agua de entrada       [16]         3.2.3       Sensor de temperatura del agua de entrada       [16]         3.2.4       Actuador de la válvula de derivación       [16]         3.2.5       Válvula de cierre dedicada       [16]         3.3.1       Conexión de red SCS Modbus       [16]         3.3.2       Direccionamiento de red SCS Modbus       [18]         3.3.2       Direccionamiento de red SCS Modbus       [16]         3.3.2       Cóme conectar y configurar Dakin SHINKA       [20]         3.3.4       Cómo conectar y configurar PAINTOUCH       [21]         3.3.6       Cómo conectar y configurar PAINTOUCH       [22]         3.3.6       Cómo conectar y configurar PAINTOUCH       [24]         4       NAVEGACIÓN       [24]         4.1       Página de inicio de sesión       [24]         4.2       Menú de navegación       [25]         5.1.2       Ajustes del modo de per retrigreación/calefacción       [28]                                                                                                    |        | 3.1                                                         | Tipo de planta de agua compatible                                                                                                    | 12       |
| 3.2       Conexiones por cable       15         3.2.1       Sensor de temperatura del agua de salida.       15         3.2.2       Sensor de presida una del agua de entrada       15         3.2.3       Sensor de presida una del agua de entrada       15         3.2.4       Actuador de la válvula de derivación       16         3.2.4       Actuador de la válvula de derivación       16         3.3.1       Instalación de la red SCS Modbus       18         3.3.2       Direccionamiento de red SCS Modbus       19         3.3.3       Cómo concetar y configurar EWYT-GZEWAT-GZ       20         3.3.4       Cómo concetar y configurar EWYT-GZEWAT-GZ       20         3.3.4       Cómo concetar y configurar EWYT-GZEWAT-GZ       20         3.3.5       Cómo concetar y configurar EWYT-GZEWAT-GZ       20         3.3.4       Interfaz SmartControlSystem       21         3.4       Interfaz SmartControlSystem       23         4       NAVEGACIÓN       24         4.1       Página de inicio de sesión       24         4.2       Marú de navegación       25         5.1       Configuración general       27         5.1.1       Configuración general       28         5.1.2       Configu                                                                                                    |        | 3.1.1<br>3.1.2                                              | Sólo variable primaria<br>Primaria Constante – Secundaria Variable.                                                                                                    |          |
| 3.2.1       Sensor de temperatura del agua de esilida.       15         3.2.2       Sensor de temperatura del agua de entrada       15         3.2.3       Sensor de temperatura del agua de entrada       15         3.2.4       Actuador de la válvula de derivación       16         3.2.5       Válvula de cierre dedicada       16         3.3       Conexión de red SmartControlSystem       17         3.3.1       Instalación de la red SCS Modbus       18         3.3.2       Direccionamiento da red SCS Modbus       19         3.3.3       Cômo concetar y configurar EWYT-CZ/EWAT-CZ       20         3.3.4       Cômo concetar y configurar EWYT-CZ/EWAT-CZ       20         3.3.4       Cômo concetar y configurar EWYT-CZ/EWAT-CZ       20         3.3.6       Cômo concetar y configurar EWYT-CZ/EWAT-CZ       20         3.4       Interfaz SmartControlSystem       21         3.4       Interfaz SmartControlSystem       21         3.4       NAVEGACIÓN       24         4.1       Página de inicio de sesión       24         4.2       Marú de navegación       25         5.1       Configuración general       26         5.1.4       Configuración de la proteción contra congelación       28                                                                                                    |        | 3.2                                                         | Conexiones por cable                                                                                                    |          |
| 3.3       Conexión de red SmartControlSystem       17         3.3.1       Instalación de la red SCS Modbus       18         3.3.2       Direccionamiento de red SCS Modbus       19         3.3.3       Cómo conectar y configurar EWT+CZ/EWAT-CZ       20         3.3.4       Cómo conectar y configurar EWT+CZ/EWAT-CZ       20         3.3.5       Cómo conectar y configurar el controlador de bomba EXM para Hydrovar X       21         3.4       Interfaz SmartControlSystem       23         3.4       Interfaz SmartControlSystem       23         4       NAVEGACIÓN       24         4.1       Página de inicio de sesión       24         4.2       Menú de navegación       25         5       AUJUSTES       27         5.1       Configuración general       28         5.1.2       Ajustes fuera de horaria       28         5.1.3       Ajustes fuera de horaria       28         5.1.4       Configuración de la protección contra congelación       29         5.1.5       Configuración de la protección contra congelación       29         5.2.1       Estrategia de promedio ponderado de lamadas de refrigeración/calefacción       30         5.2.2       Estrategia de promedio ponderado de lamadas de refrigeración/calefacción <td></td> <td>3.2.1<br/>3.2.2<br/>3.2.3<br/>3.2.4<br/>3.2.5</td> <td>Sensor de temperatura del agua de salida<br/>Sensor de temperatura del agua de entrada<br/>Sensor de presión diferencial<br/>Actuador de la válvula de derivación<br/>Válvula de cierre dedicada</td> <td></td> |        | 3.2.1<br>3.2.2<br>3.2.3<br>3.2.4<br>3.2.5                   | Sensor de temperatura del agua de salida<br>Sensor de temperatura del agua de entrada<br>Sensor de presión diferencial<br>Actuador de la válvula de derivación<br>Válvula de cierre dedicada                                                                                                    |          |
| 3.3.1       Instalación de la red SCS Modbus       18         3.3.2       Direccionamiento de red SCS Modbus       19         3.3.3       Cômo conectar y configurar Daikin SHINKA       20         3.3.4       Cômo conectar y configurar Daikin SHINKA       20         3.3.5       Cómo conectar y configurar ElvYOT-CZ/EWAT-CZ       20         3.3.6       Cómo conectar y configurar el controlador de bomba EXM para Hydrovar X       21         3.4       Interfaz SmartControlSystem       23         4       NAVEGACIÓN       24         4.1       Página de inicio de sesión       24         4.2       Menú de navegación       25         5       AJUSTES       27         5.1       Configuración general de control del lado aire       27         5.1.1       Configuración general       28         5.1.2       Ajustes luera de horario       28         5.1.3       Ajustes du modo de per refrigeración/calefacción       29         5.1.5       Configuración de la protección contra congelación       29         5.1.5       Configuración de la protección contra congelación       30         5.2.1       Estrategia de respuesta de ajuste de lamadas de refrigeración/calefacción       31         5.3       Configuración del modo                                                                                                    |        | 3.3                                                         | Conexión de red SmartControlSystem                                                                                                    | 17       |
| 3.4       Interfaz SmartControlSystem       23         4       NAVEGACIÓN       24         4.1       Página de inicio de sesión       24         4.1       Página de inicio de sesión       24         4.1       Página de inicio de sesión       25         5       AJUSTES       27         5.1       Configuración general       27         5.1.1       Configuración general       28         5.1.2       Ajustes del modo de pre refrigeración/calefacción       28         5.1.3       Ajustes fuera de horario       28         5.1.4       Configuración de la proteoción contra congelación       29         5.1.5       Configuración de la proteoción contra congelación       29         5.1.6       Configuración de los controles de supervisión       30         5.2.1       Estrategia de respuesta de ajuste de llamadas de refrigeración/calefacción       30         5.2.2       Estrategia de promedio ponderado de llamadas de refrigeración/calefacción       31         5.3       Configuración del modo permitido       31         5.3       Configuración de lonicio/parada de planta       33         5.4.1       Configuración de agua (nica - Estadificación basada en CHW       35         5.4.3       Producción de agua única -                                                                                                    |        | 3.3.1<br>3.3.2<br>3.3.3<br>3.3.4<br>3.3.5<br>3.3.6          | Instalación de la red SCS Modbus<br>Direccionamiento de red SCS Modbus<br>Cómo conectar y configurar EWYT-CZ/EWAT-CZ.<br>Cómo conectar y configurar Daikin SHINKA<br>Cómo conectar y configurar FWTOUCH<br>Cómo conectar y configurar el controlador de bomba EXM para Hydrovar X                                                                                               |          |
| 4       NAVEGACION.       24         4.1       Página de inicio de sesión       24         4.2       Menú de navegación       25         5       AJUSTES       27         5.1       Configuración general       27         5.1.1       Configuración general       28         5.1.2       Ajustes del modo de pre refrigeración/calefacción       28         5.1.3       Ajustes fuera de horario       28         5.1.4       Configuración de la protección contra congelación       29         5.1.5       Configuración de la protección contra congelación       29         5.2       Configuración de la protección contra congelación       30         5.2.1       Estrategia de respuesta de ajuste de llamadas de refrigeración/calefacción       30         5.2.2       Estrategia de promedio ponderado de llamadas de refrigeración/calefacción       31         5.3       Configuración del modo permitido       31         5.3.1       Configuración de modo permitido       31         5.4.2       Producción de agua única - Estadificación mariba/abajo       34         5.4.4       Producción de agua única - Estadificación mariba/abajo       34         5.4.5       Doble producción de agua - Umbral de etapa       36         5.4.6                                                                                                    |        | 3.4                                                         | Interfaz SmartControlSystem                                                                                                    | 23       |
| 4.1       Página de inicio de sesión       24         4.2       Menú de navegación       25         5       AJUSTES       27         5.1       Configuración general de control del lado aire       27         5.1.1       Configuración general       28         5.1.2       Ajustes del modo de pre refrigeración/calefacción       28         5.1.3       Ajustes fuera de horario       28         5.1.4       Configuración de la protección contra congelación       29         5.1.5       Configuración de la protección contra congelación       29         5.2       Configuración de los controles de supervisión       30         5.2.1       Estrategia de respuesta de ajuste de llamadas de refrigeración/calefacción       30         5.2.1       Estrategia de promedio ponderado de llamadas de refrigeración/calefacción       31         5.3       Configuración del modo permitido       31         5.3.1       Configuración del modo permitido       31         5.4.2       Producción de agua única - Estadificación arriba/abajo       34         5.4.4       Producción de agua única - Estadificación arriba/abajo       34         5.4.4       Producción de agua única - Seguridad de límite atto de retorno de CHW       35         5.4.4       Producción de agua única - S                                                                                                    | 4      | NAVI                                                        | EGACIÓN                                                                                                    | 24       |
| 5       AJUSTES       27         5.1       Configuración general de control del lado aire       27         5.1.1       Configuración general       28         5.1.2       Ajustes del modo de pre refrigeración/calefacción       28         5.1.3       Ajustes tuera de horario       28         5.1.4       Configuración de la protección contra congelación       29         5.2       Configuración de los controles de supervisión       30         5.2.1       Estrategia de respuesta de ajuste de llamadas de refrigeración/calefacción       30         5.2.2       Estrategia de promedio ponderado de llamadas de refrigeración/calefacción       31         5.3       Configuración del modo permitido       31         5.3.1       Configuración del modo permitido       31         5.3.1       Configuración de londo permitido       31         5.4.1       Configuración de agua (nica - Estadificación arriba/abajo       34         5.4.3       Producción de agua única - Seguridad de límite alto de retorno de CHW.       35         5.4.4       Producción de agua única - Seguridad de límite alto de retorno de CHW.       35         5.4.4       Producción de agua única - Seguridad de límite alto de retorno de CHW.       35         5.4.5       Doble producción de agua - Umbral de etapa       36                                                                                                    |        | 4.1<br>4.2                                                  | Página de inicio de sesión                                                                                                    | 24<br>25 |
| 5.1       Configuración general de control del lado aire       27         5.1.1       Configuración general       28         5.1.2       Ajustes del modo de pre refrigeración/calefacción       28         5.1.3       Ajustes fuera de horario       28         5.1.4       Configuración de la protección contra congelación       29         5.1.5       Configuración de la modo desocupado       29         5.2       Configuración de los controles de supervisión       30         5.2.1       Estrategia de respuesta de ajuste de llamadas de refrigeración/calefacción       31         5.3       Configuración del modo permitido       31         5.3       Configuración del modo permitido       31         5.3.1       Configuración de los controles de planta       33         5.4.1       Configuración de los controles de planta       33         5.4.2       Producción de agua única - Estadificación arriba/abajo       34         5.4.3       Producción de agua única - Seguridad del límite alto de retorno de CHW.       35         5.4.4       Producción de agua única - Seguridad del límite alto de retorno de CHW.       35         5.4.5       Doble producción de agua - Umbral de etapa       36         5.4.6       Producción de agua - Umbral de etapa       36         5.4.                                                                                                    | 5      | AJUS                                                        | STES                                                                                                    |          |
| 5.1.1       Configuración general       28         5.1.2       Ajustes del modo de pre refrigeración/calefacción       28         5.1.3       Ajustes fuera de horario       28         5.1.4       Configuración de la protección contra congelación       29         5.1.5       Configuración de los controles de supervisión       30         5.2.1       Estrategia de respuesta de ajuste de llamadas de refrigeración/calefacción       30         5.2.1       Estrategia de promedio ponderado de llamadas de refrigeración/calefacción       31         5.3       Configuración del modo permitido       31         5.3.1       Configuración del modo permitido       31         5.4.1       Configuración del modo permitido       31         5.4.1       Configuración de stager       32         5.4.1       Configuración de stager       32         5.4.1       Configuración de agua única - Estadificación arriba/abajo       34         5.4.2       Producción de agua única - Seguridad de límite alto de retorno de CHW       35         5.4.3       Producción de agua - Umbral de etapa       36         5.4.4       Producción de agua - Subida/bajada de nivel       37         5.4.5       Doble producción mixta       37         5.4.6       Producción de secuenciación                                                                                                    | -      | 5.1                                                         | Configuración general de control del lado aire                                                                                                    | 27       |
| 5.2       Configuración de los controles de supervisión.       30         5.2.1       Estrategia de respuesta de ajuste de llamadas de refrigeración/calefacción       30         5.2.2       Estrategia de promedio ponderado de llamadas de refrigeración/calefacción       31         5.3       Configuración del modo permitido       31         5.3.1       Configuración del modo permitido       31         5.4       Configuración de Stager       32         5.4.1       Configuración de agua única - Estadificación arriba/abajo       34         5.4.2       Producción de agua única - Estadificación basada en CHW       35         5.4.4       Producción de agua única - Seguridad del límite alto de retorno de CHW       35         5.4.4       Producción de agua - Umbral de etapa       36         5.4.5       Doble producción de agua - Subida/bajada de nivel       37         5.4.6       Producción doble de agua - Subida/bajada de nivel       37         5.5.1       Configuración inteligente de descongelación       38         5.6.1       Secuenciación.       38         5.6.2       Equilibrio en tiempo de ejecución       39         5.7       Configuración de transición de secuencia       40         5.8       Configuración de transición de secuencia       40                                                                                                    |        | 5.1.1<br>5.1.2<br>5.1.3<br>5.1.4<br>5.1.5                   | Configuración general<br>Ajustes del modo de pre refrigeración/calefacción<br>Ajustes fuera de horario<br>Configuración de la protección contra congelación<br>Configuración del modo desocupado                                                                                                    |          |
| 5.2.1       Estrategia de respuesta de ajuste de llamadas de refrigeración/calefacción       30         5.2.2       Estrategia de promedio ponderado de llamadas de refrigeración/calefacción       31         5.3       Configuración del modo permitido       31         5.3.1       Configuración del modo permitido       31         5.4       Configuración de Stager       32         5.4.1       Configuración de stager       33         5.4.2       Producción de agua única - Estadificación arriba/abajo       34         5.4.3       Producción única de agua - Estadificación basada en CHW       35         5.4.4       Producción de agua única - Seguridad del límite alto de retorno de CHW       35         5.4.5       Doble producción de agua - Umbral de etapa       36         5.4.6       Producción de agua - Subida/bajada de nivel       37         5.4.7       Seguridad de estadificación mixta       37         5.6       Configuración inteligente de descongelación       38         5.6.1       Secuenciación líja       38         5.6.2       Equilibrio en tiempo de ejecución       39         5.7       Configuración de transición de secuencia       40         5.8       Configuración de transición de secuencia       40         5.8       Configuración de tem                                                                                                    |        | 5.2                                                         | Configuración de los controles de supervisión                                                                                                    |          |
| 5.3       Configuración del modo permitido       31         5.3.1       Configuración del modo permitido       31         5.4       Configuración de Stager       32         5.4.1       Configuración de inicio/parada de planta       33         5.4.2       Producción de agua única - Estadificación arriba/abajo       34         5.4.3       Producción única de agua - Estadificación basada en CHW.       35         5.4.4       Producción de agua única - Seguridad del límite alto de retorno de CHW.       35         5.4.5       Doble producción de agua - Umbral de etapa       36         5.4.6       Producción doble de agua - Subida/bajada de nivel       37         5.4.7       Seguridad de estadificación mixta       37         5.4.6       Producción inteligente de descongelación       38         5.6.1       Secuenciación fija       38         5.6.2       Equilibrio en tiempo de ejecución       39         5.7       Configuración de transición de secuencia       40         5.8       Configuración de temperatura       41                                                                                                    |        | 5.2.1<br>5.2.2                                              | Estrategia de respuesta de ajuste de llamadas de refrigeración/calefacción<br>Estrategia de promedio ponderado de llamadas de refrigeración/calefacción                                                                                                    | 30<br>31 |
| 5.3.1       Configuración del modo permitido       31         5.4       Configuración de Stager       32         5.4.1       Configuración de inicio/parada de planta       33         5.4.2       Producción de agua única - Estadificación arriba/abajo       34         5.4.3       Producción única de agua - Estadificación arriba/abajo       34         5.4.4       Producción de agua - Estadificación basada en CHW.       35         5.4.4       Producción de agua - Umbral de etapa       36         5.4.5       Doble producción de agua - Subida/bajada de nivel       37         5.4.6       Producción nixta       37         5.4.7       Seguridad de estadificación mixta       37         5.4.7       Seguridad de escongelación       38         5.6       Configuración inteligente de descongelación       38         5.6.1       Secuenciación fija       38         5.6.2       Equilibrio en tiempo de ejecución       39         5.7       Configuración de transición de secuencia       40         5.8       Configuración del control de temperatura       41                                                                                                    |        | 5.3                                                         | Configuración del modo permitido                                                                                                    |          |
| 5.4Configuración de Stager325.4.1Configuración de inicio/parada de planta335.4.2Producción de agua única - Estadificación arriba/abajo345.4.3Producción única de agua - Estadificación basada en CHW355.4.4Producción de agua única - Seguridad del límite alto de retorno de CHW355.4.5Doble producción de agua - Umbral de etapa365.4.6Producción doble de agua - Subida/bajada de nivel375.4.7Seguridad de estadificación mixta375.4.7Seguridad de estadificación mixta375.5Configuración inteligente de descongelación385.6.1Secuenciación fija385.6.2Equilibrio en tiempo de ejecución395.7Configuración de transición de secuencia405.8Configuración del control de temperatura41                                                                                                    |        | 5.3.1                                                       | Configuración del modo permitido                                                                                                    | 31       |
| 5.4.1       Configuración de inicio/parada de planta       33         5.4.2       Producción de agua única - Estadificación arriba/abajo       34         5.4.3       Producción única de agua - Estadificación basada en CHW       35         5.4.4       Producción de agua única - Seguridad del límite alto de retorno de CHW       35         5.4.5       Doble producción de agua - Umbral de etapa       36         5.4.6       Producción doble de agua - Subida/bajada de nivel       37         5.4.7       Seguridad de estadificación mixta       37         5.4.7       Seguridad de estadificación mixta       37         5.5       Configuración inteligente de descongelación       38         5.6.1       Secuenciación fija       38         5.6.2       Equilibrio en tiempo de ejecución       39         5.7       Configuración de transición de secuencia       40         5.8       Configuración del control de temperatura       41                                                                                                    |        | 5.4                                                         | Configuración de Stager                                                                                                    |          |
| 5.5Configuración inteligente de descongelación385.6Configuración de secuenciación385.6.1Secuenciación fija385.6.2Equilibrio en tiempo de ejecución395.7Configuración de transición de secuencia405.8Configuración del control de temperatura41                                                                                                    |        | 5.4.1<br>5.4.2<br>5.4.3<br>5.4.4<br>5.4.5<br>5.4.6<br>5.4.7 | Configuración de inicio/parada de planta<br>Producción de agua única - Estadificación arriba/abajo<br>Producción única de agua - Estadificación basada en CHW<br>Producción de agua única - Seguridad del límite alto de retorno de CHW<br>Doble producción de agua - Umbral de etapa<br>Producción doble de agua - Subida/bajada de nivel<br>Seguridad de estadificación mixta |          |
| 5.6.1Secuenciación fija385.6.2Equilibrio en tiempo de ejecución395.7Configuración de transición de secuencia405.8Configuración del control de temperatura41                                                                                                    |        | 5.5<br>5.6                                                  | Configuración inteligente de descongelación<br>Configuración de secuenciación                                                                                                    |          |
| 5.7       Configuración de transición de secuencia                                                                                                    |        | 5.6.1                                                       | Secuenciación fija                                                                                                    |          |
| 5.8       Configuración del control de temperatura                                                                                                    |        | 5.0.2                                                       | Equilibrio en tiempo de ejecución.                                                                                                    | 39<br>۸۰ |
|                                                                                                    |        | 5.8                                                         | Configuración del control de temperatura                                                                                                    | 40<br>   |

|   | 5.8.1<br>5.8.2                                                                                                    | Estrategia de controlde punto de ajuste de HW<br>Estrategia de control de punto de ajuste de CHW                                                                                                    | . 41<br>. 43                                                                                                    |
|---|----------------------------------------------------------------------------------------------------|----------------------------------------------------------------------------------------------------|----------------------------------------------------------------------------------------------------|
|   | 5.9                                                                                                    | Configuración del cronograma de la planta                                                                                                    | . 46                                                                                                    |
|   | 5.9.1                                                                                                    | Modo de programación definido por el usuario                                                                                                    | . 46                                                                                                    |
|   | 5.9.2                                                                                                    | Programa semanal                                                                                                    | . 46                                                                                                    |
|   | 5.9.3<br>5.9.4                                                                                                    | Resumen del programa                                                                                                    | . 47                                                                                                    |
|   | 5.9.5                                                                                                    | Modo siempre activado                                                                                                    | . 47                                                                                                    |
|   | 5.10                                                                                                    | User Management                                                                                                    | . 47                                                                                                    |
|   | 5.10.                                                                                                    | 1 Usuarios predeterminados                                                                                                    | . 49                                                                                                    |
|   | 5.11                                                                                                    | Configuración y ajuste del serviciode correo electrónico                                                                                                    | . 49                                                                                                    |
|   | 5.11.<br>5.11.                                                                                                    | 1 Servicio de correo electrónico<br>2 Cuenta de correo electrónico                                                                                                    | . 49<br>. 49                                                                                                    |
|   | 5.12                                                                                                    | Configuración de IT                                                                                                    | . 50                                                                                                    |
|   | 5.13                                                                                                    | Servicios de licencia                                                                                                    | . 51                                                                                                    |
| 6 | MAN                                                                                                    | JAL DEL USUARIO                                                                                                    | . 52                                                                                                    |
|   | 6.1                                                                                                    | Página de información general                                                                                                    | . 52                                                                                                    |
|   | 6.1.1                                                                                                    | Widget de estado de control de planta                                                                                                    | . 52                                                                                                    |
|   | 6.1.2                                                                                                    | Rendimiento de la planta                                                                                                    | . 53                                                                                                    |
|   | 6.1.3                                                                                                    | Carga de planta<br>Dictribución de la demanda de la planta                                                                                                    | . 53                                                                                                    |
|   | 6.1.5                                                                                                    | Unidades                                                                                                    | . 53                                                                                                    |
|   | 6.1.6                                                                                                    | Temperatura CHW / HW                                                                                                    | . 53                                                                                                    |
|   | 6.1.7                                                                                                    | Clima                                                                                                    | .54                                                                                                    |
|   | 6.1.9                                                                                                    | Estado de comunicación                                                                                                    | . 54                                                                                                    |
|   | 6.1.10                                                                                                    | ) Historial de COP de la planta                                                                                                    | . 54                                                                                                    |
|   | 6.1.1 <i>°</i>                                                                                                    | Historial de carga de la planta                                                                                                    | . 54                                                                                                    |
|   | 6.2<br>6.3                                                                                                    | Panel de navegación de PlantManager                                                                                                    | . 54                                                                                                    |
|   |                                                                                                    | Pagina de alerras                                                                                                    | . 55                                                                                                    |
|   | 6.3.2                                                                                                    | Pagina de alertas                                                                                                    | . 55<br>. 55                                                                                                    |
|   | 6.3.2<br>6.3.3                                                                                                    | Pagina de alerras<br>Filtrar<br>Ordenar                                                                                                    | . 55<br>. 55<br>. 56                                                                                                    |
|   | 6.3.2<br>6.3.3<br>6.3.4                                                                                                    | Pagina de alertas.<br>Filtrar<br>Ordenar<br>Alertas activas                                                                                                    | . 55<br>. 55<br>. 56<br>. 56                                                                                                    |
|   | 6.3.2<br>6.3.3<br>6.3.4<br>6.4                                                                                                    | Pagina de alerras.<br>Filtrar<br>Ordenar<br>Alertas activas<br>Página de gráficos                                                                                                    | . 55<br>. 55<br>. 56<br>. 56<br>. 56                                                                                                    |
|   | 6.3.2<br>6.3.3<br>6.3.4<br>6.4<br>6.4.1                                                                                                    | Pagina de alertas<br>Filtrar<br>Ordenar<br>Alertas activas<br>Página de gráficos<br>Gráficos<br>Exportación de gráficos                                                                                                    | . 55<br>. 55<br>. 56<br>. 56<br>. 56<br>. 56<br>. 57                                                                                                    |
|   | 6.3.2<br>6.3.3<br>6.3.4<br>6.4<br>6.4.1<br>6.4.2                                                                                                    | Pagina de alertas.<br>Filtrar<br>Ordenar<br>Alertas activas<br>Página de gráficos<br>Gráficos<br>Exportación de gráficos<br>Begumen de le unided                                                                                                    | . 55<br>. 55<br>. 56<br>. 56<br>. 56<br>. 56<br>. 57<br>. 58                                                                                                    |
|   | 6.3.2<br>6.3.3<br>6.3.4<br>6.4<br>6.4.1<br>6.4.2<br>6.5<br>6.6                                                                                                    | Pagina de alertas.<br>Filtrar<br>Ordenar<br>Alertas activas<br>Página de gráficos<br>Gráficos<br>Exportación de gráficos<br>Resumen de la unidad<br>Resumen de los circuitos de agua                                                                                                    | . 55<br>. 55<br>. 56<br>. 56<br>. 56<br>. 56<br>. 57<br>. 58<br>. 59<br>. 62                                                                                                    |
|   | 6.3.2<br>6.3.3<br>6.3.4<br>6.4<br>6.4.1<br>6.4.2<br>6.5<br>6.6<br>6.6.1                                                                                                    | Pagina de alertas.<br>Filtrar<br>Ordenar<br>Alertas activas<br>Página de gráficos<br>Gráficos<br>Exportación de gráficos<br>Resumen de la unidad<br>Resumen de los circuitos de agua<br>Datos del circuito de agua                                                                                                    | . 55<br>. 56<br>. 56<br>. 56<br>. 56<br>. 57<br>. 58<br>. 59<br>. 62<br>. 63                                                                                                    |
|   | 6.3.2<br>6.3.3<br>6.3.4<br>6.4<br>6.4.1<br>6.4.2<br>6.5<br>6.6<br>6.6.1<br>6.7                                                                                                    | Pagina de alertas.<br>Filtrar<br>Ordenar<br>Alertas activas<br>Página de gráficos<br>Gráficos<br>Exportación de gráficos<br>Resumen de la unidad<br>Resumen de los circuitos de agua<br>Datos del circuito de agua<br>Servicios de licencia                                                                                                    | . 55<br>. 56<br>. 56<br>. 56<br>. 56<br>. 57<br>. 58<br>. 59<br>. 62<br>. 63<br>. 64                                                                                                |
|   | 6.3.2<br>6.3.3<br>6.3.4<br>6.4<br>6.4.1<br>6.4.2<br>6.5<br>6.6<br>6.6.1<br>6.7<br>6.8                                                                                                    | Pagina de alertas.<br>Filtrar<br>Ordenar<br>Alertas activas<br>Página de gráficos<br>Gráficos<br>Exportación de gráficos<br>Resumen de la unidad.<br>Resumen de los circuitos de agua<br>Datos del circuito de agua<br>Servicios de licencia<br>Plant Manager - Director de planta                                                                                                    | . 55<br>. 56<br>. 56<br>. 56<br>. 56<br>. 57<br>. 58<br>. 59<br>. 62<br>. 63<br>. 64<br>. 64                                                                                        |
|   | 6.3.2<br>6.3.3<br>6.3.4<br>6.4<br>6.4<br>6.4<br>6.5<br>6.6<br>6.6<br>6.6.1<br>6.7<br>6.8<br>6.8.1                                                                                                    | Pagina de alertas.<br>Filtrar<br>Ordenar<br>Alertas activas<br>Página de gráficos<br>Gráficos<br>Exportación de gráficos<br>Resumen de la unidad<br>Resumen de los circuitos de agua<br>Datos del circuito de agua<br>Servicios de licencia<br>Plant Manager - Director de planta<br>Información de la planta                                                                                                    | .55<br>.55<br>.56<br>.56<br>.56<br>.56<br>.57<br>.58<br>.62<br>.63<br>.64<br>.64<br>.64                                                                                             |
|   | 6.3.2<br>6.3.3<br>6.3.4<br>6.4<br>6.4.1<br>6.4.2<br>6.5<br>6.6<br>6.6.1<br>6.7<br>6.8<br>6.8.1<br>6.8.2                                                                                                    | Pagina de alertas.<br>Filtrar<br>Ordenar<br>Alertas activas<br>Página de gráficos<br>Gráficos<br>Exportación de gráficos<br>Resumen de la unidad<br>Resumen de los circuitos de agua<br>Datos del circuito de agua<br>Servicios de licencia<br>Plant Manager - Director de planta<br>Información de la planta<br>Información sobre enfriadores                                                                                                    | .55<br>.55<br>.56<br>.56<br>.56<br>.57<br>.58<br>.62<br>.63<br>.64<br>.65<br>.65                                                                                                    |
|   | 6.3.2<br>6.3.3<br>6.3.4<br>6.4<br>6.4<br>6.4.1<br>6.4.2<br>6.5<br>6.6<br>6.6.1<br>6.7<br>6.8<br>6.8.1<br>6.8.2<br>6.8.3                                                                                                    | Pagina de alertas<br>Filtrar<br>Ordenar<br>Alertas activas<br>Página de gráficos<br>Gráficos<br>Exportación de gráficos<br>Resumen de la unidad<br>Resumen de los circuitos de agua<br>Datos del circuito de agua<br>Servicios de licencia<br>Plant Manager - Director de planta<br>Información de la planta<br>Información sobre enfriadores<br>Información del circuito                                                                                                    | .55<br>.55<br>.56<br>.56<br>.56<br>.57<br>.58<br>.59<br>.62<br>.63<br>.64<br>.64<br>.64<br>.65<br>.66<br>.68                                                                        |
| 7 | 6.3.2<br>6.3.3<br>6.3.4<br>6.4<br>6.4<br>6.4<br>6.5<br>6.6<br>6.6<br>6.6.1<br>6.7<br>6.8<br>6.8.1<br>6.8.2<br>6.8.3<br>MAN                                                                                                    | Pagina de aiertas<br>Filtrar<br>Ordenar<br>Alertas activas<br>Página de gráficos<br>Gráficos<br>Exportación de gráficos<br>Resumen de la unidad<br>Resumen de la vidad<br>Resumen de los circuitos de agua<br>Datos del circuito de agua<br>Servicios de licencia<br>Plant Manager - Director de planta<br>Información de la planta<br>Información de la planta<br>Información de la planta<br>Información de la planta<br>Información de la planta<br>Información de la planta<br>Información de la planta<br>Información de la planta<br>Información de la planta<br>Información de la planta<br>Información de la planta<br>Información de la planta<br>Información de la planta<br>Información del circuito                            | .55<br>.55<br>.56<br>.56<br>.57<br>.58<br>.59<br>.62<br>.63<br>.64<br>.64<br>.65<br>.66<br>.68<br>.70                                                                               |
| 7 | 6.3.2<br>6.3.3<br>6.3.4<br>6.4<br>6.4<br>6.4<br>6.4.1<br>6.4.2<br>6.5<br>6.6<br>6.6.1<br>6.7<br>6.8<br>6.8.1<br>6.8.2<br>6.8.3<br>MAN<br>7.1.1                                                                                          | Pagina de alertas<br>Filtrar<br>Ordenar<br>Alertas activas<br>Página de gráficos<br>Gráficos<br>Exportación de gráficos<br>Resumen de la unidad<br>Resumen de la unidad<br>Resumen de los circuitos de agua<br>Datos del circuito de agua<br>Servicios de licencia<br>Plant Manager - Director de planta<br>Información de la planta<br>Información de la planta<br>Información del circuito<br>JAL DE OPERACIÓNDE LA PLANTA<br>Cambio de modos                                                                                                    | .55<br>.556<br>.566<br>.576<br>.578<br>.633<br>.644<br>.655<br>.668<br>.6668<br>.700<br>.700                                                                                        |
| 7 | 6.3.2<br>6.3.3<br>6.3.4<br>6.4<br>6.4<br>6.4<br>6.5<br>6.6<br>6.6<br>6.6<br>6.7<br>6.8<br>6.8.1<br>6.8<br>6.8.1<br>6.8.2<br>6.8.3<br>MAN<br>7.1.1<br>7.1.2<br>7.1.3                                                                     | Pagina de alertas<br>Filtrar<br>Ordenar<br>Alertas activas<br>Página de gráficos<br>Gráficos<br>Exportación de gráficos<br>Resumen de la unidad<br>Resumen de los circuitos de agua<br>Datos del circuito de agua<br>Servicios de licencia<br>Plant Manager - Director de planta<br>Información de la planta<br>Información de la planta<br>Información de la planta<br>Información de la circuito<br>JAL DE OPERACIÓNDE LA PLANTA<br>Cambio de modos<br>Volver a Auto<br>Controles de anulación                                                                                                    | .55<br>.556<br>.566<br>.57<br>.58<br>.62<br>.63<br>.64<br>.64<br>.65<br>.66<br>.68<br>.70<br>.70<br>.70                                                                             |
| 7 | 6.3.2<br>6.3.3<br>6.3.4<br>6.4<br>6.4<br>6.4.1<br>6.4.2<br>6.5<br>6.6<br>6.6.1<br>6.7<br>6.8<br>6.8.1<br>6.8.2<br>6.8.3<br>MAN<br>7.1.1<br>7.1.2<br>7.1.3<br>7.1.4                                                                      | Pagina de alertas<br>Filtrar<br>Ordenar<br>Alertas activas<br>Página de gráficos<br>Gráficos<br>Exportación de gráficos<br>Resumen de la unidad<br>Resumen de la unidad<br>Resumen de los circuitos de agua<br>Datos del circuito de agua<br>Servicios de licencia<br>Plant Manager - Director de planta<br>Información de la planta<br>Información de la planta<br>Información del circuito<br>JAL DE OPERACIÓNDE LA PLANTA<br>Cambio de modos<br>Volver a Auto<br>Controles de anulación<br>Todas las anulaciones posibles en cada modo                                                                                                    | .55<br>.55<br>.56<br>.56<br>.57<br>.58<br>.62<br>.63<br>.64<br>.65<br>.66<br>.68<br>.70<br>.70<br>.70<br>.70<br>.71                                                                 |
| 7 | 6.3.2<br>6.3.3<br>6.3.4<br>6.4<br>6.4.1<br>6.4.2<br>6.5<br>6.6<br>6.6.1<br>6.7<br>6.8<br>6.8.1<br>6.8.2<br>6.8.3<br>MAN<br>7.1.1<br>7.1.2<br>7.1.3<br>7.1.4<br>7.2                                                                      | Pagina de alertas.<br>Filtrar<br>Ordenar<br>Alertas activas.<br>Página de gráficos.<br>Gráficos<br>Exportación de gráficos.<br>Resumen de la unidad<br>Resumen de la unidad<br>Resumen de los circuitos de agua.<br>Datos del circuito de agua.<br>Servicios de licencia<br>Plant Manager - Director de planta<br>Información de la planta<br>Información sobre enfriadores<br>Información sobre enfriadores<br>Información del circuito.<br>JAL DE OPERACIÓNDE LA PLANTA<br>Cambio de modos.<br>Volver a Auto<br>Controles de anulación<br>Todas las anulaciones posibles en cada modo<br>Lado de aire                                                                                                    | .55<br>.556<br>.566<br>.57<br>.58<br>.62<br>.63<br>.64<br>.64<br>.65<br>.666<br>.668<br>.70<br>.70<br>.70<br>.71<br>.72                                                             |
| 7 | 6.3.2<br>6.3.3<br>6.3.4<br>6.4<br>6.4<br>6.4<br>6.5<br>6.6<br>6.6<br>6.7<br>6.8<br>6.8.1<br>6.8<br>6.8.1<br>6.8.2<br>6.8.3<br>MAN<br>7.1.1<br>7.1.2<br>7.1.3<br>7.1.4<br>7.2<br>7.2.1                                                   | Pagina de alertas<br>Filtrar<br>Ordenar<br>Alertas activas<br>Página de gráficos<br>Gráficos<br>Exportación de gráficos<br>Resumen de la unidad<br>Resumen de los circuitos de agua<br>Datos del circuito de agua<br>Datos del circuito de agua<br>Servicios de licencia<br>Plant Manager - Director de planta<br>Información de la planta<br>Información de la planta<br>Información de la circuito<br>JAL DE OPERACIÓNDE LA PLANTA<br>Cambio de modos<br>Volver a Auto<br>Controles de anulación<br>Todas las anulaciones posibles en cada modo<br>Lado de aire<br>Control de horarios                                                                                                    | .55<br>.55<br>.56<br>.56<br>.57<br>.58<br>.62<br>.63<br>.64<br>.64<br>.65<br>.66<br>.68<br>.70<br>.70<br>.70<br>.71<br>.72<br>.73                                                   |
| 7 | 6.3.2<br>6.3.3<br>6.3.4<br>6.4<br>6.4<br>6.4.1<br>6.4.2<br>6.5<br>6.6<br>6.6.1<br>6.7<br>6.8<br>6.8.1<br>6.8.2<br>6.8.3<br>MAN<br>7.1.1<br>7.1.2<br>7.1.3<br>7.1.4<br>7.2<br>7.2.1<br>7.2.2                                             | Pagina de alertas<br>Filtrar<br>Ordenar<br>Alertas activas<br>Página de gráficos<br>Gráficos<br>Exportación de gráficos<br>Resumen de la unidad<br>Resumen de la unidad<br>Resumen de los circuitos de agua<br>Datos del circuito de agua<br>Datos del circuito de agua<br>Servicios de licencia<br>Plant Manager - Director de planta<br>Información de la planta<br>Información de la planta<br>Información de la planta<br>Información de la circuito<br>JAL DE OPERACIÓNDE LA PLANTA<br>Cambio de modos<br>Volver a Auto<br>Control e anulación<br>Control de horarios<br>Control de horarios<br>Control de punto de ajuste                                                                                                    | .55<br>.556<br>.566<br>.57<br>.58<br>.62<br>.63<br>.64<br>.65<br>.66<br>.66<br>.70<br>.70<br>.70<br>.71<br>.72<br>.73<br>.74                                                        |
| 7 | 6.3.2<br>6.3.3<br>6.3.4<br>6.4<br>6.4<br>6.4.1<br>6.4.2<br>6.5<br>6.6<br>6.6.1<br>6.7<br>6.8<br>6.8.1<br>6.8.2<br>6.8.3<br>MAN<br>7.1.1<br>7.1.2<br>7.1.3<br>7.1.4<br>7.2<br>7.2.1<br>7.2.2<br>7.2.3<br>7.2.4                           | Pagina de alertas<br>Filtrar<br>Ordenar<br>Alertas activas<br>Página de gráficos<br>Exportación de gráficos<br>Resumen de la unidad<br>Resumen de la virdad<br>Resumen de los circuitos de agua<br>Datos del circuito de agua<br>Servicios de licencia<br>Plant Manager - Director de planta<br>Información de la planta<br>Información aber enfriadores<br>Información del circuito<br>JAL DE OPERACIÓNDE LA PLANTA<br>Cambio de modos<br>Volver a Auto<br>Controles de anulación<br>Todas las anulaciones posibles en cada modo<br>Lado de aire<br>Control de horarios<br>Control de punto de ajuste<br>Grupos de zonas<br>Zona                                                                                                    | .55<br>.556<br>.566<br>.57<br>.58<br>.62<br>.63<br>.644<br>.655<br>.666<br>.700<br>.700<br>.710<br>.72<br>.734<br>.755<br>.755                                                      |
| 7 | 6.3.2<br>6.3.3<br>6.3.4<br>6.4<br>6.4<br>6.4<br>6.5<br>6.6<br>6.6<br>6.6<br>6.6<br>6.7<br>6.8<br>6.8.1<br>6.8<br>6.8.1<br>6.8.2<br>6.8.3<br>MAN<br>7.1.1<br>7.1.2<br>7.1.3<br>7.1.4<br>7.2<br>7.2.1<br>7.2.2<br>7.2.3<br>7.2.4<br>7.2.5 | Pagina de alertas<br>Filtrar.<br>Ordenar<br>Alertas activas<br>Página de gráficos.<br>Gráficos<br>Exportación de gráficos<br>Resumen de la unidad.<br>Resumen de la unidad.<br>Resumen de la victuitos de agua<br>Datos del circuito de agua<br>Servicios de licencia<br>Plant Manager - Director de planta<br>Información de la planta<br>Información de la planta<br>Información de la planta<br>Información de la rentiadores<br>Información del circuito<br>JAL DE OPERACIÓNDE LA PLANTA<br>Cambio de modos<br>Volver a Auto<br>Controles de anulación<br>Todas las anulaciones posibles en cada modo<br>Lado de aire<br>Control de horarios<br>Control de horarios<br>Control de punto de ajuste<br>Grupos de zonas<br>Zona<br>Equipo | .55<br>.556<br>.566<br>.576<br>.576<br>.578<br>.622<br>.633<br>.644<br>.655<br>.666<br>.666<br>.700<br>.700<br>.710<br>.722<br>.733<br>.742<br>.755<br>.756<br>.756<br>.775<br>.756 |

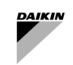

# Lista de figuras

| Figura 1 - Planta de agua SAX y diseño del lado aire                                                                                                    | 10                                                                                                    |
|----------------------------------------------------------------------------------------------------|----------------------------------------------------------------------------------------------------|
| Figura 2 - Sólo variable primaria dedicada                                                                                                    | 12                                                                                                    |
| Figura 3 - Sólo variable primaria con colector                                                                                                    | 13                                                                                                    |
| Figura 4 - Primaria Constante Dedicada – Secundaria Variable                                                                                                    | 14                                                                                                    |
| Figura 5 - Primaria Constante Colectora – Secundaria Variable                                                                                                    | 14                                                                                                    |
| Figura 6 - Instalación electrica de la valvula de cierre                                                                                                    | 10                                                                                                    |
| Figura 7 - Arquitectura de cables y redes                                                                                                    | 10                                                                                                    |
| Figura Q - Ejempio general de led modulus                                                                                                    | ו<br>19                                                                                                    |
| Figura 10 - Red de equipos del lado aire                                                                                                    | 10                                                                                                    |
| Figura 10 - Ned de equipos del lado alle                                                                                                    | 20                                                                                                    |
| Figura 12 - FWTOUCH - Configuración de la red Modbus                                                                                                    | 21                                                                                                    |
| Figura 13 - Placa de terminales HydrovarX EXM                                                                                                    | 21                                                                                                    |
| Figura 14 - Pantalla HydrovarX                                                                                                    | 22                                                                                                    |
| Figura 15 - Pantalla de inicio de sesión                                                                                                    | 24                                                                                                    |
| Figura 16 - Resumen de página                                                                                                    | 25                                                                                                    |
| Figura 17 - Página PlantManager                                                                                                    | 25                                                                                                    |
| Figura 18 - Menús PlantManager                                                                                                    | 26                                                                                                    |
| Figura 19 - Menús Configuration                                                                                                    | 26                                                                                                    |
| Figura 20 - Configuración general de control del lado aire                                                                                                    | 27                                                                                                    |
| Figura 21 - Configuración de preacondicionamiento                                                                                                    | 28                                                                                                    |
| Figura 22 - Configuración fuera de horario                                                                                                    | 28                                                                                                    |
| Figura 23 - Configuración de la protección contra congelación                                                                                                    | 29                                                                                                    |
| Figura 24- Configuración del modo desocupado                                                                                                    | 29                                                                                                    |
| Figura 25 - Control de supervision del lado aire                                                                                                    | 30                                                                                                    |
| Figura 26 Calculo de llamada como respuesta de ajuste                                                                                                    | 30                                                                                                    |
| Figura 27 - Calculo de llamadas como promedio ponderado                                                                                                    | 31                                                                                                    |
| Figura 20 - Configuración del modo permitido hásico.                                                                                                    | 31<br>22                                                                                                    |
| Figura 29 - Período de cambio de modo permitido                                                                                                    | 20                                                                                                    |
| Figura 31 - Menú escalonamiento de la producción de agua única                                                                                                    | ວ∠<br>ຊຊ                                                                                                    |
| Figura 32 - Menú escalonamiento de la producción de agua dual                                                                                                    | 33                                                                                                    |
| Figura 33 - Configuración de descondelación intelligentes                                                                                                    | 38                                                                                                    |
|                                                                                                    |                                                                                                    |
| Figura 33 - Configuración de secuenciación fila                                                                                                    |                                                                                                    |
| Figura 35 - Configuración de secuenciación fija<br>Figura 35 - Eiemplo de configuración de de secuenciación fija con tres unidades Fixed seguencing with three units                                                                                                    | 39<br>39                                                                                                    |
| Figura 35 - Configuración de secuenciación fija<br>Figura 35 - Ejemplo de configuración de de secuenciación fija con tres unidades Fixed sequencing with three units<br>Figura 36 - Configuración de equilibrio en tiempo de ejecución                                                                                                    | 39<br>39<br>40                                                                                                    |
| Figura 33 - Configuración de secuenciación fija<br>Figura 35 - Ejemplo de configuración de de secuenciación fija con tres unidades Fixed sequencing with three units<br>Figura 36 - Configuración de equilibrio en tiempo de ejecución<br>Figura 37 - Configuración de transición de secuencia                                                                                                    | 39<br>39<br>40<br>40                                                                                                    |
| Figura 33 - Configuración de secuenciación fija<br>Figura 35 - Ejemplo de configuración de de secuenciación fija con tres unidades Fixed sequencing with three units<br>Figura 36 - Configuración de equilibrio en tiempo de ejecución<br>Figura 37 - Configuración de transición de secuencia<br>Figura 38 - Restablecimiento del punto de ajuste de agua caliente basado en RetT                                                                                                    | 39<br>39<br>40<br>40<br>42                                                                                                    |
| Figura 33 - Configuración de secuenciación fija<br>Figura 35 - Ejemplo de configuración de de secuenciación fija con tres unidades Fixed sequencing with three units<br>Figura 36 - Configuración de equilibrio en tiempo de ejecución<br>Figura 37 - Configuración de transición de secuencia<br>Figura 38 - Restablecimiento del punto de ajuste de agua caliente basado en RetT<br>Figura 39 - Restablecimiento del punto de ajuste de agua caliente basado en OaT                                                                                                    | 39<br>39<br>40<br>40<br>42<br>42                                                                                                    |
| Figura 33 - Configuración de secuenciación fija<br>Figura 35 - Ejemplo de configuración de de secuenciación fija con tres unidades Fixed sequencing with three units<br>Figura 36 - Configuración de equilibrio en tiempo de ejecución<br>Figura 37 - Configuración de transición de secuencia<br>Figura 38 - Restablecimiento del punto de ajuste de agua caliente basado en RetT<br>Figura 39 - Restablecimiento del punto de ajuste de agua caliente basado en OaT<br>Figura 40 - Restablecimiento del punto de ajuste de agua fría basado en RetT                                                                                                    | 39<br>39<br>40<br>40<br>42<br>42<br>43                                                                                                    |
| Figura 33 - Configuración de secuenciación fija<br>Figura 35 - Ejemplo de configuración de de secuenciación fija con tres unidades Fixed sequencing with three units<br>Figura 36 - Configuración de equilibrio en tiempo de ejecución<br>Figura 37 - Configuración de transición de secuencia<br>Figura 38 - Restablecimiento del punto de ajuste de agua caliente basado en RetT<br>Figura 39 - Restablecimiento del punto de ajuste de agua caliente basado en OaT<br>Figura 40 - Restablecimiento del punto de ajuste de agua fría basado en RetT<br>Figura 41 – Restablecimiento del punto de ajuste de agua fría en función del posicionamiento de la válvula                                                                                                    | 39<br>39<br>40<br>40<br>42<br>42<br>42<br>43<br>44                                                                                                    |
| Figura 33 - Configuración de secuenciación fija<br>Figura 35 - Ejemplo de configuración de de secuenciación fija con tres unidades Fixed sequencing with three units<br>Figura 36 - Configuración de equilibrio en tiempo de ejecución<br>Figura 37 - Configuración de transición de secuencia<br>Figura 38 - Restablecimiento del punto de ajuste de agua caliente basado en RetT<br>Figura 39 - Restablecimiento del punto de ajuste de agua caliente basado en OaT<br>Figura 40 - Restablecimiento del punto de ajuste de agua fría basado en RetT<br>Figura 41 – Restablecimiento del punto de ajuste de agua fría en función del posicionamiento de la válvula<br>Figura 42 - Programa de la planta                                                                                                    | 39<br>39<br>40<br>40<br>42<br>42<br>42<br>43<br>44<br>46                                                                                                    |
| Figura 33 - Configuración de secuenciación fija<br>Figura 35 - Ejemplo de configuración de de secuenciación fija con tres unidades Fixed sequencing with three units<br>Figura 36 - Configuración de equilibrio en tiempo de ejecución<br>Figura 37 - Configuración de transición de secuencia<br>Figura 38 - Restablecimiento del punto de ajuste de agua caliente basado en RetT<br>Figura 39 - Restablecimiento del punto de ajuste de agua caliente basado en OaT<br>Figura 40 - Restablecimiento del punto de ajuste de agua fría basado en RetT<br>Figura 41 – Restablecimiento del punto de ajuste de agua fría en función del posicionamiento de la válvula<br>Figura 42 - Programa de la planta<br>Figura 43 - Programa semanal de la planta                                                                                                    | 39<br>39<br>40<br>42<br>42<br>42<br>43<br>44<br>46<br>46                                                                                                    |
| Figura 33 - Configuración de secuenciación fija<br>Figura 35 - Ejemplo de configuración de de secuenciación fija con tres unidades Fixed sequencing with three units<br>Figura 36 - Configuración de equilibrio en tiempo de ejecución.<br>Figura 37 - Configuración de transición de secuencia<br>Figura 38 - Restablecimiento del punto de ajuste de agua caliente basado en RetT.<br>Figura 39 - Restablecimiento del punto de ajuste de agua caliente basado en OaT<br>Figura 40 - Restablecimiento del punto de ajuste de agua fría basado en RetT.<br>Figura 41 – Restablecimiento del punto de ajuste de agua fría en función del posicionamiento de la válvula.<br>Figura 42 - Programa de la planta.<br>Figura 43 - Programa semanal de la planta.<br>Figura 44 - Programa eventos especiales.                                                                                                    | 39<br>39<br>40<br>40<br>42<br>42<br>42<br>43<br>44<br>46<br>46<br>46<br>47                                                                                                    |
| Figura 33 - Configuración de secuenciación fija<br>Figura 35 - Ejemplo de configuración de de secuenciación fija con tres unidades Fixed sequencing with three units<br>Figura 36 - Configuración de equilibrio en tiempo de ejecución.<br>Figura 37 - Configuración de transición de secuencia<br>Figura 38 - Restablecimiento del punto de ajuste de agua caliente basado en RetT.<br>Figura 39 - Restablecimiento del punto de ajuste de agua caliente basado en OaT<br>Figura 40 - Restablecimiento del punto de ajuste de agua fría basado en RetT.<br>Figura 41 – Restablecimiento del punto de ajuste de agua fría en función del posicionamiento de la válvula<br>Figura 42 - Programa de la planta<br>Figura 43 - Programa semanal de la planta<br>Figura 45 – Resumen del programa                                                                                                    | 39<br>39<br>40<br>40<br>42<br>42<br>42<br>42<br>42<br>43<br>44<br>46<br>46<br>47<br>47                                                                                                    |
| Figura 33 - Configuración de descongeración fija<br>Figura 35 - Ejemplo de configuración de de secuenciación fija con tres unidades Fixed sequencing with three units<br>Figura 36 - Configuración de equilibrio en tiempo de ejecución.<br>Figura 37 - Configuración de transición de secuencia<br>Figura 38 - Restablecimiento del punto de ajuste de agua caliente basado en RetT.<br>Figura 39 - Restablecimiento del punto de ajuste de agua caliente basado en OaT<br>Figura 40 - Restablecimiento del punto de ajuste de agua fría basado en RetT.<br>Figura 41 – Restablecimiento del punto de ajuste de agua fría en función del posicionamiento de la válvula<br>Figura 42 - Programa de la planta<br>Figura 43 - Programa semanal de la planta<br>Figura 45 – Resumen del programa<br>Figura 46 - Configuración de gestión de usuarios                                                                                                    | 39<br>39<br>40<br>40<br>42<br>42<br> |
| Figura 33 - Configuración de descongeración fija<br>Figura 35 - Ejemplo de configuración de de secuenciación fija con tres unidades Fixed sequencing with three units<br>Figura 36 - Configuración de equilibrio en tiempo de ejecución.<br>Figura 37 - Configuración de transición de secuencia<br>Figura 38 - Restablecimiento del punto de ajuste de agua caliente basado en RetT.<br>Figura 39 - Restablecimiento del punto de ajuste de agua caliente basado en OaT<br>Figura 40 - Restablecimiento del punto de ajuste de agua fría basado en RetT.<br>Figura 41 – Restablecimiento del punto de ajuste de agua fría basado en RetT.<br>Figura 42 - Programa de la planta<br>Figura 43 - Programa semanal de la planta<br>Figura 45 – Resumen del programa.<br>Figura 46 - Configuración de usuarios<br>Figura 47 - Asistente de gestión de usuarios<br>Figura 48 - Destable de gestión de usuarios<br>Figura 49 - Restable de gestión de usuarios<br>Figura 49 - Restable de gestión de usuarios<br>Figura 40 - Restable de gestión de usuarios<br>Figura 40 - Restable de gestión de                                          | 39<br>39<br>40<br>40<br>42<br>42<br>42<br>43<br>43<br>44<br>46<br>46<br>47<br>47<br>48<br>48                                                                                                    |
| Figura 33 - Configuración de descongeración mengentes<br>Figura 35 - Ejemplo de configuración de de secuenciación fija con tres unidades Fixed sequencing with three units<br>Figura 36 - Configuración de equilibrio en tiempo de ejecución<br>Figura 37 - Configuración de transición de secuencia<br>Figura 38 - Restablecimiento del punto de ajuste de agua caliente basado en RetT<br>Figura 39 - Restablecimiento del punto de ajuste de agua caliente basado en OaT<br>Figura 40 - Restablecimiento del punto de ajuste de agua fría basado en RetT<br>Figura 41 – Restablecimiento del punto de ajuste de agua fría basado en RetT<br>Figura 42 - Programa de la planta<br>Figura 43 - Programa semanal de la planta<br>Figura 45 – Resumen del programa<br>Figura 45 – Resumen del programa<br>Figura 46 - Configuración de gestión de usuarios<br>Figura 48 - Página de configuración del correo electrónico                                                                                                    | 39<br>39<br>40<br>42<br>42<br>42<br>42<br>42<br>42<br>43<br>44<br>46<br>46<br>47<br>47<br>48<br>48<br>48<br>49                                                                                                    |
| Figura 35 - Configuración de secuenciación fija<br>Figura 35 - Ejemplo de configuración de de secuenciación fija con tres unidades Fixed sequencing with three units<br>Figura 36 - Configuración de equilibrio en tiempo de ejecución<br>Figura 37 - Configuración de transición de secuencia<br>Figura 38 - Restablecimiento del punto de ajuste de agua caliente basado en RetT<br>Figura 39 - Restablecimiento del punto de ajuste de agua caliente basado en OaT<br>Figura 40 - Restablecimiento del punto de ajuste de agua fría basado en RetT<br>Figura 41 – Restablecimiento del punto de ajuste de agua fría en función del posicionamiento de la válvula<br>Figura 42 - Programa de la planta<br>Figura 43 - Programa semanal de la planta<br>Figura 45 – Resumen del programa<br>Figura 46 - Configuración de usuarios<br>Figura 47 - Asistente de gestión de usuarios<br>Figura 48 - Página de configuración del correo electrónico<br>Figura 49 - Configuración de IT<br>Figura 49 - Configuración de IT                                                                                                    | 39<br>39<br>40<br>42<br>42<br>42<br>42<br>42<br>42<br>43<br>44<br>46<br>46<br>47<br>47<br>48<br>48<br>48<br>49<br>51                                                                                                    |
| Figura 33 - Configuración de secuenciación fija<br>Figura 35 - Ejemplo de configuración de de secuenciación fija con tres unidades Fixed sequencing with three units<br>Figura 36 - Configuración de equilibrio en tiempo de ejecución.<br>Figura 37 - Configuración de transición de secuencia<br>Figura 38 - Restablecimiento del punto de ajuste de agua caliente basado en RetT.<br>Figura 39 - Restablecimiento del punto de ajuste de agua caliente basado en OaT<br>Figura 40 - Restablecimiento del punto de ajuste de agua fría basado en RetT.<br>Figura 41 – Restablecimiento del punto de ajuste de agua fría basado en RetT.<br>Figura 42 - Programa de la planta.<br>Figura 43 - Programa semanal de la planta<br>Figura 45 – Resumen del programa.<br>Figura 45 – Resumen del programa.<br>Figura 47 - Asistente de gestión de usuarios<br>Figura 47 - Asistente de gestión de locarcio s.<br>Figura 49 - Configuración de locrero electrónico<br>Figura 49 - Configuración de IT.<br>Figura 50 - Página de licencia.<br>Figura 50 - Página de licencia.                                                                                                    | 39<br>39<br>40<br>40<br>42<br>42<br>42<br>42<br>42<br>44<br>46<br>46<br>47<br>47<br>48<br>48<br>49<br>50<br>51                                                                                                    |
| Figura 33 - Configuración de secuenciación fija.<br>Figura 35 - Ejemplo de configuración de de secuenciación fija con tres unidades Fixed sequencing with three units.<br>Figura 36 - Configuración de equilibrio en tiempo de ejecución.<br>Figura 37 - Configuración de transición de secuencia<br>Figura 38 - Restablecimiento del punto de ajuste de agua caliente basado en RetT.<br>Figura 39 - Restablecimiento del punto de ajuste de agua caliente basado en OaT<br>Figura 40 - Restablecimiento del punto de ajuste de agua fría basado en RetT.<br>Figura 41 - Restablecimiento del punto de ajuste de agua fría en función del posicionamiento de la válvula.<br>Figura 42 - Programa de la planta.<br>Figura 43 - Programa semanal de la planta.<br>Figura 45 - Resumen del programa.<br>Figura 45 - Resumen del programa.<br>Figura 46 - Configuración de gestión de usuarios.<br>Figura 47 - Asistente de gestión de lourarios.<br>Figura 48 - Página de configuración del correo electrónico.<br>Figura 49 - Configuración de IT.<br>Figura 51 - Página de licencia.<br>Figura 51 - Página de licencia - Controlador sin licencia.                                                                                                    | 39<br>39<br>40<br>42<br>42<br>43<br>44<br>46<br>46<br>47<br>48<br>48<br>49<br>51<br>51<br>51                                                                                                    |
| Figura 35 - Configuración de secuenciación fija.<br>Figura 35 - Ejemplo de configuración de de secuenciación fija con tres unidades Fixed sequencing with three units.<br>Figura 35 - Configuración de equilibrio en tiempo de ejecución.<br>Figura 37 - Configuración de transición de secuencia<br>Figura 38 - Restablecimiento del punto de ajuste de agua caliente basado en RetT.<br>Figura 39 - Restablecimiento del punto de ajuste de agua caliente basado en OaT.<br>Figura 40 - Restablecimiento del punto de ajuste de agua fría basado en RetT.<br>Figura 41 - Restablecimiento del punto de ajuste de agua fría en función del posicionamiento de la válvula.<br>Figura 42 - Programa de la planta.<br>Figura 43 - Programa semanal de la planta.<br>Figura 44 - Programa semanal de la planta.<br>Figura 45 - Resumen del programa.<br>Figura 45 - Resumen del programa.<br>Figura 46 - Configuración de usuarios.<br>Figura 47 - Asistente de gestión de usuarios.<br>Figura 48 - Página de configuración del correo electrónico.<br>Figura 50 - Página de licencia.<br>Figura 51 - Página de licencia.<br>Figura 51 - Página de licencia - Controlador sin licencia.<br>Figura 52 - Página de resumen.<br>Figura 53 - Widoet de estado de control de planta                                                                                                    | 39<br>39<br>40<br>42<br>42<br>43<br>44<br>46<br>46<br>47<br>48<br>48<br>48<br>49<br>50<br>51<br>51<br>52<br>25                                                                                                    |
| Figura 35 - Configuración de secuenciación fija<br>Figura 35 - Ejemplo de configuración de de secuenciación fija con tres unidades Fixed sequencing with three units<br>Figura 35 - Configuración de equilibrio en tiempo de ejecución<br>Figura 37 - Configuración de transición de secuencia<br>Figura 38 - Restablecimiento del punto de ajuste de agua caliente basado en RetT<br>Figura 39 - Restablecimiento del punto de ajuste de agua caliente basado en OaT<br>Figura 40 - Restablecimiento del punto de ajuste de agua fría basado en RetT<br>Figura 41 - Restablecimiento del punto de ajuste de agua fría en función del posicionamiento de la válvula.<br>Figura 42 - Programa de la planta<br>Figura 43 - Programa semanal de la planta<br>Figura 44 - Programa eventos especiales<br>Figura 45 - Resumen del programa<br>Figura 46 - Configuración de gestión de usuarios<br>Figura 47 - Asistente de gestión de usuarios<br>Figura 48 - Página de configuración del correo electrónico<br>Figura 50 - Página de licencia<br>Figura 51 - Página de licencia - Controlador sin licencia<br>Figura 53 - Widget de estado de control de planta<br>Figura 54 - Menú principal de PlantManager                                                                                                    | 39<br>39<br>40<br>42<br>42<br>42<br>44<br>46<br>47<br>48<br>48<br>49<br>50<br>51<br>51<br>52<br>54                                                                                                    |
| Figura 35 - Configuración de secuenciación fija<br>Figura 35 - Ejemplo de configuración de de secuenciación fija con tres unidades Fixed sequencing with three units<br>Figura 36 - Configuración de transición de secuencia<br>Figura 37 - Configuración de transición de secuencia<br>Figura 38 - Restablecimiento del punto de ajuste de agua caliente basado en RetT.<br>Figura 39 - Restablecimiento del punto de ajuste de agua caliente basado en OaT<br>Figura 40 - Restablecimiento del punto de ajuste de agua caliente basado en RetT.<br>Figura 41 – Restablecimiento del punto de ajuste de agua fría basado en RetT.<br>Figura 42 - Programa de la planta.<br>Figura 43 - Programa semanal de la planta<br>Figura 45 – Resumen del programa.<br>Figura 45 – Resumen del programa.<br>Figura 46 - Configuración de gestión de usuarios<br>Figura 47 – Asistente de gestión de usuarios<br>Figura 48 - Página de configuración del correo electrónico<br>Figura 50 - Página de licencia<br>Figura 50 - Página de licencia - Controlador sin licencia.<br>Figura 51 - Página de licencia - Controlador sin licencia.<br>Figura 52 - Página de estado de control de planta<br>Figura 53 - Widget de estado de control de planta<br>Figura 55 - Página de altencia - Controlador sin licencia.<br>Figura 55 - Página de estado de control de planta<br>Figura 55 - Página de altencia - Controlador sin licencia.<br>Figura 55 - Página de altencia - Controlador sin licencia.<br>Figura 55 - Página de altencia - Control de planta<br>Figura 55 - Página de altencia - Control de planta<br>Figura 55 - Página de altencia - Control de planta<br>Figura 55 - Página de altencia - Control de planta<br>Figura 55 - Página de altencia - Control de planta<br>Figura 55 - Página de altencia - Control de planta<br>Figura 55 - Página de altencia - Control de planta<br>Figura 55 - Página de altencia - Control de planta<br>Figura 55 - Página de altencia - Control de planta<br>Figura 55 - Página de altencia - Control de planta<br>Figura 55 - Página de altencia - Control de planta<br>Fig | 39<br>39<br>40<br>40<br>42<br>42<br>42<br>44<br>46<br>47<br>48<br>48<br>49<br>50<br>51<br>51<br>52<br>54<br>55                                                                                                    |
| Figura 35 - Configuración de secuenciación fija.<br>Figura 35 - Ejemplo de configuración de de secuenciación fija con tres unidades Fixed sequencing with three units.<br>Figura 36 - Configuración de transición de secuencia<br>Figura 37 - Configuración de transición de secuencia<br>Figura 38 - Restablecimiento del punto de ajuste de agua caliente basado en RetT.<br>Figura 39 - Restablecimiento del punto de ajuste de agua caliente basado en OaT<br>Figura 40 - Restablecimiento del punto de ajuste de agua caliente basado en RetT.<br>Figura 41 - Restablecimiento del punto de ajuste de agua fría basado en RetT.<br>Figura 42 - Programa de la planta.<br>Figura 43 - Programa semanal de la planta.<br>Figura 45 - Resumen del programa.<br>Figura 45 - Resumen del programa.<br>Figura 46 - Configuración de usuarios.<br>Figura 47 - Asistente de gestión de usuarios.<br>Figura 48 - Página de configuración del correo electrónico<br>Figura 49 - Configuración de IT.<br>Figura 50 - Página de licencia - Controlador sin licencia.<br>Figura 51 - Página de licencia - Controlador sin licencia.<br>Figura 52 - Página de licencia - Control de planta.<br>Figura 53 - Widget de estado de control de planta.<br>Figura 54 - Menú principal de PlantManager<br>Figura 55 - Página de alertas.<br>Figura 56 - Todos los fallos y alarmas activos                                                                                                    | 39<br>39<br>40<br>40<br>42<br>42<br>42<br>42<br>44<br>46<br>47<br>48<br>48<br>49<br>50<br>51<br>51<br>52<br>54<br>55<br>55                                                                                                    |
| Figura 35 - Configuración de secuenciación fija.<br>Figura 35 - Ejemplo de configuración de de secuenciación fija con tres unidades Fixed sequencing with three units<br>Figura 36 - Configuración de transición de secuencia<br>Figura 37 - Configuración de transición de secuencia<br>Figura 38 - Restablecimiento del punto de ajuste de agua caliente basado en RetT.<br>Figura 39 - Restablecimiento del punto de ajuste de agua caliente basado en OaT<br>Figura 40 - Restablecimiento del punto de ajuste de agua fría basado en RetT.<br>Figura 41 - Restablecimiento del punto de ajuste de agua fría basado en RetT.<br>Figura 42 - Programa de la planta.<br>Figura 43 - Programa semanal de la planta<br>Figura 45 - Resumen del programa.<br>Figura 45 - Resumen del programa.<br>Figura 46 - Configuración de usuarios<br>Figura 47 - Asistente de gestión de usuarios<br>Figura 48 - Página de configuración del correo electrónico<br>Figura 49 - Configuración de IT.<br>Figura 50 - Página de licencia<br>Figura 51 - Página de licencia - Controlador sin licencia.<br>Figura 52 - Página de lestado de control de planta<br>Figura 54 - Menú principal de PlantManager<br>Figura 55 - Página de alertas<br>Figura 56 - Todos los fallos y alarmas activos<br>Figura 57 - Página de gráficos                                                                                                    | 39<br>39<br>40<br>42<br>42<br>42<br>42<br>42<br>44<br>46<br>47<br>46<br>47<br>48<br>49<br>50<br>51<br>52<br>54<br>55<br>56<br>56                                                                                                    |
| Figura 34 - Configuración de descuenciación fija.<br>Figura 35 - Ejemplo de configuración de de secuenciación fija con tres unidades Fixed sequencing with three units.<br>Figura 36 - Configuración de transición de secuencia<br>Figura 37 - Configuración de transición de secuencia<br>Figura 39 - Restablecimiento del punto de ajuste de agua caliente basado en RetT.<br>Figura 39 - Restablecimiento del punto de ajuste de agua caliente basado en OaT<br>Figura 40 - Restablecimiento del punto de ajuste de agua caliente basado en RetT.<br>Figura 41 - Restablecimiento del punto de ajuste de agua fría basado en RetT.<br>Figura 42 - Programa de la planta.<br>Figura 43 - Programa semanal de la planta<br>Figura 44 - Programa seventos especiales.<br>Figura 45 - Resumen del programa.<br>Figura 46 - Configuración de gestión de usuarios.<br>Figura 47 - Asistente de gestión de usuarios.<br>Figura 48 - Página de configuración del correo electrónico.<br>Figura 50 - Página de licencia.<br>Figura 51 - Página de licencia.<br>Figura 52 - Página de licencia.<br>Figura 53 - Widget de estado de control de planta.<br>Figura 53 - Widget de estado de control de planta.<br>Figura 53 - Widget de estado de control de planta.<br>Figura 53 - Widget de estado de control de planta.<br>Figura 53 - Menú principal de PlantManager.<br>Figura 55 - Página de alertas.<br>Figura 56 - Todos los fallos y alarmas activos.<br>Figura 57 - Página de lards.<br>Figura 58 - Panel de selección de gráficos.<br>Figura 58 - Panel de selección de gráficos.                                                                                                    | 39<br>39<br>40<br>42<br>42<br>42<br>42<br>44<br>46<br>47<br>48<br>48<br>48<br>49<br>50<br>51<br>51<br>52<br>54<br>55<br>56<br>57                                                                                                    |
| Figura 34 - Configuración de secuenciación fija<br>Figura 35 - Ejemplo de configuración de de secuenciación fija con tres unidades Fixed sequencing with three units .<br>Figura 35 - Configuración de equilibrio en tiempo de ejecución.<br>Figura 37 - Configuración de transición de secuencia<br>Figura 38 - Restablecimiento del punto de ajuste de agua caliente basado en RetT.<br>Figura 39 - Restablecimiento del punto de ajuste de agua caliente basado en OaT<br>Figura 40 - Restablecimiento del punto de ajuste de agua fría basado en RetT.<br>Figura 41 - Restablecimiento del punto de ajuste de agua fría en función del posicionamiento de la válvula<br>Figura 42 - Programa de la planta<br>Figura 43 - Programa semanal de la planta<br>Figura 44 - Programa eventos especiales.<br>Figura 45 - Resumen del programa.<br>Figura 46 - Configuración de gestión de usuarios<br>Figura 47 - Asistente de gestión de usuarios<br>Figura 48 - Página de configuración del correo electrónico<br>Figura 50 - Página de licencia - Controlador sin licencia.<br>Figura 51 - Página de licencia - Controlador sin licencia.<br>Figura 52 - Página de resumen<br>Figura 53 - Widget de estado de control de planta.<br>Figura 54 - Menú principal de PlantManager<br>Figura 55 - Página de alertas<br>Figura 56 - Todos los fallos y alarmas activos<br>Figura 57 - Página de alertas<br>Figura 58 - Paein de selección de gráficos<br>Figura 58 - Padein de de selección de gráficos<br>Figura 59 - Gráfico de rango de tiempo personalizado                                                                                                    | 39<br>39<br>40<br>42<br>42<br>42<br>43<br>44<br>46<br>47<br>48<br>47<br>48<br>49<br>50<br>51<br>51<br>52<br>54<br>55<br>56<br>57<br>57                                                                                                    |
| Figura 34 - Configuración de secuenciación fija.<br>Figura 35 - Ejemplo de configuración de de secuenciación fija con tres unidades Fixed sequencing with three units .<br>Figura 35 - Configuración de transición de secuencia .<br>Figura 37 - Configuración de transición de secuencia .<br>Figura 38 - Restablecimiento del punto de ajuste de agua caliente basado en RetT .<br>Figura 39 - Restablecimiento del punto de ajuste de agua fría basado en RetT .<br>Figura 41 - Restablecimiento del punto de ajuste de agua fría basado en RetT .<br>Figura 42 - Programa de la planta<br>Figura 43 - Programa eventos especiales .<br>Figura 44 - Programa eventos especiales .<br>Figura 45 - Resumen del programa<br>Figura 46 - Configuración de gestión de usuarios .<br>Figura 47 - Asistente de gestión de usuarios .<br>Figura 48 - Página de configuración del correo electrónico<br>Figura 49 - Configuración de IT .<br>Figura 50 - Página de licencia .<br>Figura 51 - Página de licencia - Controlador sin licencia.<br>Figura 52 - Página de licencia - Controlador sin licencia.<br>Figura 53 - Widget de estado de control de planta .<br>Figura 54 - Menú principal de PlantManager<br>Figura 55 - Página de alertas .<br>Figura 57 - Página de alertas .<br>Figura 57 - Página de alertas .<br>Figura 57 - Página de alertas .<br>Figura 57 - Página de alertas .<br>Figura 57 - Página de alertas .<br>Figura 57 - Página de alertas .<br>Figura 57 - Página de alertas .<br>Figura 57 - Página de alertas .<br>Figura 57 - Página de alertas .<br>Figura 57 - Página de alertas .<br>Figura 57 - Página de alertas .<br>Figura 57 - Página de alertas .<br>Figura 57 - Página de alertas .<br>Figura 58 - Panel de selección de gráficos .<br>Figura 59 - Gráfico de rango de tiempo personalizado .<br>Figura 60 - Botón de exportación de gráfico                                                                                                    | 39<br>39<br>40<br>42<br>42<br>42<br>43<br>44<br>46<br>47<br>48<br>48<br>49<br>50<br>51<br>51<br>52<br>54<br>55<br>56<br>57<br>58                                                                                                    |
| Figura 34 - Configuración de secuenciación fija.<br>Figura 35 - Ejemplo de configuración de de secuenciación fija con tres unidades Fixed sequencing with three units<br>Figura 35 - Configuración de transición de secuencia.<br>Figura 37 - Configuración de transición de secuencia.<br>Figura 38 - Restablecimiento del punto de ajuste de agua caliente basado en RetT.<br>Figura 39 - Restablecimiento del punto de ajuste de agua caliente basado en OaT.<br>Figura 40 - Restablecimiento del punto de ajuste de agua fría basado en RetT.<br>Figura 41 - Restablecimiento del punto de ajuste de agua fría en función del posicionamiento de la válvula.<br>Figura 42 - Programa de la planta.<br>Figura 43 - Programa semanal de la planta<br>Figura 44 - Programa seventos especiales.<br>Figura 45 - Resumen del programa.<br>Figura 45 - Resumen del programa.<br>Figura 47 - Asistente de gestión de usuarios.<br>Figura 48 - Página de configuración del correo electrónico .<br>Figura 50 - Página de licencia - Controlador sin licencia.<br>Figura 51 - Página de licencia - Controlador sin licencia.<br>Figura 52 - Página de licencia - Controlador sin licencia.<br>Figura 54 - Menú principal de PlantManager .<br>Figura 55 - Página de licencia - Controlador sin licencia.<br>Figura 56 - Todos los fallos y alarmas activos .<br>Figura 56 - Todos los fallos y alarmas activos .<br>Figura 58 - Panel de selección de gráficos<br>Figura 58 - Panel de selección de gráficos<br>Figura 59 - Gráfico de rango de tiempo personalizado<br>Figura 59 - Gráfico de rango de tiempo personalizado<br>Figura 60 - Botón de exportación de gráfico .csv                                                                                                    | 39<br>39<br>40<br>42<br>42<br>42<br>43<br>44<br>46<br>47<br>47<br>47<br>48<br>49<br>50<br>51<br>51<br>52<br>55<br>58<br>58<br>58                                                                                                    |
| Figura 36 - Configuración de secuenciación fija.<br>Figura 35 - Ejemplo de configuración de de secuenciación fija con tres unidades Fixed sequencing with three units .<br>Figura 36 - Configuración de transición de secuencia .<br>Figura 37 - Configuración de transición de ajuste de agua caliente basado en RetT .<br>Figura 39 - Restablecimiento del punto de ajuste de agua caliente basado en OaT .<br>Figura 40 - Restablecimiento del punto de ajuste de agua caliente basado en RetT .<br>Figura 41 - Restablecimiento del punto de ajuste de agua fría basado en RetT .<br>Figura 42 - Programa de la planta .<br>Figura 43 - Programa semanal de la planta .<br>Figura 43 - Programa eventos especiales .<br>Figura 44 - Programa eventos especiales .<br>Figura 47 - Asistente de gestión de usuarios .<br>Figura 47 - Asistente de gestión de usuarios .<br>Figura 48 - Página de licencia .<br>Figura 50 - Dágina de licencia .<br>Figura 51 - Página de licencia .<br>Figura 51 - Página de licencia .<br>Figura 52 - Página de licencia .<br>Figura 52 - Página de licencia .<br>Figura 54 - Menú principal de PlantManager<br>Figura 55 - Página de alertas .<br>Figura 56 - Todos los fallos y alarmas activos<br>Figura 57 - Página de alertas<br>Figura 58 - Panel de selección de gráficos<br>Figura 59 - Gráfico de rango de tiempo personalizado<br>Figura 50 - Gráfico de rango de tiempo personalizado<br>Figura 51 - Página de selección de gráficos<br>Figura 52 - Página de selección de gráficos<br>Figura 54 - Menú principal de PlantManager<br>Figura 55 - Página de alertas<br>Figura 56 - Todos los fallos y alarmas activos<br>Figura 57 - Página de alertas<br>Figura 58 - Panel de selección de gráficos<br>Figura 59 - Gráfico de rango de tiempo personalizado<br>Figura 61 - Archivo de exportación de gráfico<br>Figura 61 - Archivo de exportación de gráfico<br>Figura 62 - Resumen de la unidad                                                                                                    | 39<br>39<br>40<br>42<br>42<br>45<br>42<br>42<br>42<br>42<br>42<br>42<br>42<br>42<br>42<br>42<br>42<br>42<br>42<br>42<br>51<br>55<br>55<br> |
| Figura 35 - Configuración de secuenciación fija<br>Figura 35 - Ejemplo de configuración de de secuenciación fija con tres unidades Fixed sequencing with three units<br>Figura 35 - Configuración de tensición de secuencia<br>Figura 37 - Configuración de transición de secuencia<br>Figura 38 - Restablecimiento del punto de ajuste de agua caliente basado en RetT<br>Figura 39 - Restablecimiento del punto de ajuste de agua caliente basado en OaT<br>Figura 40 - Restablecimiento del punto de ajuste de agua caliente basado en OaT<br>Figura 41 - Restablecimiento del punto de ajuste de agua fría basado en RetT<br>Figura 42 - Programa de la planta<br>Figura 43 - Programa semanal de la planta<br>Figura 44 - Programa semanal de la planta<br>Figura 45 - Resumen del programa<br>Figura 46 - Configuración de esuarios<br>Figura 47 - Asistente de gestión de usuarios<br>Figura 48 - Página de configuración de lorreo electrónico<br>Figura 50 - Página de licencia - Controlador sin licencia<br>Figura 51 - Página de licencia - Controlador sin licencia<br>Figura 52 - Página de alertas<br>Figura 53 - Widget de estado de control de planta<br>Figura 54 - Anenú principal de PlantManager<br>Figura 55 - Página de alertas<br>Figura 56 - Todos los fallos y alarmas activos<br>Figura 57 - Página de alertas<br>Figura 58 - Paísina de alertas<br>Figura 59 - Página de alertas<br>Figura 50 - Página de alertas<br>Figura 51 - Página de selección de gráficos<br>Figura 52 - Página de alertas<br>Figura 53 - Página de alertas<br>Figura 54 - Andos los fallos y alarmas activos<br>Figura 54 - Paísina de selección de gráficos<br>Figura 50 - Baísina de alertas<br>Figura 50 - Página de alertas<br>Figura 50 - Página de alertas<br>Figura 50 - Rasumen del circuito de gráfico .csv<br>Figura 61 - Archivo de exportación de gráfico .csv<br>Figura 63 - Resumen de la unidad<br>Figura 63 - Resumen de la unidad                                                                                                    | 39<br>39<br>40<br>42<br>42<br>43<br>44<br>46<br>47<br>47<br>47<br>47<br>47<br>47<br>48<br>47<br>50<br>51<br>51<br>52<br>55<br>56<br>57<br>58<br>8<br>58<br>59<br>61                                                                                                    |
| Figura 35 - Configuración de secuenciación fija<br>Figura 35 - Ejemplo de configuración de de secuenciación fija con tres unidades Fixed sequencing with three units<br>Figura 36 - Configuración de transición de secuencia                                                                                                    | 39<br>39<br>40<br>42<br>42<br>43<br>44<br>46<br>43<br>44<br>46<br>47<br>47<br>47<br>47<br>47<br>47<br>47<br>50<br>51<br>51<br>52<br>55<br>56<br>57<br>58<br>58<br>58<br>59<br>61<br>61                                                                                                    |
| Figura 35 - Configuración de secuenciación fija<br>Figura 35 - Ejemplo de configuración de de secuenciación fija con tres unidades Fixed sequencing with three units<br>Figura 36 - Configuración de transición de secuencia                                                                                                    | 39<br>39<br>40<br>42<br>42<br>43<br>44<br>46<br>47<br>48<br>48<br>49<br>51<br>51<br>51<br>52<br>54<br>55<br>56<br>57<br>58<br>58<br>59<br>61<br>61<br>62<br>62<br>61<br>62<br>61<br>62<br>61<br>62<br>61<br>62<br>62<br>61<br>62<br>61<br>62<br>61<br>62<br>61<br>61<br>62<br>62<br>61<br>61<br>61<br>62<br>61<br>61<br> |

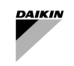

| Figura 67 - Vista del Director de Planta                                       | 64 |
|--------------------------------------------------------------------------------|----|
| Figura 68 - Widget de información de la planta - Descripción general y control | 65 |
| Figura 69 - Widget de la unidad - Descripción general                          | 66 |
| Figura 70 - Widget de unidad - Control                                         | 67 |
| Figura 71 - Widget de circuito – Datos de bucle y puntos de ajuste             | 68 |
| Figura 72 - Widget de circuito - Información de bucle y puntos de ajuste       | 68 |
| Figura 73 – Widget de bomba - Datos                                            | 69 |
| Figura 74 – Widget de bomba - Controles                                        | 69 |
| Figura 75 - Selector de modo                                                   | 70 |
| Figura 76 - Anulación del modo Planta                                          | 70 |
| Figura 77 - Anulación de un punto de ajuste                                    | 71 |
| Figura 78 - Límite de anulación                                                | 71 |
| Figura 79 - Jerarquía del lado del aire                                        | 73 |
| Figura 80 - Configuración del punto de ajuste                                  | 75 |
| Figura 81 - Widget de grupo de zonas                                           | 75 |
| Figura 82 - Widget de zona                                                     | 76 |
| Figura 83 - Icono del equipo                                                   | 76 |
| Figura 84 - Datos del equipo                                                   | 77 |

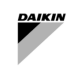

# Lista de tablas

| Tabla 1 - Ficha técnica de SmartControlSystem                                                           | 9  |
|----------------------------------------------------------------------------------------------------|----|
| Tabla 2 - Guía de puesta en marcha - Direccionamiento de red Modbus                                     | 19 |
| Tabla 3 – Control del lado aire - Configuración                                                         |    |
| Tabla 4 - Lado aire – Llamada de ajuste - Configuración                                                 | 30 |
| Tabla 5 - Lado de aire - Llamada ponderada - Configuración                                              |    |
| Tabla 6 - Modo de sistema - Periodo básico - Configuración                                              | 32 |
| Tabla 7 - Modo de sistema - Periodo OAT - Configuración                                                 | 32 |
| Tabla 8 - Producción única - Configuración de arranque/parada de la planta                              | 34 |
| Tabla 9 - Producción única - Configuración de la estadificación                                         | 35 |
| Tabla 10 - Producción doble - Umbrales de estadificación - Configuración                                | 37 |
| Tabla 11 - Producción doble - Escenificación - Configuración                                            | 37 |
| Tabla 12 - Configuración de transiciones de la unidad                                                   | 41 |
| Tabla 13 - Restablecimiento del punto de ajuste en caliente - Configuración                             | 43 |
| Tabla 14 - Restablecimiento del punto de ajuste de agua fría en retorno - Configuración                 | 44 |
| Tabla 15 Restablecimiento del punto de ajuste de agua fría en la posición de la válvula - Configuración | 45 |
| Tabla 16 - Iconos de unidad                                                                             | 53 |
| Tabla 17 - Datos de la unidad                                                                           | 60 |
| Tabla 18- Datos del circuito de la unidad                                                               | 61 |
| Tabla 19 - Datos de diseño de la unidad                                                                 | 62 |
| Tabla 20 - Datos del circuito de agua                                                                   | 63 |
| Tabla 21 - Datos de planta y puntos de ajuste                                                           | 66 |
| Tabla 22 – Datos de la unidad y puntos de ajuste                                                        | 67 |
| Tabla 23 - Datos y puntos de ajuste del circuito de agua                                                | 68 |
| Tabla 24 - Iconos de la bomba                                                                           | 69 |
| Tabla 25 - Datos de la bomba                                                                            | 69 |
| Tabla 26 - Posibles anulaciones de puntos de ajuste y comandos para equipos del lado de agua            | 72 |
| Tabla 27 - Datos del widget de zona                                                                     | 76 |
| Tabla 28 - Estados de las zonas                                                                         | 76 |
| Tabla 29 - Iconos de equipos                                                                            | 77 |
| Tabla 30 - Datos del equipo                                                                             | 77 |
| Tabla 31 - Controles del equipo                                                                         | 77 |

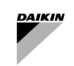

# 1 Versión de SCS

| Revisión    | Versión del software | Registro de cambios |
|-------------|----------------------|---------------------|
| 0 – 02/2025 |                      | Introducción de SCS |

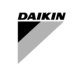

# 2 QUÉ ES EL SISTEMA DE CONTROL INTELIGENTE

# 2.1 Descripción del sistema de control inteligente (SmartControlSystem)

SmartControlSystem es el sistema de software de optimización de salas de plantas centrales inteligentes y control de aire de última generación lanzado por Daikin Applied Europe.

SmartControlSystem logra la optimización ajustando la estadificación y la secuenciación de los equipos, gestionando los puntos de ajuste operativos en todo el sistema de climatización.

SmartControlSystem tiene una interfaz intuitiva HTML5, accesible sin esfuerzo a través de cualquier navegador web. Los usuarios obtienen información en tiempo real sobre el rendimiento de la planta, comparan la eficiencia de los equipos, trazan datos históricos y supervisan las alarmas. Para una mayor flexibilidad, el control manual está disponible a través de la página del gestor de planta SmartControlSystem.

# 2.2 Ficha técnica

| Nombre del producto           | SmartControlSystem                                                                                                    |  |
|-------------------------------|----------------------------------------------------------------------------------------------------|--|
| Resumen de<br>características | <ul> <li>Funcionalidad de la aplicación:</li> <li>Interfaz de usuario HTML5 con multitud de funciones</li> <li>Soporte multilingüe</li> <li>Alarmas</li> <li>Gráficos</li> <li>Historia</li> </ul>                                                                                                    |  |
|                               | Funcionalidad de gestión de equipos en el lado aire:                                                                                                    |  |
|                               | <ul> <li>Visualización de la zona de construcción fácil de usar</li> <li>Control de supervisión de AHU/FCU de zona única</li> <li>Control centralizado de puntos de ajuste</li> <li>Control remoto del modo del equipo</li> <li>Arranque/parada remota del equipo</li> <li>Anulación manual por el usuario de todos los controles</li> <li>Configuración de puntos de ajuste de temperatura programada para zonas de construcción</li> <li>Refrigeración/calefacción fuera de horario</li> <li>Protección contra congelación fuera de horario</li> <li>Modo de pre-refrigeración/calefacción</li> <li>Restablecimiento del punto de ajuste de temperatura de zona mediante el sensor de ocupación</li> <li>Cálculo de la demanda de refrigeración/calefacción de la planta</li> </ul> <b>Funcionalidad de gestión de la planta de agua:</b> |  |
|                               | <ul> <li>Optimización de la temperatura del agua fría</li> <li>Optimización del bombeo y la distribución</li> <li>Control y optimización del enfriador</li> </ul>                                                                                                    |  |
| Tipo de sistema<br>aplicable  | <ul> <li>Admite hasta cuatro enfriadores inversores o bombas de calor pequeños</li> <li>Soporte para sistema de distribución de 2 tuberías (refrigeración/calefacción)</li> <li>Compatibilidad con el circuito principal         <ul> <li>Configuración de bomba dedicada</li> <li>Configuración de la bomba con cabezal</li> </ul> </li> <li>Soporte para un circuito secundario         <ul> <li>Configuración de la bomba con cabezal</li> </ul> </li> <li>Soporte para lado refrigerado por aire:             <ul> <li>AHU de zona única</li> <li>FCU de zona única</li> <li>controlador de sala Daikin de zona única + múltiples FCU</li> </ul> </li> </ul>                                                                                                    |  |
| Compatibilidad de             | Equipo de generación de frío/calor:                                                                                                    |  |
| oquipoo                       | Daikin EWYT-CZ     Daikin EWAT-CZ                                                                                                    |  |
|                               | Equipo del lado del aire:                                                                                                    |  |

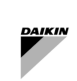

|                                             | <ul> <li>Daikin D-AHU Modular T</li> <li>Daikin D-AHU Modular L</li> <li>Daikin FWEDA (controlador FCU)</li> <li>Daikin SHINKA (controlador de sala)</li> <li>Galletti FWECSAP (controlador FCU)</li> </ul>                                                                                                    |
|---------------------------------------------|----------------------------------------------------------------------------------------------------|
|                                             | Equipo del circuito de agua:                                                                                                    |
|                                             | <ul> <li>Variador de frecuencia Danfoss</li> <li>Variador de frecuencia HydrovarX</li> </ul>                                                                                                    |
| Número de<br>equipos/límite de<br>capacidad | <ul> <li>hasta 500 kW de potencia total combinada de refrigeración y calefacción</li> <li>Tres tamaños:         <ul> <li>ISCS050: hasta 20 FCU o 10 AHU</li> <li>ISCS125: hasta 70 FCU o 10 AHU + 50 FCU</li> <li>ISCS250: hasta 120 FCU o 10 AHU + 100 FCU</li> </ul> </li> <li>hasta 120 FCU o 10 AHU + 100 FCU</li> </ul>                            |
| Plataforma de<br>hardware                   | <ul> <li>Serie CI-EdgeX:</li> <li>Broadcom BCM2837B0, SoC Cortex-A53 (ARMv8) de 64 bits @ 1,2GHz</li> <li>SDRAM LPDDR2 de 1 GB, almacenamiento eMMC de 8 GB</li> <li>2 puertos Ethernet de 10/100 Mbps</li> <li>Fuente de alimentación de 24VCC +/-10%, Consumo 400mA</li> <li>2 E/S RJ12 Edge Connect, expandibles</li> <li>2 puertos RS485</li> </ul> |
| Plataforma de software                      | Marco Niagara N4, desarrollado por Tridium                                                                                                    |

Tabla 1 - Ficha técnica de SmartControlSystem

# 2.3 Small Applied eXpress (Herramienta de selección)

SmartControlSystem solo se puede seleccionar a través de SAX (Small Applied eXpress).

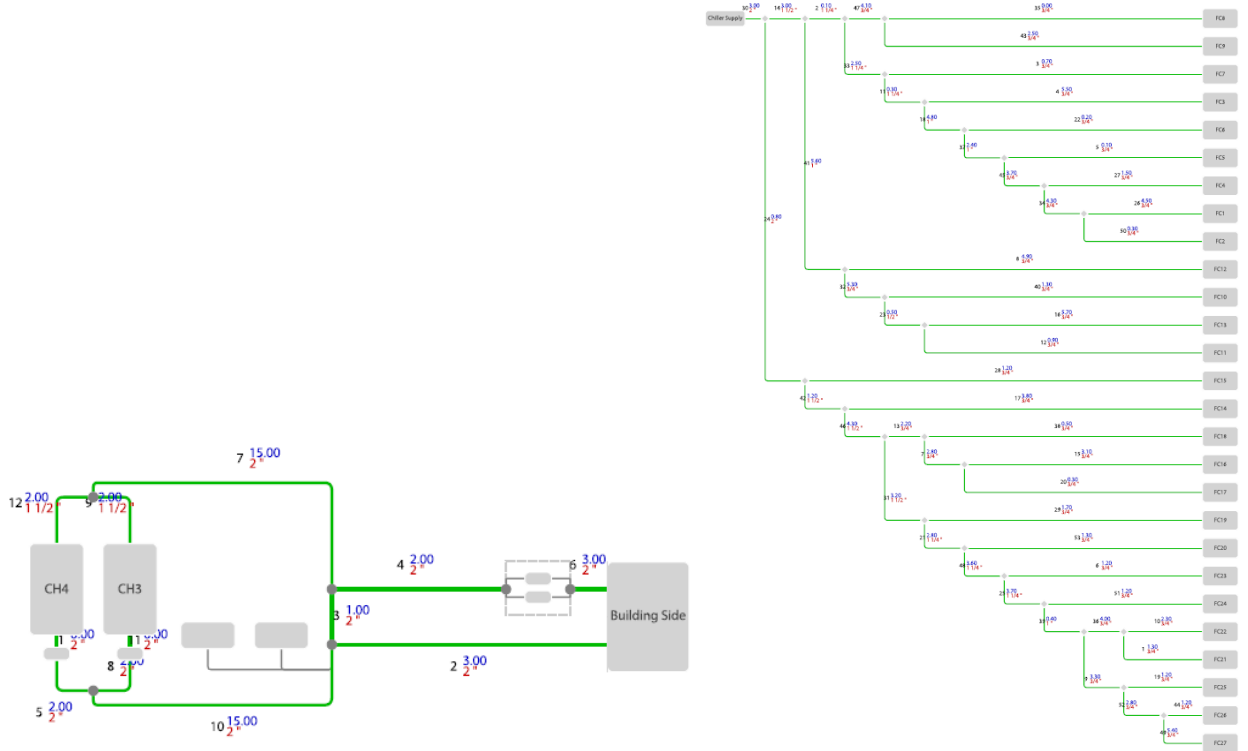

Figura 1 - Planta de agua SAX y diseño del lado aire

Si el tipo de planta de agua y los dispositivos seleccionados son compatibles, SAX ofrece la posibilidad de añadir SmartControlSystem y proporcionar el tamaño necesario de SmartControlSystem.

Después de la selección, SAX genera un archivo de configuración para ser importado en SmartControlSystem con el fin de configurar:

- 1) Gestión del lado agua:
  - a. Configuración del tipo de planta de agua de acuerdo con el diseño (sistema sólo primario o sistema primario-secundario).
  - b. Configuración del control de la planta de agua.
  - c. Configuración del enfriador/bomba de calor.
  - d. Configuración de la bomba de agua.
  - Gestión de la zona de operaciones:
    - a. Configuración de la estructura del sistema HVAC según el diseño: Site → Zone Groups → Zones → Equipment.
    - b. Configuración de las unidades de tratamiento de aire.
    - c. Configuración de las unidades Fancoil.

Este archivo de configuración se almacena en el servidor de Daikin Applied y se identifica a través de un número único que será comunicado por SAX al usuario.

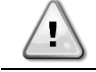

2)

La selección en SAX y el ID de configuración son obligatorios para comprar el SmartControlSystem.

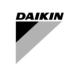

# 2.4 Licencias

SmallAppliedeXpress propone tres tamaños diferentes de SmartControlSystem en función del número de dispositivos que deban integrarse y gestionarse:

- ISCS050: hasta 20 FCU o 10 AHU
- ISCS125: hasta 70 FCU o 10 AHU + 50 FCU
- ISCS250: hasta 120 FCU o 10 AHU + 100 FCU

La licencia está estrictamente relacionada con el tamaño del SmartControlSystem y es única para el controlador dentro de SmartControlSystem.

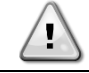

En caso de cambios en la configuración que puedan aumentar el número de dispositivos integrados y posible solicitud de una licencia diferente, SmartControlSystem dejará de funcionar.

#### INSTALACIÓN 3

#### Tipo de planta de agua compatible 3.1

SmartControlSystem sólo puede gestionar sistemas de dos tuberías, es decir, sólo refrigeración o sólo calefacción o reversible (refrigeración/calefacción)

Las posibles distribuciones de la planta son las siguientes:

- Primary Variable-only 1)
- 2) Primary Constant - Secondary Variable.

Para el circuito primario, podría haber dos configuraciones posibles de bombas de agua:

Bombas dedicadas: cada unidad Daikin tiene y gestiona su propia bomba a bordo (una bomba por unidad) 1) Bombas colectoras: SmartControlSystem puede gestionar hasta cinco bombas en paralelo que dan servicio a un 2) máximo de cuatro unidades Daikin. Estas bombas están controladas por un controlador de frecuencia variable (VFD) compatible.

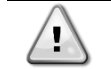

SmartControlSystem gestiona VFD específicos (seleccionados a través de SAX). El VFD debe instalarse en ambos tipos de bombas, es decir, controladas en flujo variable y flujo constante.

Para el bucle secundario, SmartControlSystem puede gestionar hasta un circuito secundario compuesto por hasta dos bombas distribuidas a través de un VFD compatible.

#### Sólo variable primaria 3.1.1

Un sistema de sólo variable primaria está compuesto por un único circuito al que están conectados las unidades Daikin y los equipos lado del aire. El flujo del circuito está regulado por las bombas primarias.

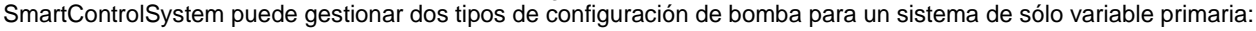

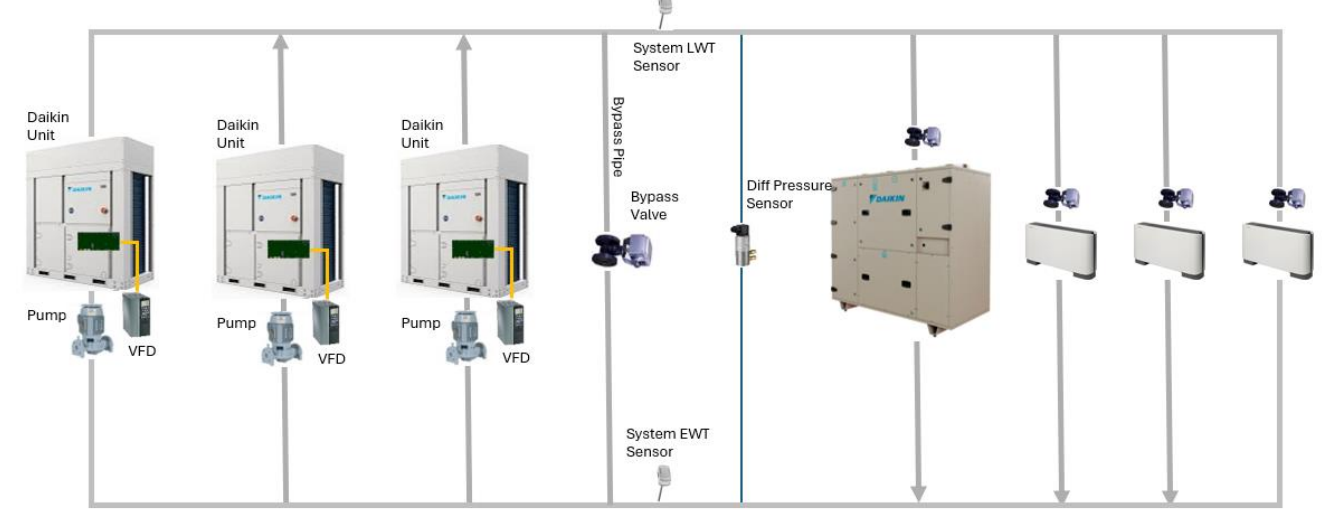

#### Bombas dedicadas 3.1.1.1

Figura 2 - Sólo variable primaria dedicada

| Leyenda              | Descripción                                                                          |
|----------------------|--------------------------------------------------------------------------------------|
| Daikin Unit          | Unidad enfriadora o bomba de calor de Daikin                                         |
| Pump with VFD        | Bomba con controlador de frecuencia variable                                         |
| Bypass pipe          | Tubería o desacoplador que conecta el cabezal de retorno al cabezal de suministro    |
| Bypass Valve         | Válvula instalada en derivación que evita la alta presión diferencial en el lado del |
|                      | campo                                                                                |
| System LWT Sensor    | Sensor para medir el agua de salida (suministro) del circuito primario               |
| System EWT Sensor    | Sensor para medir el agua de entrada (retorno) del circuito primario                 |
| Diff Pressure Sensor | Sensor para medir la presión diferencial en el lado del campo                        |
| Valve                | Válvula controlada por el equipo del lado del aire                                   |

El VFD de las bombas de a bordo está conectado y gestionado por la unidad Daikin a través de la comunicación, mientras que SmartControlSystem regula la velocidad del VFD que se comunica con la unidad.

- La tubería de derivación con una válvula de derivación motorizada debe estar instalada y controlada por SmartControlSystem.
- El sensor de presión diferencial debe instalarse aguas abajo de la tubería de derivación y conectarse al SmartControlSystem, lo que permite el control de las bombas VFD y del actuador de la válvula de derivación.

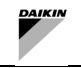

- La temperatura del agua de salida se conecta a la primera unidad Daikin y su valor se comunica al SmartControlSystem.
- Introducir la temperatura del agua es una opción que se puede solicitar durante la selección del sistema.

#### 3.1.1.2 Bombas con colector

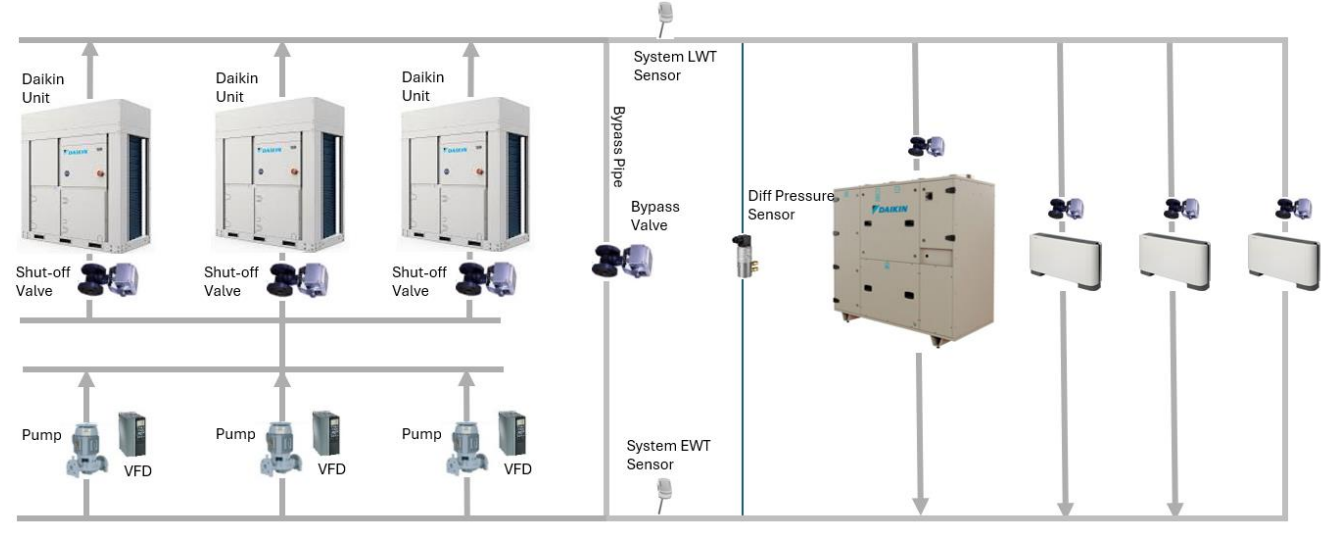

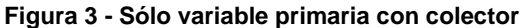

| Leyenda              | Descripción                                                                          |
|----------------------|--------------------------------------------------------------------------------------|
| Daikin Unit          | Unidad enfriadora o bomba de calor de Daikin                                         |
| Shut-off valve       | Válvula para detener el flujo de agua a través del intercambiador de la unidad       |
| Pump with VFD        | Bomba con controlador de frecuencia variable                                         |
| Bypass pipe          | Tubería o desacoplador que conecta el cabezal de retorno al cabezal de suministro    |
| Bypass Valve         | Válvula instalada en derivación que evita la alta presión diferencial en el lado del |
|                      | campo                                                                                |
| System LWT Sensor    | Sensor para medir el agua de salida (suministro) del circuito primario               |
| System EWT Sensor    | Sensor para medir el agua de entrada (retorno) del circuito primario                 |
| Diff Pressure Sensor | Sensor para medir la presión diferencial en el lado del campo                        |
| Valve                | Válvula controlada por el equipo del lado del aire                                   |

- Daikin suministra bombas externas con VFD (las unidades Daikin no se suministran con bomba incorporada).
   Los controladores de frecuencia variable deben estar conectados a SmartControlSystem. SmartControlSystem gestiona el comando, la retroalimentación y la velocidad de la bomba a través de la comunicación con VFD.
- Se debe instalar y conectar una válvula de cierre dedicada a cada unidad. La unidad Daikin controla el actuador de la válvula de cierre.
- La tubería de derivación con una válvula de derivación motorizada debe estar instalada y controlada por SmartControlSystem.
- El sensor de presión diferencial debe instalarse aguas abajo de la tubería de derivación y conectarse al SmartControlSystem, lo que permite el control de las bombas VFD y del actuador de la válvula de derivación.
- La temperatura del agua de salida se conecta a la primera unidad Daikin y su valor se comunica al SmartControlSystem.
- Introducir la temperatura del agua es una opción que se puede solicitar durante la selección del sistema.

#### 3.1.2 Primaria Constante – Secundaria Variable

Un sistema primario constante - secundario variable está compuesto por dos circuitos. El primer circuito es el circuito de tuberías donde se conectan las unidades y las bombas primarias; mientras que el segundo circuito es el circuito de tuberías donde se conectan las bombas secundarias y el equipo del lado del aire. Los dos bucles están unidos entre sí a través de una tubería de derivación; la tubería de derivación es obligatoria para desacoplar el flujo de las bombas primarias de las secundarias.

SmartControlSystem puede gestionar dos configuraciones de bombas primarias, también puede gestionar las bombas secundarias.

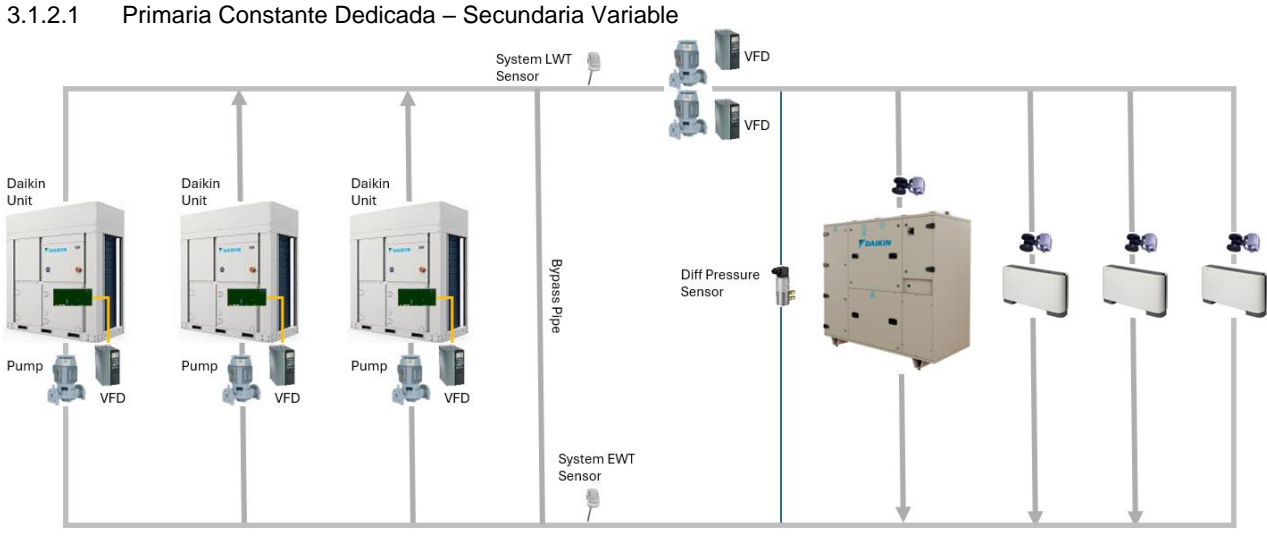

Figura 4 - Primaria Constante Dedicada – Secundaria Variable

| Leyenda              | Descripción                                                                          |
|----------------------|--------------------------------------------------------------------------------------|
| Daikin Unit          | Unidad enfriadora o bomba de calor de Daikin                                         |
| Pump with VFD        | Bomba con controlador de frecuencia variable                                         |
| Bypass pipe          | Tubería o desacoplador que conecta el cabezal de retorno al cabezal de suministro    |
| Bypass Valve         | Válvula instalada en derivación que evita la alta presión diferencial en el lado del |
|                      | campo                                                                                |
| System LWT Sensor    | Sensor para medir el agua de salida (suministro) del circuito primario               |
| System EWT Sensor    | Sensor para medir el agua de entrada (retorno) del circuito primario                 |
| Diff Pressure Sensor | Sensor para medir la presión diferencial en el lado del campo                        |
| Valve                | Válvula controlada por el equipo del lado del aire                                   |

- El VFD de las bombas a bordo está conectado y gestionado por la unidad Daikin a través de la comunicación; la velocidad del VFD es fija y comunicada por las unidades Daikin para proporcionar un flujo constante.
- Debe instalarse una tubería de derivación para desacoplar el circuito primario del secundario.
- La temperatura del agua de salida se conecta a la primera unidad Daikin y su valor se comunica al SmartControlSystem.
- Introducir la temperatura del agua es una opción que se puede solicitar durante la selección del sistema.
- Las bombas externas con VFD compatible se suministran de fábrica y sirven como bomba secundaria. Los controladores de frecuencia variable deben estar conectados a SmartControlSystem. SmartControlSystem gestiona el comando, la retroalimentación y la velocidad de la bomba a través de la comunicación con VFD.
- El sensor de presión diferencial debe instalarse aguas abajo de la tubería de derivación y las bombas secundarias y conectarse al SmartControlSystem, lo que permite el control de los VFD del bucle secundario.

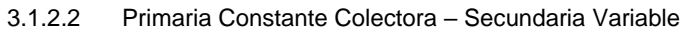

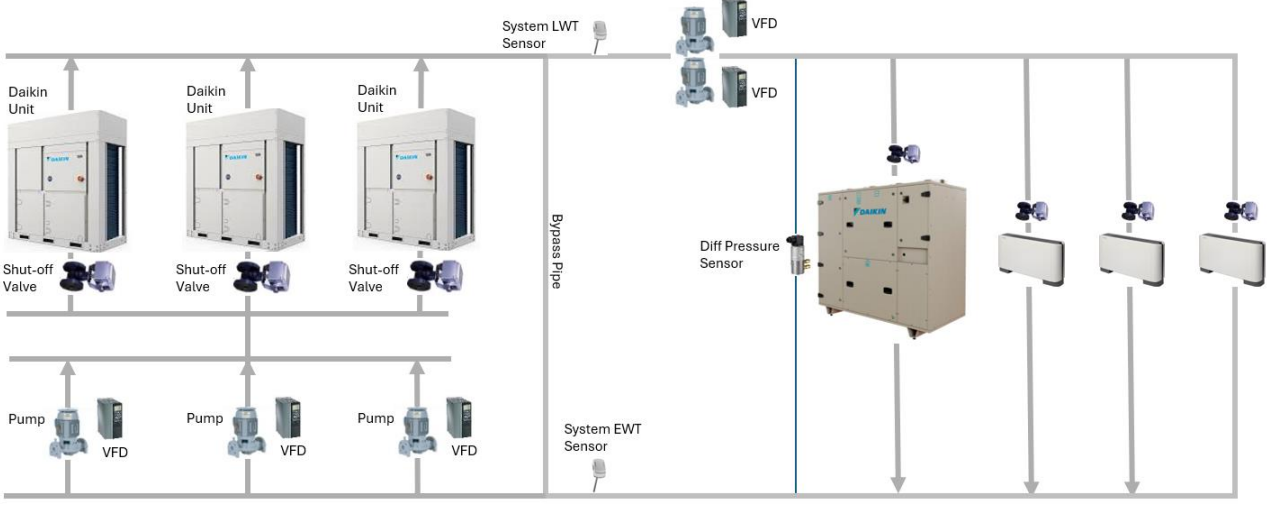

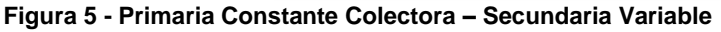

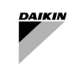

| Leyenda              | Descripción                                                                          |
|----------------------|--------------------------------------------------------------------------------------|
| Daikin Unit          | Unidad enfriadora o bomba de calor de Daikin                                         |
| Shut-off valve       | Válvula para detener el flujo de agua a través del intercambiador de la unidad       |
| Pump with VFD        | Bomba con controlador de frecuencia variable                                         |
| Bypass pipe          | Tubería o desacoplador que conecta el cabezal de retorno al cabezal de suministro    |
| Bypass Valve         | Válvula instalada en derivación que evita la alta presión diferencial en el lado del |
|                      | campo                                                                                |
| System LWT Sensor    | Sensor para medir el agua de salida (suministro) del circuito primario               |
| System EWT Sensor    | Sensor para medir el agua de entrada (retorno) del circuito primario                 |
| Diff Pressure Sensor | Sensor para medir la presión diferencial en el lado del campo                        |
| Valve                | Válvula controlada por el equipo del lado del aire                                   |

- Las bombas externas con VFD compatible son suministradas por la fábrica (las unidades Daikin no se suministran con bomba a bordo), sirviendo como bombas primarias. Los controladores de frecuencia variable deben estar conectados a SmartControlSystem. SmartControlSystem gestiona únicamente el comando y la realimentación, mientras que la velocidad de la bomba debe configurarse como fija en el VFD.
- Se debe instalar y conectar una válvula de cierre dedicada a cada unidad. La unidad Daikin controla el actuador de la válvula de cierre.
- Debe instalarse una tubería de derivación para desacoplar el circuito primario del secundario.
- La temperatura del agua de salida se conecta a la primera unidad Daikin y su valor se comunica al SmartControlSystem.
- Introducir la temperatura del agua es una opción que se puede solicitar durante la selección del sistema.
- Las bombas externas con VFD compatible se suministran de fábrica y sirven como bomba secundaria. Los controladores de frecuencia variable deben estar conectados a SmartControlSystem. SmartControlSystem gestiona el comando, la retroalimentación y la velocidad de la bomba a través de la comunicación con VFD.
- El sensor de presión diferencial debe instalarse aguas abajo de la tubería de derivación y las bombas secundarias y conectarse al SmartControlSystem, lo que permite el control de los VFD del bucle secundario.

# 3.2 Conexiones por cable

# 3.2.1 Sensor de temperatura del agua de salida

Para la gestión del circuito primario y del enfriador/bomba de calor mediante SmartControlSystem, es obligatorio un sensor de temperatura del agua de salida.

El sensor debe instalarse en la planta de agua abajo de la tubería de derivación (hacia el lado de campo / secundario) El tipo de sensor a utilizar es:

• Daikin NTC10K (con una beta de 3977), que se puede comprar como un "accesorio" de la unidad Daikin en la solicitud de material.

Este sensor debe estar conectado a la entrada del System Temperature de la Unidad Daikin que está configurada con Modbus Address = 1.

Consulte el diagrama eléctrico de la unidad Daikin para obtener información detallada.

# 3.2.2 Sensor de temperatura del agua de entrada

"Opcional" Introducir la temperatura del agua puede seleccionarse en SAX y conectarse a SmartControlSystem. En caso de que no se utilice el sensor, SmartControlSystem calculará el promedio de la temperatura del agua de entrada de las unidades en funcionamiento.

El sensor debe instalarse aguas abajo de la tubería de derivación (hacia el lado de campo / secundario) El tipo de sensor a utilizar es:

• Daikin NTC10K (con una beta de 3977), que se puede comprar como un accesorio de la unidad Daikin en la solicitud de material.

El sensor debe estar conectado al módulo de Entrada/Salida dentro del panel SmartControlSystem Consulte el diagrama eléctrico de SmartControlSystem para obtener información detallada.

# 3.2.3 Sensor de presión diferencial

En el sistema de sólo variable primaria, es obligatorio un sensor de presión diferencial para controlar la velocidad de la bomba y la apertura de la válvula de derivación. El sensor debe montarse aguas abajo de la tubería de derivación (hacia el lado de campo/secundario).

En el sistema primario constante - secundario variable, es obligatorio un sensor de presión diferencial para controlar la velocidad de la bomba. El sensor debe montarse aguas abajo de la derivación y la bomba secundaria hacia el lado de campo/lado del aire.

SmallAppliedExpress incluye el sensor en la disposición de fábrica.

El tipo de sensor es:

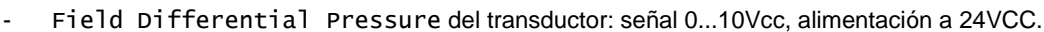

El sensor debe estar conectado al módulo de entrada/salida dentro del panel SmartControlSystem. El sensor es alimentado por el panel. La conexión del cable debe realizarse utilizando:

- Cable de 3x 1,5 mm2

Consulte el diagrama eléctrico de SmartControlSystem para obtener información detallada.

#### 3.2.4 Actuador de la válvula de derivación

En el sistema primario de sólo variable primaria, se debe instalar una válvula en la tubería de derivación que conecta el cabezal de suministro y retorno. El tubo de derivación, que une el cabezal de suministro con el cabezal de retorno, debe montarse entre las unidades Daikin y el equipo del lado del aire.

El tipo de actuador a utilizar es:

1

By-pass Valve Modulation: Señal de salida de 0... 10VCC para abrir el actuador de la válvula.

# El actuador debe tener suministro a 24 VCC y el suministro es proporcionado por el panel SmartControlSystem

El actuador debe estar conectado al módulo de entrada/salida dentro del panel SmartControlSystem. La conexión del cable utilizando:

Cable de 3x 1,5 mm2

Consulte el diagrama eléctrico de SmartControlSystem para obtener información detallada.

#### 3.2.5 Válvula de cierre dedicada

En las plantas en las que la distribución primaria de agua está diseñada como tuberías en batería, las bombas primarias se instalan en paralelo y proporcionan flujo de agua a todas las unidades. Para evitar el flujo de agua cuando la unidad está apagada, se debe instalar una válvula de cierre en la tubería de salida de cada unidad.

Cada unidad puede gestionar el cierre o apertura de la válvula de cierre a través de la siguiente salida:

Bomba #1 Request: Digital Output (contacto normalmente abierto) que se utilizará como comando de cierre/apertura.

El siguiente esquema muestra el dispositivo eléctrico que debe instalarse en el panel de la unidad y las conexiones con el actuador de la válvula:

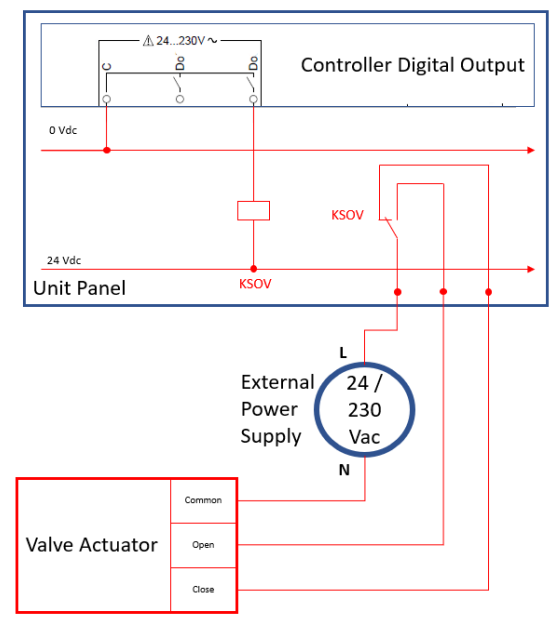

Figura 6 - Instalación eléctrica de la válvula de cierre

| Leyenda                   | Descripción                                                                 |
|---------------------------|-----------------------------------------------------------------------------|
| Controller Digital Output | Salida digital del controlador de la unidad Daikin                          |
| Unit panel                | Cuadro eléctrico de la unidad Daikin                                        |
| KSOV                      | Relé para comandar el actuador de la válvula                                |
| External Power Supply     | Dispositivo de fuente de alimentación a 24 o 230 Vca para el compartimiento |
|                           | del actuador de la válvula                                                  |
| Valve Actuator            | Actuador de la válvula de cierre                                            |

| Common | Terminal común del actuador de válvula                  |
|--------|---------------------------------------------------------|
| Open   | Terminal de comando de apertura del actuador de válvula |
| Close  | Terminal de comando de cierre del actuador de válvula   |

La salida digital del controlador de la unidad Daikin debe conectarse a un relé externo que pueda proporcionar contactos separados normalmente cerrado y normalmente abierto para enviar la orden de apertura/cierre al actuador de la válvula.

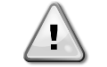

La instalación del relé KSOV, la fuente de alimentación externa, el actuador de la válvula y el cuerpo no forman parte del suministro de fábrica

# 3.3 Conexión de red SmartControlSystem

SmartControlSystem gestiona los dispositivos Daikin compatibles a través de la red de comunicación Modbus/RTU dentro del edificio.

SmartControlSystem proporciona seis puertos Modbus RS485, cada uno dedicado a un grupo de dispositivos en el edificio.

- A) Puerto RS485\_1: está dedicado a los dispositivos Daikin instalados en la sala de la planta, tales como:
  - Enfriadora inversora pequeña Daikin
  - VFD de la bomba primaria (HydrovarX o Danfoss)
  - VFD de la bomba secundaria (HydrovarX o Danfoss)
- B) Puerto RS485\_2: está dedicado a Daikin Ahu, Daikin Room Controller, Fancoil PCB
- C) Puerto RS485\_3, \_4, \_5, \_6: está dedicado a Daikin AHU, Daikin Room Controller, Fancoil PCB

3<sup>rd</sup> Party PC

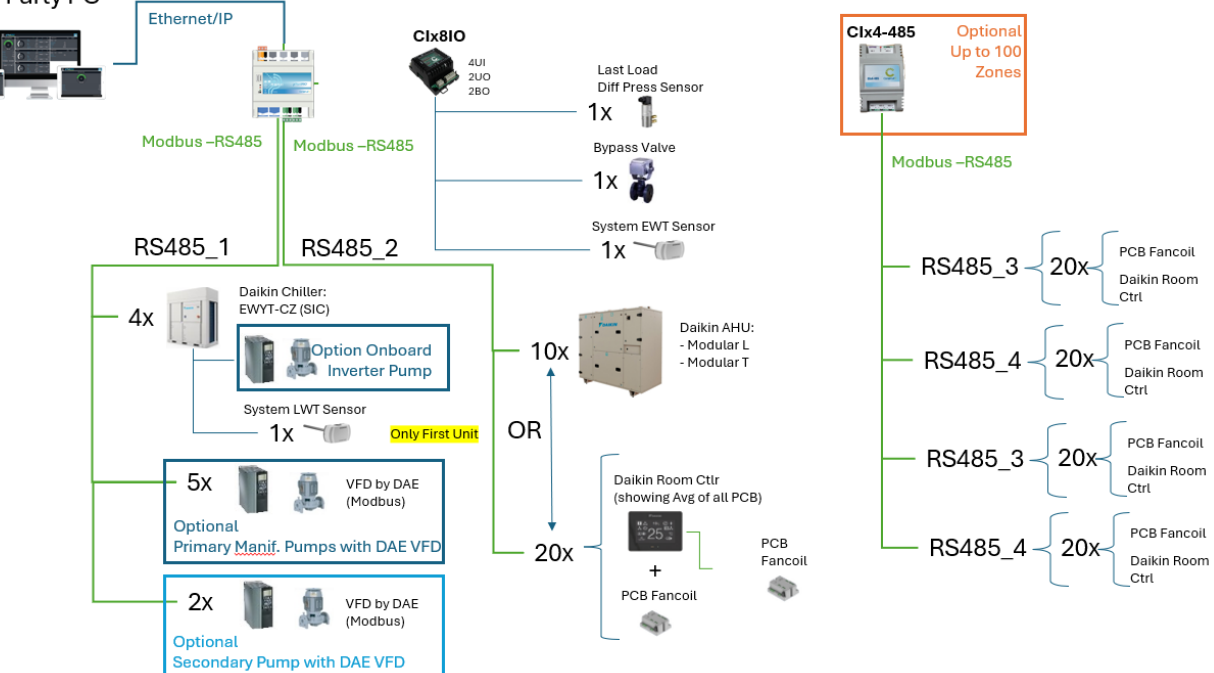

# Figura 7 - Arquitectura de cables y redes

| Leyenda                      | Descripción                                                                 |  |
|------------------------------|-----------------------------------------------------------------------------|--|
| 3 <sup>rd</sup> Party PC     | Ordenador personal/ tableta no proporcionados por Daikin                    |  |
| CI-EdgeX                     | Controlador principal SCS                                                   |  |
| CIX8I0                       | Módulo de expansión SCS para señal de entrada/salida                        |  |
| CIx4-485                     | Módulo de expansión SCS para comunicación Modbus                            |  |
| Daikin Unit                  | Unidad enfriadora o bomba de calor de Daikin                                |  |
| Option Onboard Inverter pump | Unidad Daikin opcional: Bomba integrada con VFD                             |  |
| Optional Primary Manif. Pump | SCS Opcional: Bomba con VFD proporcionada por Daikin para el circuito       |  |
| with DAE VFD                 | colector primario                                                           |  |
| Optional Secondary Pump with | SCS Opcional: Bomba con VFD proporcionada por Daikin para circuito          |  |
| DAE VFD                      | secundario                                                                  |  |
| System LWT Sensor            | Sensor para medir el agua de salida (suministro) del circuito primario (que |  |
|                              | se instalará solo en la primera unidad)                                     |  |
| System EWT Sensor            | Sensor para medir el agua de entrada (retorno) del circuito primario        |  |
| Last Load Diff Press Sensor  | Sensor para medir la presión diferencial en el lado del campo               |  |

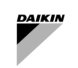

| Bypass Valve     | Válvula instalada en derivación que evita la alta presión diferencial en el lado<br>del campo  |
|------------------|------------------------------------------------------------------------------------------------|
| Daikin AHU       | Unidad de tratamiento de aire Daikin                                                           |
| Daikin Room Ctlr | Controlador de sala Daikin, capaz de mostrar la media de la variable del Fancoil PCB conectado |
| Fancoil PCB      | Controlador de Fancoil                                                                         |

# 3.3.1 Instalación de la red SCS Modbus

Es importante respetar la siguiente limitación para evitar la inestabilidad en la red de comunicación:

- Cable de 3 hilos trenzado y blindado
  - Características eléctricas:
    - Nom. Conductor DCR: 72 Ohm/km
    - Nom. Capacidad: 39 pF/m
    - Nom. Impedancia: 120 Ohm
    - Longitud del cable bus entre 2 Unidades Máx. 700 m
  - Longitud total del cable bus Máx. 1.000 m

Si hay más de 10 dispositivos conectados a una red *Modbus*, se deben conectar dos resistencias de 120 Ohm al principio (terminales RS485 del panel SmartControlSystem) y al final del cableado (terminales RS485 del último dispositivo).

A partir del panel SCS, los terminales RS485 [Ref1, A+, B-] de cada dispositivo deben conectarse en paralelo.

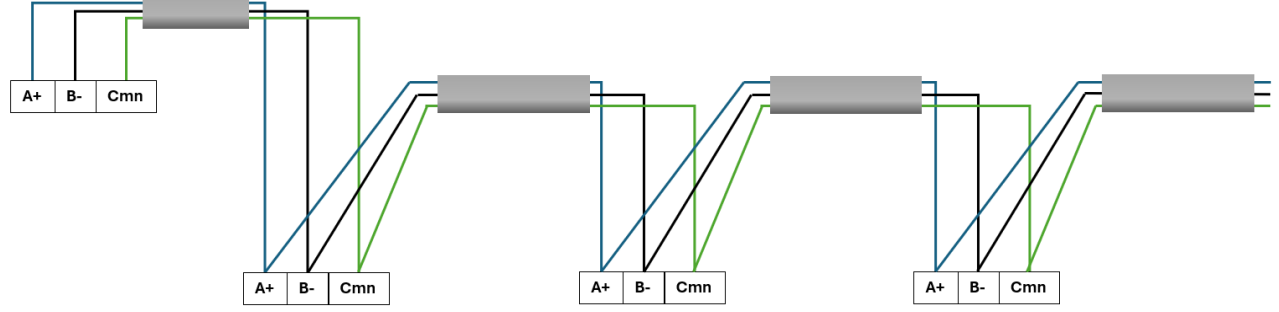

Figura 8 - Ejemplo general de red Modbus

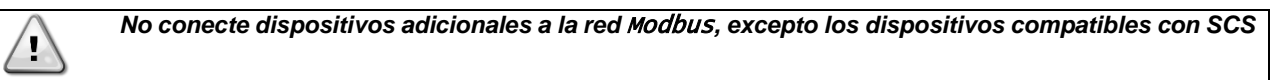

 $\triangle$ 

1

La configuración en estrella o en árbol de la red *Modbus* no es compatible y puede causar problemas de comunicación.

El equipo debe estar conectado en el puerto RS485\_1 del lado del agua

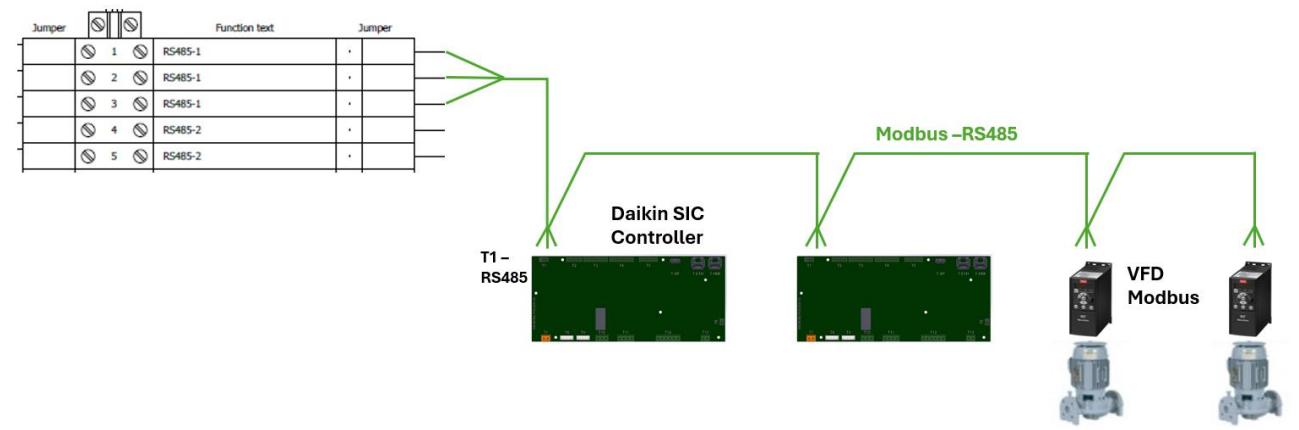

Figura 9 - Red de equipos del lado de agua

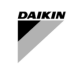

### Los equipos del lado aire pueden conectarse a puertos RS485 de 2 a 6

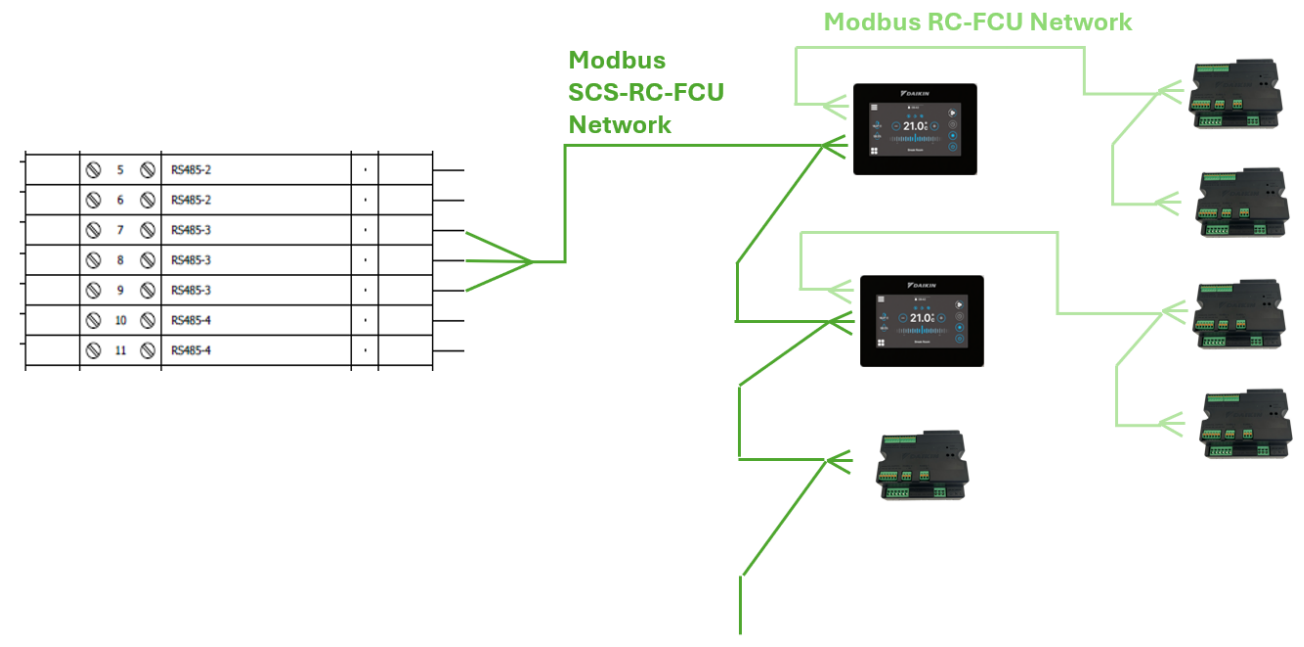

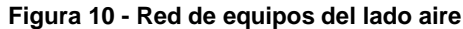

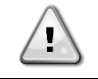

La red *Modbus* entre el controlador Daikin Room y la PCB FCU gestionada (*red Modbus* RC-FCU) no debe conectarse a la red *Modbus* entre SmartControlSystem y los controladores Room (red*Modbus* SCS-RC-FCU)

# 3.3.2 Direccionamiento de red SCS Modbus

SmallAppliedeXpress en cada selección proporciona una "Guía de puesta en marcha" que muestra la dirección Modbus que se establecerá en todos los dispositivos (dirección) y el puerto Modbus del panel SmartControlSystem al que debe conectarse el dispositivo. La lista será la siguiente:

| Dispositivos Daikin         | Dirección  | Puerto SCS        |
|-----------------------------|------------|-------------------|
| EWYT,                       | De 1 a 240 | RS485_1 a RS485_6 |
| HydrovarX/Danfoss inverters | De 1 a 240 | RS485_1 a RS485_6 |
| AHU                         | De 1 a 240 | RS485_2 a RS485_6 |
| RC                          | De 1 a 240 | RS485_2 a RS485_6 |
| FCU                         | De 1 a 240 | RS485_2 a RS485_6 |

#### Tabla 2 - Guía de puesta en marcha - Direccionamiento de red Modbus

Todos los equipos conectados al puerto SCS RS485\_1 (equipos lado de agua) deben tener el siguiente parámetro de comunicación Modbus:

- Baudrate: 19200
- Parity: Ninguno
- StopBits: 2

Todos los equipos conectados al puerto SCS RS485\_2 a 6 (equipos lado de aire) deben tener el siguiente parámetro de comunicación Modbus:

- Baudrate: 19200
- Parity: Ninguno
- StopBits:1

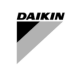

# 3.3.3 Cómo conectar y configurar EWYT-CZ/EWAT-CZ

La unidad Daikin debe estar conectada a la red SCS Modbus de acuerdo con la siguiente imagen:

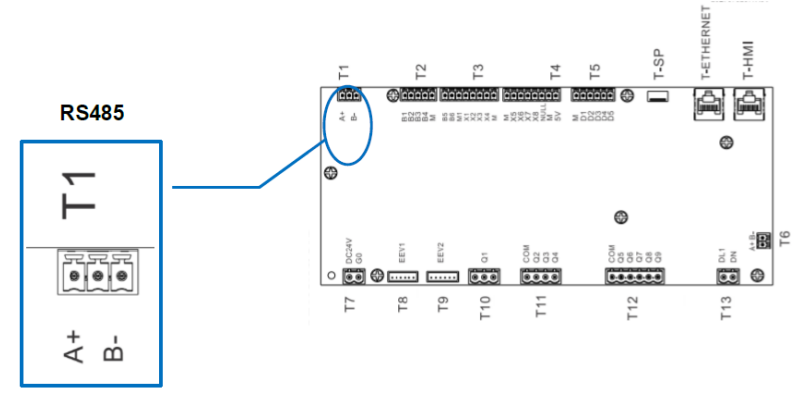

Figura 11 - Puerto Modbus de la unidad Daikin

La unidad Daikin tiene la comunicación Modbus RTU habilitada de forma predeterminada. Los parámetros de comunicación Modbus RTU (Address, BaudRate, Parity, StopsBits) deben configurarse en el siguiente menú

- WEB HMI: MainMenu  $\rightarrow$  View/Set Unit  $\rightarrow$  Protocols
- HMI: Page [22]

En segundo lugar, las unidades Daikin deben configurarse para ser comandadas por SmartControlSystem. El usuario debe establecer el siguiente parámetro:

WEB HMI: MainMenu→ View/Set Unit → Unit → Network Control = DAEbms
 HMI: Page [4] - Param [00] = 2

Después de eso, el controlador debe ser guardado y reiniciado.

# Consulte la OIM y el Manual de control del equipo.

# 3.3.4 Cómo conectar y configurar Daikin SHINKA

SmartControlSystem puede conectarse a una red Modbus compuesta por:

- sólo Shinka (con su propia red de Fancoil PCB)
- sólo Fancoil Control Board (no conectada a Shinka)
- Mezcla de Shinka y Placa de control Fancoil.

Shinka o la Placa de Control debe configurarse con los parámetros modbus (Address y Baudrate) enumerados en el párrafo "Direccionamiento de red SCS Modbus ".

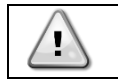

# Consulte la OIM y el Manual de control del equipo: Control SHINKA

La gestión por SmartControlSystem ya está activa y no se requieren más acciones.

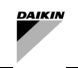

# 3.3.5 Cómo conectar y configurar FWTOUCH

SmartControlSystem puede conectarse a una red Modbus compuesta por Fancoil Control Board FWTOUCH. Solo las siguientes configuraciones son compatibles con la red SmartControlSystem:

- Conexión entre PCBs Fancoil(sin OCEsclavo) y SCS utilizando el puerto RS485 y configuración como Esclavo SPV
- Conexión entre las Master OC PCBs y SCS utilizando el puerto RS485 y la configuración como SPV Slave.

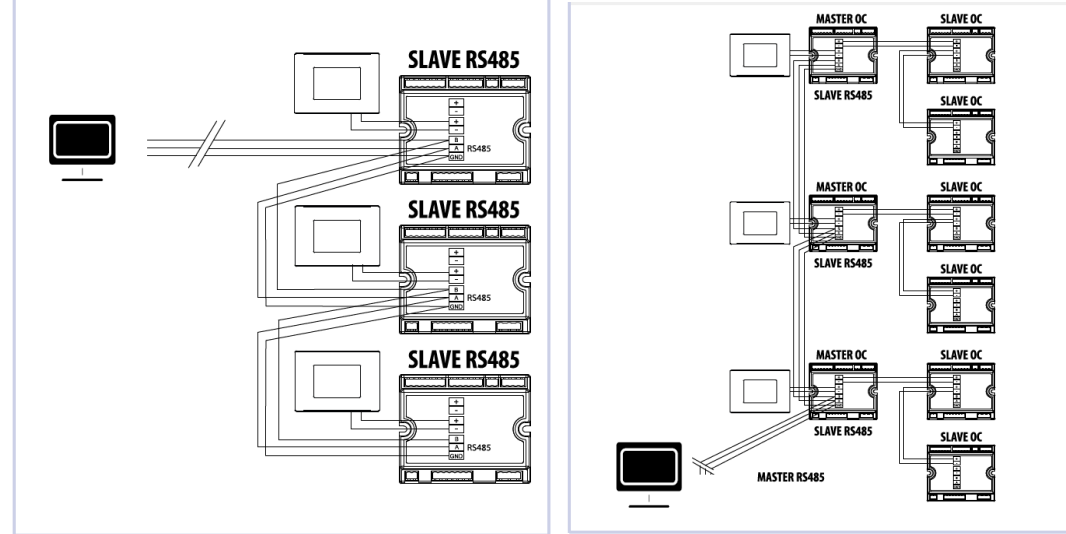

Figura 12 - FWTOUCH - Configuración de la red Modbus

FWTouch debe configurarse con los parámetros Modbus (Address y Baudrate) enumerados en el párrafo "Direccionamiento de red SCS Modbus ".

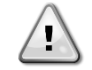

Consulte la OIM y el Manual de control del equipo: FWTOUCH

# 3.3.6 Cómo conectar y configurar el controlador de bomba EXM para Hydrovar X

En el caso de bombas primarias o secundarias con colector, DAE suministra la bomba con un Variable Speed Driver integrado: HydrovarX - EXM driver. El puerto RS485\_2 del controlador debe conectarse a la red Modbus de SmartControlSystem para los equipos del lado de agua.

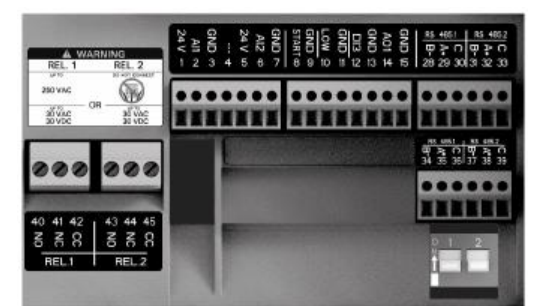

Figura 13 - Placa de terminales HydrovarX EXM

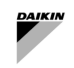

El controlador debe configurarse a través de la pantalla HydrovarX EXM para establecer los parámetros de comunicación Modbus y los parámetros funcionales:

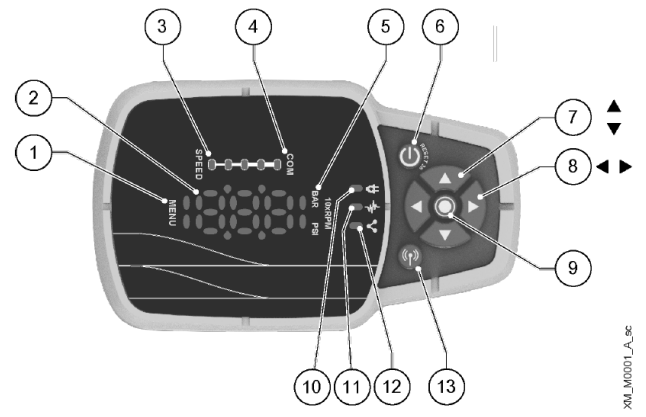

Figura 14 - Pantalla HydrovarX

| Número de | Nombre                                      | Función                                                                                                    |
|-----------|---------------------------------------------|----------------------------------------------------------------------------------------------------|
| posición  |                                             |                                                                                                    |
| 1         | Menu indicator                              | Indica:                                                                                                    |
|           |                                             | Navegación por las opciones del menú (luz fija)                                                                                                    |
|           |                                             | Visualización del valor de un parámetro (luz intermitente).                                                                                                    |
| 2         | Seven-segment<br>display                    |                                                                                                    |
| 3         | Speed bar                                   |                                                                                                    |
| 4         | Multi-pump<br>communication<br>indicator    |                                                                                                    |
| 5         | Unit of measure<br>indicator                |                                                                                                    |
| 6         | ON/OFF button                               | Arrancar y parar la unidad                                                                                                    |
|           |                                             | Reinicie los errores pulsando durante 5 segundos.                                                                                                    |
| 7         | UP and DOWN arrow<br>keys                   | Modifique rápidamente el punto de ajuste en la pantalla principal<br>Navegue por los submenús y cambie el parámetro que se muestra en el menú<br>de parámetros<br>Realice un cambio manual en un sistema multibomba pulsando la flecha DOWN<br>(presión extendida)<br>Gire la pantalla 180° pulsando simultáneamente ENTER y la flecha UP (presión<br>extendida).                                                                     |
| 8         | RIGHT and LEFT<br>arrow keys                | Muestra la velocidad y la presión en alternancia en la pantalla principal<br>Navegar por los niveles del menú de parámetros<br>Sólo flecha izquierda LEFT, confirma el valor modificado<br>Bloquee y desbloquee la pantalla pulsando simultáneamente las flechas derecha<br>RIGHT e izquierda LEFT (presión extendida).<br>Sólo flecha derecha RIGHT, navegar a través de los códigos de error activos, si<br>hay más de uno presente |
| 9         | SEND button                                 | Avanzar por los niveles del menú<br>Confirmar el valor de un parámetro<br>Entra en el menú de configuración de parámetros (presión extendida).                                                                                                    |
| 10        | Unit LED on                                 | Indica que la unidad está alimentada.                                                                                                    |
| 11        | Unit status LED                             | Indica:<br>Motor sin corriente (apagado)<br>Alarma activa y motor parado (amarillo)<br>Error de unidad y motor parado (rojo)<br>Motor en marcha (verde)<br>Alarma activa y motor en marcha (amarillo alternando verde).                                                                                                    |
| 12        | Connection status LED                       | Indica:<br>Comunicación BMS desactivada (apagado)<br>Comunicación BMS activa (verde)<br>Comunicación inalámbrica con el dispositivo móvil establecida (azul fijo)<br>Se está estableciendo la comunicación inalámbrica con el dispositivo móvil<br>(parpadea en azul)<br>Comunicación inalámbrica y comunicación BMS activas (azul alternando con<br>verde).                                                                          |
| 13        | wireless technology<br>communication button | Conecta la unidad a un dispositivo móvil.                                                                                                    |

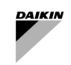

A continuación se indican los parámetros que deben modificarse:

| Parámetro   | Nombre                      | Descripción                                                                                                    | Predeterminado                      | Para SCS                            |
|-------------|-----------------------------|----------------------------------------------------------------------------------------------------|-------------------------------------|-------------------------------------|
| P01.0.06    | Control<br>Mode             | <ol> <li>Seleccione el modo de control para la bomba.</li> <li>Actuator (ACT): La unidad funciona como<br/>un actuador de velocidad constante. Sólo<br/>puede utilizarse para una unidad en una sola<br/>operación.</li> <li>Constant Pressure (CP): La unidad<br/>mantiene una presión constante<br/>independientemente de la variación del flujo.</li> <li>Prop. Press. (PP): La unidad aumenta el<br/>punto de ajuste de presión linealmente<br/>proporcional al flujo.</li> <li>Prop. Quad. Press.: El aparato aumenta<br/>la consigna de presión (valor real de la<br/>demanda) de forma cuadráticamente<br/>proporcional al flujo.</li> <li>Constant Flow: La unidad varía la velocidad<br/>del motor para mantener el flujo constante.</li> <li>Constant Temp: La unidad varía la velocidad<br/>del motor para mantener la temperatura<br/>constante.</li> <li>Constant Level: La unidad varía la<br/>velocidad del motor para mantener el nivel<br/>constante (por ejemplo, en un tanque o pozo).</li> <li>Generic: La unidad varía su velocidad para<br/>mantener una cantidad medida genérica<br/>constante.</li> </ol> | Default =<br>Constant<br>Pressure   | Actuator                            |
| Punto de ai | uste                        |                                                                                                    |                                     |                                     |
| P04.1.60    | Limit<br>setpoint<br>saving | La función limita el número de guardados en la<br>memoria interna. Se habilitará en caso de escritura<br>continua del punto de ajuste por la red Modbus.                                                                                                    | Default = No                        | Yes                                 |
| Parámetros  | de comunica                 | aciónModbus RTU                                                                                                    |                                     |                                     |
| P08.1.01    | Modbus<br>RTU<br>Address    | Seleccione la dirección de la unidad en la red<br>Modbus RTU.                                                                                                    | Min = 0<br>Max = 127<br>Default = 1 | Addres in<br>Commissioning<br>Guide |
| PU8.1.02    | MOdbus<br>RTU<br>Baudrate   | Seleccione la velocidad de transmisión de la red<br>de la unidad para que coincida con la velocidad de<br>transmisión del maestro Modbus RTU.                                                                                                    | Default =<br>115200                 | 79200                               |
| P08.1.08    | Modbus<br>RTU<br>Format     | Seleccione el formato de red de la unidad para que coincida con el formato del maestro Modbus RTU.                                                                                                    | Default = 8N1                       | 8N2                                 |

1

Consulte el manual de instalación, funcionamiento y programación del equipo: Serie Xylem hydrovarX - Motor con variador de velocidad integrado EXM

# 3.4 Interfaz SmartControlSystem

Es posible acceder a la interfaz SmartControlSystem conectando el puerto Ethernet a cualquier ordenador utilizando cualquier navegador web.

Si no se dispone de un navegador web en un dispositivo de soporte de terceros, no se podrá acceder a SmartControlSystem.

El cable a utilizar es:

Tipo: Ethernet CAT6A LSZH.

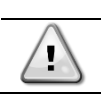

El ordenador o el panel táctil no forman parte de las prestaciones de Daikin.

#### NAVEGACIÓN 4

SmartControlSystem dispone de una interfaz web. Se puede acceder a esta interfaz a través de cualquier navegador web (MS Edge. Google Chrome, Firefox, etc.).

El usuario debe conectar un ordenador personal o una tableta mediante un cable Ethernet al puerto Ethernet del controlador SmartControlSystem.

El controlador SCS tiene dos puertos Ethernet configurados con la dirección IP predeterminada

- Puerto Ethernet 1 (Eth0): o IP Address: 192.168.1.100
- Puerto Ethernet 2 (Eth1):
  - IP Address: 192.168.40.200 0
  - Ambos puertos: SubnetMask: 255.255.255.0 0

Escribiendo en el navegador web la dirección https://192.168.1.100:9092, se mostrará la página de inicio de sesión

#### 4.1 Página de inicio de sesión

Al llegar a la pantalla de inicio de sesión de la interfaz web de SmartControlSystem, primero se le pedirá al usuario que introduzca un nombre de usuario y una contraseña.

Hay tres niveles de acceso:

- Dashboard: puede acceder y supervisar el funcionamiento de la planta solo en la página Overview. El usuario Dashboard no tiene acceso al portal de configuración ni a Plant manager view.
- PlantManager: El usuario PlantManager opera manualmente el dispositivo de la planta. PlantManager puede monitorear todo el sistema y anular los comandos y puntos de ajuste para los dispositivos del lado del aqua y del lado del aire.
- Configurator: El usuario Configurator puede poner en marcha la instalación de un proyecto SmartControlSystem y editar la información de diseño de la planta y los parámetros de control. Config puede cambiar la configuración de SmartControlSystem, cambiar la configuración de las funciones de control, anular los comandos y puntos de ajuste para cada dispositivo, supervisar todo el sistema.

| MasterStation |        |  |
|---------------|--------|--|
| Heernemeter   | Config |  |
| Osemanie. pr  | ocomig |  |
| Password:     |        |  |
|               | Login  |  |
|               |        |  |
|               |        |  |
|               |        |  |

Figura 15 - Pantalla de inicio de sesión

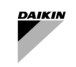

# 4.2 Menú de navegación

En el caso del nivel Dashboard, sólo se mostrará la página Overview. El usuario puede supervisar la información principal y acceder a la página Alarm (página de alarma).

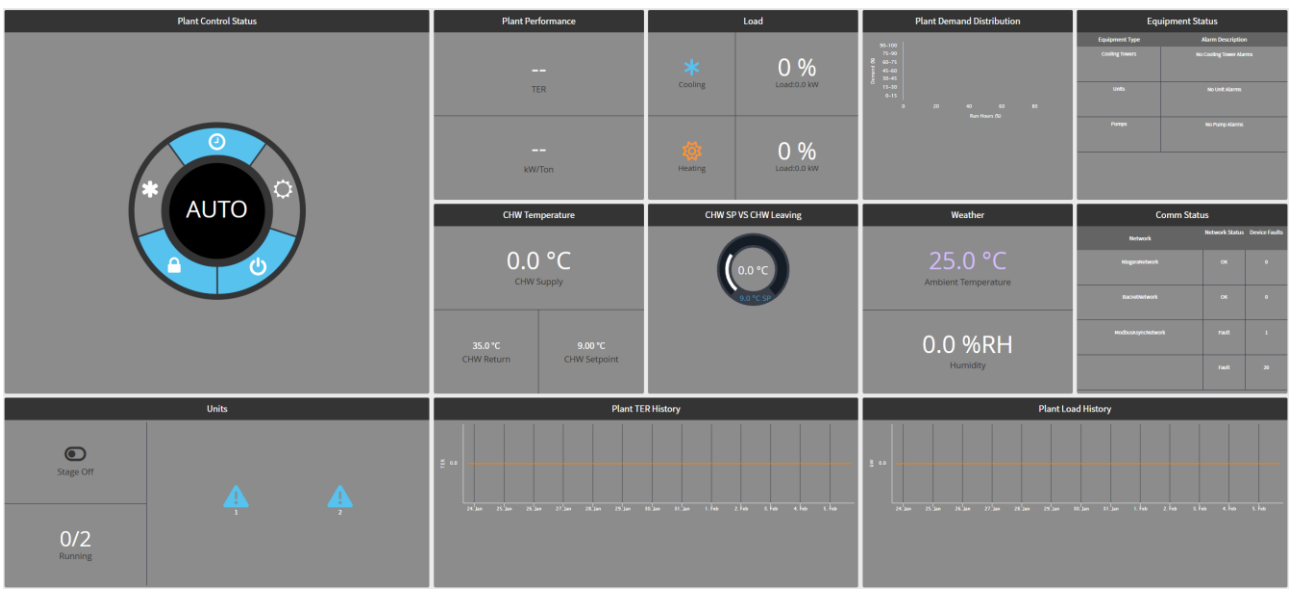

Figura 16 - Resumen de página

En el caso del nivel PlantManager, el usuario tiene acceso a los menús Plant Manager donde la planta se puede operar manualmente.

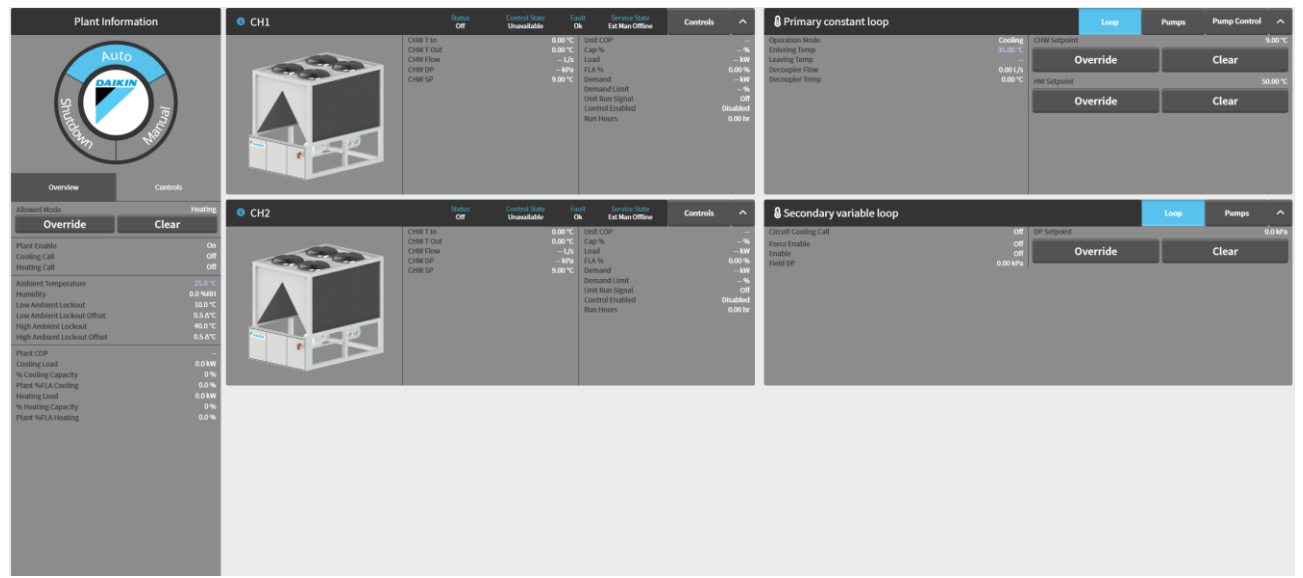

Figura 17 - Página PlantManager

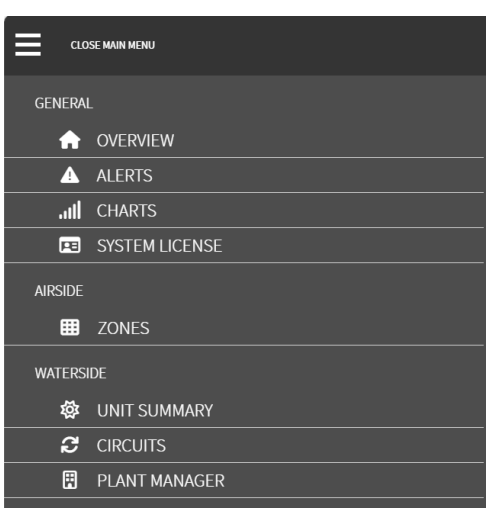

Figura 18 - Menús PlantManager

En el caso del nivel Configurator, el usuario tiene acceso a la página Overview, los menús Plant Manager y los menús Configuration:

| D                                                                                                    | ashboards                                                                                                    |        | Configuration |        |
|----------------------------------------------------------------------------------------------------|----------------------------------------------------------------------------------------------------|--------|---------------|--------|
| SITE                                                                                                    |                                                                                                    |        |               |        |
| Ħ                                                                                                    | SITE DETAILS                                                                                                    |        |               |        |
| **                                                                                                    | USER MANAGEMENT                                                                                                    |        |               |        |
| ٣                                                                                                    | IT SETTINGS                                                                                                    |        |               |        |
|                                                                                                    | EMAIL                                                                                                    |        |               |        |
|                                                                                                    | REPORT SERVICE                                                                                                    |        |               |        |
| AIRSIDE                                                                                                    |                                                                                                    |        |               |        |
| *                                                                                                    | AIRSIDE GENERAL CO                                                                                                    | ONTROL |               |        |
| ⊞                                                                                                    | ZONES                                                                                                    |        |               |        |
| <b>#</b>                                                                                                    | SUPERVISORY CONT                                                                                                    | ROLS   |               |        |
| WATERSI                                                                                                    | DE                                                                                                    |        |               |        |
|                                                                                                    |                                                                                                    |        |               |        |
| &                                                                                                    | UNITS                                                                                                    |        |               |        |
| <b>କ୍ଷ</b><br>2                                                                                                  | UNITS<br>CIRCUITS                                                                                                    |        |               |        |
| &<br>2<br>11                                                                                                    | UNITS<br>CIRCUITS<br>ALLOWED MODE                                                                                                    |        |               |        |
| &<br>₽<br>■<br>•                                                                                                 | UNITS<br>CIRCUITS<br>ALLOWED MODE<br>STAGER                                                                                                    |        |               | •      |
| &<br>2<br>⊡<br>⊙                                                                                                 | UNITS<br>CIRCUITS<br>ALLOWED MODE<br>STAGER<br>SEQUENCING                                                                                                    |        |               | •<br>• |
| & 2<br>⊡<br>⊙<br>S                                                                                               | UNITS<br>CIRCUITS<br>ALLOWED MODE<br>STAGER<br>SEQUENCING<br>TEMPERATURE CON                                                                                  | TROL   |               | •<br>• |
| & 2<br>≅ ⊙<br>⇒ #                                                                                                | UNITS<br>CIRCUITS<br>ALLOWED MODE<br>STAGER<br>SEQUENCING<br>TEMPERATURE CON<br>PLANT SCHEDULE                                                                | TROL   |               | •<br>• |
| &<br>27<br>⊡<br>⊙<br>↓<br>47<br>28<br>47<br>47<br>47<br>47<br>47<br>47<br>47<br>47<br>47<br>47<br>47<br>47<br>47 | UNITS<br>CIRCUITS<br>ALLOWED MODE<br>STAGER<br>SEQUENCING<br>TEMPERATURE CON<br>PLANT SCHEDULE<br>COMMISSIONING                                               | TROL   |               | •<br>• |
| eneral                                                                                                    | UNITS<br>CIRCUITS<br>ALLOWED MODE<br>STAGER<br>SEQUENCING<br>TEMPERATURE CON<br>PLANT SCHEDULE<br>COMMISSIONING                                               | TROL   |               | •      |
| اللہ اللہ اللہ اللہ اللہ اللہ اللہ اللہ                                                                          | UNITS<br>CIRCUITS<br>ALLOWED MODE<br>STAGER<br>SEQUENCING<br>TEMPERATURE CON<br>PLANT SCHEDULE<br>COMMISSIONING                                               | TROL   |               | •      |
| اللہ اللہ اللہ اللہ اللہ اللہ اللہ اللہ                                                                          | UNITS<br>CIRCUITS<br>ALLOWED MODE<br>STAGER<br>SEQUENCING<br>TEMPERATURE CON<br>PLANT SCHEDULE<br>COMMISSIONING<br>NETWORK<br>POINT LINKING                   | TROL   |               | •      |
| اللہ اللہ اللہ اللہ اللہ اللہ اللہ اللہ                                                                          | UNITS<br>CIRCUITS<br>ALLOWED MODE<br>STAGER<br>SEQUENCING<br>TEMPERATURE CON<br>PLANT SCHEDULE<br>COMMISSIONING<br>NETWORK<br>POINT LINKING<br>SYSTEM LICENSE | TROL   |               | •      |

Figura 19 - Menús Configuration

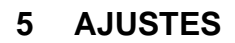

Los ajustes de SmartControlSystem de las funciones para gestionar el sistema de climatización se pueden modificar accediendo con el nivel de acceso Configuration.

El menú de navegación aparecerá en la parte izquierda de la pantalla, como se indica a continuación. Sólo los menús resaltados son menús de ajuste Settings.

Esos menús contienen parámetros que se deben ajustar durante la puesta en marcha del sistema.

- SITE
  - Site Configuration
  - User Management
  - IT Settings
  - Email
  - $\circ$  Report Service
- AIRSIDE
  - Airside General Control
  - o Zones
  - Supervisor Control
  - WATERSIDE
    - o Units
      - Circuits
      - Allowed Mode
      - Stager
      - Sequencing
         Temperature
        - Temperature Control
      - Plant Schedule
      - Commissioning
  - GENERAL o Net
    - Network BACn
    - BACnet
       Point Linking
    - Point Linking
       System License

1

El menú no resaltado es el menú *Configuration* que se rellena automáticamente importando el *Configuration File* generado por SmallAppliedeXpress. Se recomienda encarecidamente NO cambiar ningún parámetro en los menús *Configuration*.

#### 5.1 Configuración general de control del lado aire

En la página Airside General Control el usuario podrá establecer la configuración general del control del lado aire y habilitar los siguientes modos de control opcionales:

- Pre-Cooling and/or Pre-Heating Modes
- Afterhours Cooling and/or Heating
- Freeze Protection Mode
- Unoccupied Mode

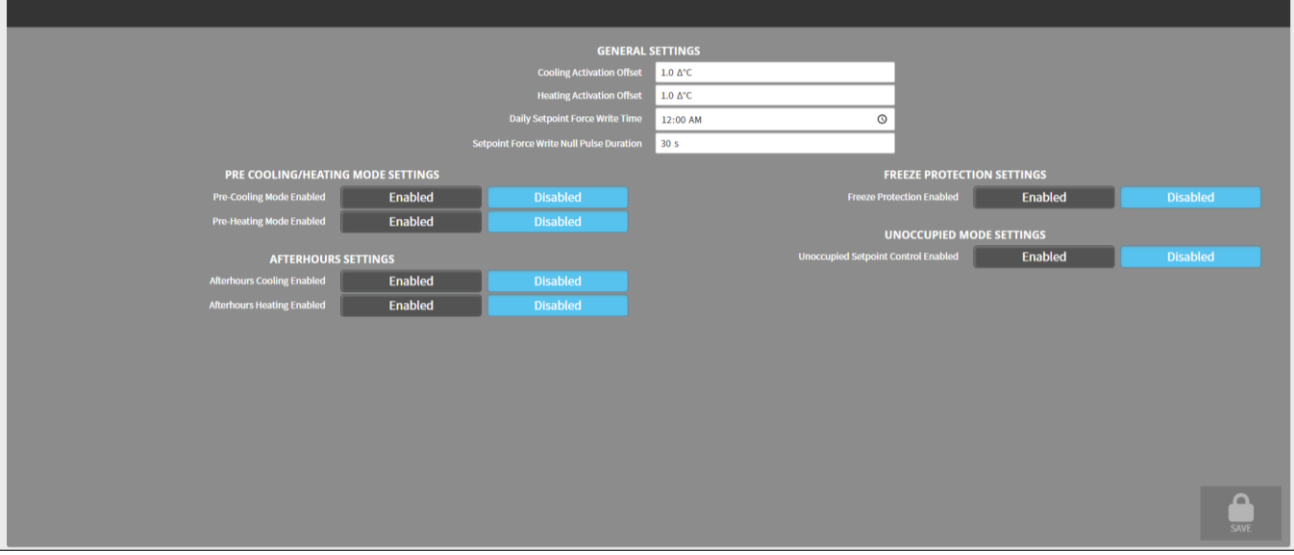

Figura 20 - Configuración general de control del lado aire

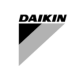

| Parámetros                                      | Descripción                                                                                                    | Unidades |  |
|-------------------------------------------------|----------------------------------------------------------------------------------------------------|----------|--|
| Cooling Activation Offset                       | Desplazamiento de temperatura respecto al punto de ajuste de refrigeración<br>utilizado para activar el modo de refrigeración del equipo de punto final Endpoint<br>Equipment. (para sistemas de 4 tuberías)                                                                       | Δ°C      |  |
| Heating Activation Offset                       | Desplazamiento de temperatura respecto al punto de ajuste de calentamiento<br>utilizado para activar el modo de calentamiento del Equipo de Punto Final. (para<br>sistemas de 4 tuberías)                                                                                          | Δ°C      |  |
| Daily Setpoint Force Write<br>Time              | Hora del día en la que los puntos de ajuste de la temperatura de<br>calefacción/refrigeración se restablecen a los valores configurados. Esto es para<br>sobrescribir los cambios de puntos de ajuste de temperatura realizados por los<br>usuarios a nivel del controlador local. |          |  |
| Setpoint Force Write Null<br>Pulse Duration     | El periodo de tiempo durante el cual se envía el valor nulo en Daily Setpoint<br>Force Write Time, antes de volver a los controles.                                                                                                    |          |  |
| Tabla 3 – Control del lado aire - Configuración |                                                                                                    |          |  |

# 5.1.1 Configuración general

# 5.1.2 Ajustes del modo de pre refrigeración/calefacción

Modos opcionales de Pre-Cooling y Pre-Heating que pondrán en marcha el Endpoint Equipment antes de que el horario de ocupación lo indique, con el fin de preacondicionar (resp. enfriar o calentar) el aire para el confort del inquilino y evitar picos de uso al inicio del periodo de encendido Schedule ON.

| PRE COOLING/HEATING MODE SETTINGS |         |          |  |  |
|-----------------------------------|---------|----------|--|--|
| Pre-Cooling Mode Enabled          | Enabled | Disabled |  |  |
| Pre-Cooling Duration              | 30 min  |          |  |  |
| Pre-Heating Mode Enabled          | Enabled | Disabled |  |  |
| Pre-Heating Duration              | 30 min  |          |  |  |

Figura 21 - Configuración de preacondicionamiento

| Parámetros                          | Descripción                                                                                                    |
|-------------------------------------|----------------------------------------------------------------------------------------------------|
| Pre-Cooling/Pre-Heating<br>Duration | La duración en minutos que el sistema debe habilitar el modo de refrigeración o calefacción antes del tiempo de encendido programado. |

# 5.1.3 Ajustes fuera de horario

Modo opcional para controlar la temperatura fuera de las horas de funcionamiento programadas.

| AFTERHOURS                           | SETTINGS |          |
|--------------------------------------|----------|----------|
| Afterhours Cooling Enabled           | Enabled  | Disabled |
| Afterhours Cooling Setpoint          | 32.0 °C  |          |
| Afterhours Heating Enabled           | Enabled  | Disabled |
| Afterhours Heating Setpoint          | 16.0 °C  |          |
| Number of Equipment Enable Threshold | 5        |          |

Figura 22 - Configuración fuera de horario

| Parámetros                                 | Descripción                                                                                                    | Unidades |
|--------------------------------------------|----------------------------------------------------------------------------------------------------|----------|
| Afterhours<br>Cooling/Heating<br>Setpoint  | Los valores de consigna de refrigeración y calefacción que el sistema debe controlar fuera de<br>las horas de funcionamiento programadas.                                                                                                    | ů        |
| Number of<br>Equipment Enable<br>Threshold | El número de umbral de equipo (N) para activar los controles de modo.<br>P. ej.<br>Calefacción: Si cualquiera de los N Endpoint Equipment (o todos los Endpoint<br>Equipment si son menos de N) de la zona caen por debajo de su punto de ajuste de<br>calefacción fuera de horario.<br>Refrigeración: Si cualquiera de los N Endpoint Equipment (o todos los Endpoint<br>Equipment si son menos de N) de la zona superan su punto de ajuste de refrigeración fuera<br>de horario. |          |

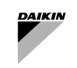

# 5.1.4 Configuración de la protección contra congelación

Modo opcional que activa el modo de calentamiento si alguno de los sensores de temperatura del Endpoint Equipment cae por debajo de los puntos de ajuste de temperatura configurados.

| FREEZE PROTECTION SETTINGS        |         |          |
|-----------------------------------|---------|----------|
| Freeze Protection Enabled         | Enabled | Disabled |
| Enter Freeze Protection Threshold | 4.0 °C  |          |
| Exit Freeze Protection Threshold  | 7.0 °C  |          |

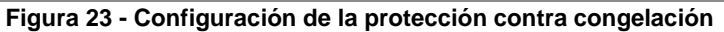

| Parámetros                |            | Descripción                                                                                 | Unidades |
|---------------------------|------------|---------------------------------------------------------------------------------------------|----------|
| Enter Freeze<br>Threshold | Protection | El umbral de temperatura que activa el modo de protección contra la congelación.            | °C       |
| Exit Freeze<br>Threshold  | Protection | El umbral de temperatura que hará que finalice el modo de protección contra la congelación. | °C       |

# 5.1.5 Configuración del modo desocupado

Modo opcional que restablece el punto de ajuste de la temperatura de refrigeración o calefacción en cada zona en función de un sensor de ocupación para ahorrar energía durante el período de encendido del programa de ocupación.

Este modo opcional requiere sensores de ocupación de zona para funcionar correctamente.

| UNOCCUPIED MODE SETTINGS             |         |          |
|--------------------------------------|---------|----------|
| Unoccupied Setpoint Control Enabled  | Enabled | Disabled |
| Unoccupied Setpoint Control Delay    | 5 min   |          |
| Unoccupied Cooling Setpoint Increase | 0.5 Δ°C |          |
| Unoccupied Heating Setpoint Decrease | 0.5 Δ°C |          |

# Figura 24- Configuración del modo desocupado

| Parámetro                       |          | Descripción                                                                                                    | Unidades |
|---------------------------------|----------|----------------------------------------------------------------------------------------------------|----------|
| Unoccupied<br>Control Delay     | Setpoint | Tiempo en minutos desde el momento en que el sensor de ocupación señala que la zona está desocupada tras el cual debe iniciarse el modo. |          |
| Unoccupied<br>Setpoint Increase | Cooling  | El delta de temperatura en el que se debe aumentar el punto de ajuste de refrigeración al entrar en el modo.                             | Δ°C      |
| Unoccupied<br>Setpoint Decrease | Heating  | El delta de temperatura en el que se debe reducir el punto de ajuste de calefacción al entrar en el modo.                                | Δ°C      |

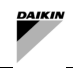

# 5.2 Configuración de los controles de supervisión

Los usuarios pueden seleccionar y configurar estrategias de llamada de refrigeración y calefacción seleccionando una opción del menú desplegable. Las siguientes opciones están disponibles:

- Disabled
- Trim Response
- Weighted Average

| HEATING CAL              |                           |
|--------------------------|---------------------------|
| Call Strategy Disat      | led 🔹                     |
| COOLING CAL              | L                         |
| Call Strategy Disat      | oled 🔹                    |
|                          |                           |
|                          |                           |
|                          |                           |
|                          |                           |
|                          |                           |
| Figura 25 - Control de s | supervision del lado alre |

#### 5.2.1 Estrategia de respuesta de ajuste de llamadas de refrigeración/calefacción

Una llamada de Refrigeración/Calefacción se activará o desactivará si varios equipos que funcionan en el modo correspondiente tienen una aproximación de carga por encima o por debajo de un umbral durante un tiempo mayor que un retraso.

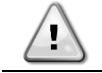

La aproximación de la carga de un equipo del lado aire se considera por defecto como la posición de la válvula.

| HEATING CALL                                                                                                    |                                                |  |
|----------------------------------------------------------------------------------------------------|------------------------------------------------|--|
| Call Strategy                                                                                                    | Trim Response 🔻                                |  |
| Call Enable Delay                                                                                                    | 30 s                                           |  |
| Call Disable Delay                                                                                                    | 30 s                                           |  |
| Trim Response Number Equipment Used                                                                                                    | 3                                              |  |
| Trim Response Enable Threshold                                                                                                    | 10.0 %                                         |  |
| Trim Response Disable Threshold                                                                                                    | 5.0 %                                          |  |
| COOLING CALL                                                                                                    |                                                |  |
| COOLIN                                                                                                    | 5 CALL                                         |  |
| COOLIN<br>Call Strategy                                                                                                    | G CALL Trim Response                           |  |
| COOLING<br>Call Strategy<br>Call Enable Delay                                                                                                | S CALL<br>Trim Response                        |  |
| COOLING<br>Call Strategy<br>Call Enable Delay<br>Call Disable Delay                                                                          | S CALL<br>Trim Response ▼<br>30 s<br>30 s      |  |
| COOLING<br>Call Strategy<br>Call Enable Delay<br>Call Disable Delay<br>Trim Response Number Equipment Used                                   | S CALL<br>Trim Response ▼<br>30 s<br>30 s<br>3 |  |
| COOLING<br>Call Strategy<br>Call Enable Delay<br>Call Disable Delay<br>Trim Response Number Equipment Used<br>Trim Response Enable Threshold | S CALL<br>Trim Response                        |  |

#### Figura 26 Cálculo de llamada como respuesta de ajuste

| Parámetro                             | Descripción                                                                                                    |
|---------------------------------------|----------------------------------------------------------------------------------------------------|
| Call Enable Delay                     | El tiempo en segundos durante el cual la lógica de habilitación de llamadas debe ser verdadero true para antes de que se habilite la llamada. |
| Call Disable Delay                    | El tiempo en segundos durante el cual la lógica de desactivación de llamada tiene que ser verdadera true para que la llamada se desactive.    |
| Trim Response Numbe<br>Equipment Used | r El número de equipos con la mayor aproximación de carga (%) a comprobar.                                                                    |
| Trim Response Enabl<br>Threshold      | e Umbral de aproximación de carga en el que se habilitará la llamada de refrigeración/calefacción.                                            |
| Trim Response Disabl<br>Threshold     | e Umbral de aproximación de carga en el que se desactivará la llamada de refrigeración/calefacción.                                           |
| Tabla                                 | 4 - Lado aire – Llamada de ajuste - Configuración                                                                                             |

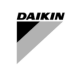

# 5.2.2 Estrategia de promedio ponderado de llamadas de refrigeración/calefacción

Una llamada de refrigeración/calefacción se activa o desactiva si el promedio ponderado de las aproximaciones de carga entre los equipos de punto final que funcionan en el modo correspondiente está por encima o por debajo de un umbral durante un tiempo mayor que un retraso.

| HEATING CALL                        |                    |  |
|-------------------------------------|--------------------|--|
| Call Strategy                       | Weighted Average 🔹 |  |
| Call Enable Delay                   | 30 s               |  |
| Call Disable Delay                  | 30 s               |  |
| Weighted Position Enable Threshold  | 20.0 %             |  |
| Weighted Position Disable Threshold | 10.0 %             |  |
| COOLING CALL                        |                    |  |
| Call Strategy                       | Weighted Average 🔹 |  |
| Call Enable Delay                   | 30 s               |  |
| Call Disable Delay                  | 30 s               |  |
| Weighted Position Enable Threshold  | 20.0 %             |  |
| Weighted Position Disable Threshold | 10.0 %             |  |

Figura 27 - Cálculo de llamadas como promedio ponderado

| Parámetro                                                  | Descripción                                                                                                    |
|------------------------------------------------------------|----------------------------------------------------------------------------------------------------|
| Call Enable Delay                                          | El tiempo en segundos durante el cual la lógica de habilitación de llamadas debe ser verdadero true para antes de que se habilite la llamada. |
| Call Disable Delay                                         | El tiempo en segundos durante el cual la lógica de desactivación de llamada tiene que ser verdadera true para que la llamada se desactive.    |
| Weighted Position Enable<br>Threshold                      | Umbral de la aproximación de carga media calculada a partir del cual se activará la<br>llamada de refrigeración/calefacción.                  |
| Weighted Position Disable<br>Threshold                     | Umbral para la aproximación de carga media calculada a partir del cual se desactivará<br>la llamada de refrigeración/calefacción.             |
| Tabla 5 - Lado de aire - Llamada ponderada - Configuración |                                                                                                    |

# 5.3 Configuración del modo permitido

En la página Configuración del modo permitido, para cada período de tiempo, un usuario puede configurar

- a) un período básico, donde un único modo puede ser el modo para todo el período (por ejemplo, calefacción solo en invierno),
- b) un periodo de cambio, donde el modo permitido cambia dependiendo de la temperatura del aire exterior (OAT).

El modo permitido se aplicará a todo el sistema HVAC (unidades y equipos del lado del aire). El modo permitido se puede configurar en SmartControlSystem navegando hasta el menú modo permitido Allowed Mode desde el menú principal.

# 5.3.1 Configuración del modo permitido

| ADD PERIODS                     |                      |
|---------------------------------|----------------------|
| + Add Basic Allowed Mode Period | ALLOWED MODE STATUS  |
| + Add OAT Allowed Mode Period   | Current Hode UNKNOWN |
| PERIODS                         |                      |
|                                 |                      |
|                                 |                      |

Figura 28 - Configuración del modo permitido

Para añadir el periodo de Modo Permitido Básico, haga clic en el botón Add Basic Allowed Mode Period.

| ADD PERIODS                     |                        |  |  |
|---------------------------------|------------------------|--|--|
| + Add Basic Allowed Mode Period | ALLOWED MODE STATUS    |  |  |
| + Add OAT Allowed Mode Period   | Current Mode: Cooling  |  |  |
| PERIODS                         | Display Name period    |  |  |
|                                 | Start Day 1            |  |  |
| period1 Basic Allowed Mode      | Allowed Mode Cooling • |  |  |
|                                 |                        |  |  |

#### Figura 29 - Periodo del modo permitido básico

| Parámetro    | Descripción                                                                          |
|--------------|--------------------------------------------------------------------------------------|
| Display Name | El nombre del periodo                                                                |
| Start Day    | El día para empezar                                                                  |
| Start Month  | El mes para empezar                                                                  |
| Allowed Mode | Los modos que se permiten que podría ser la refrigeración, calefacción o desconocido |

#### Tabla 6 - Modo de sistema - Periodo básico - Configuración

Para añadir el periodo de Modo Permitido OAT, haga clic en el botón Add OAT Allowed Mode Period.

| ADD PERIODS                                                                |     |                                 |   |  |
|----------------------------------------------------------------------------|-----|---------------------------------|---|--|
| + Add Basic Allowed Mode Per                                               | iod | ALLOWED MODE STATUS             |   |  |
| Current Mode: Cooling Add OAT Allowed Mode Period OAT All OWER MODE REPIOD |     |                                 |   |  |
| PERIODS                                                                    |     | Display Name period1            |   |  |
|                                                                            |     | Start Day 1                     |   |  |
| period1 OAT Allowed Mode                                                   |     | Start Month January             | • |  |
|                                                                            |     | Changeover Temperature 20.0 °C  |   |  |
|                                                                            |     | Changeover Differential 1.0 &*C |   |  |
|                                                                            |     |                                 |   |  |

Figura 30 - Período de cambio de modo permitido

| Datos de diseño del periodo del modo permitido OAT |                                                                                                    |          |  |
|----------------------------------------------------|----------------------------------------------------------------------------------------------------|----------|--|
| Parámetro                                          | Descripción de la especificación                                                                                                    | Unidades |  |
| Display Name                                       | El nombre del período                                                                                                    |          |  |
| Start Day                                          | El día para empezar                                                                                                    |          |  |
| Start Month                                        | El mes para empezar                                                                                                    |          |  |
| Changeover<br>Temperature                          | Valor de cambio alrededor del cual el sistema de 2 tuberías cambia de modo entre solo refrigeración permitida y solo calefacción permitida | °C       |  |
| Changeover<br>Differential                         | Banda muerta alrededor de la temperatura de cambio de la OAT para tener en cuenta pequeñas fluctuaciones de la OAT                         | Δ°C      |  |

Tabla 7 - Modo de sistema - Periodo OAT - Configuración

# 5.4 Configuración de Stager

En el menú Stager, la configuración de la secuenciación se puede elegir entre múltiples algoritmos diferentes

- Fixed: Secuenciación fija para la producción de agua única (sólo refrigeración)
- Runtime Balancing: secuenciación basada en el equilibrado de horas de funcionamiento de la unidad para la producción de agua única (sólo refrigeración)
- Dual Production Fixed: Secuenciación fija para la producción de agua mezclada (refrigeración o calefacción)
- Dual Production Runtime Balancing: secuenciación basada en el equilibrado de horas de funcionamiento de la unidad para la producción mixta de agua (refrigeración o calefacción)

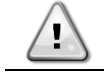

La selección entre Fixed y Runtime Balancing tiene un impacto en el menú de configuración Sequencer

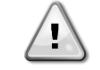

La configuración del algoritmo Staging/Sequencing es RunTime Balancing por defecto. Esta configuración garantiza un ciclo de vida más largo de las unidades.

Los otros parámetros en el menú Stager tienen un impacto en las condiciones de estacionamiento y deben afinarse durante la puesta en marcha.

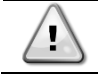

Los parámetros de estadificación difieren ligeramente entre *Single* y *Dual* porque reflejan condiciones de estadificación diferentes.

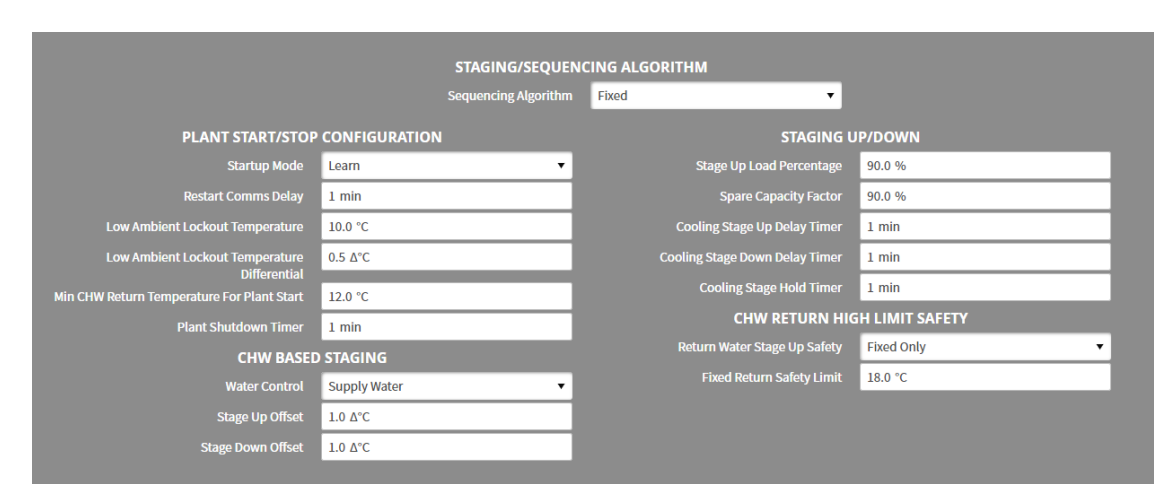

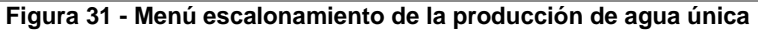

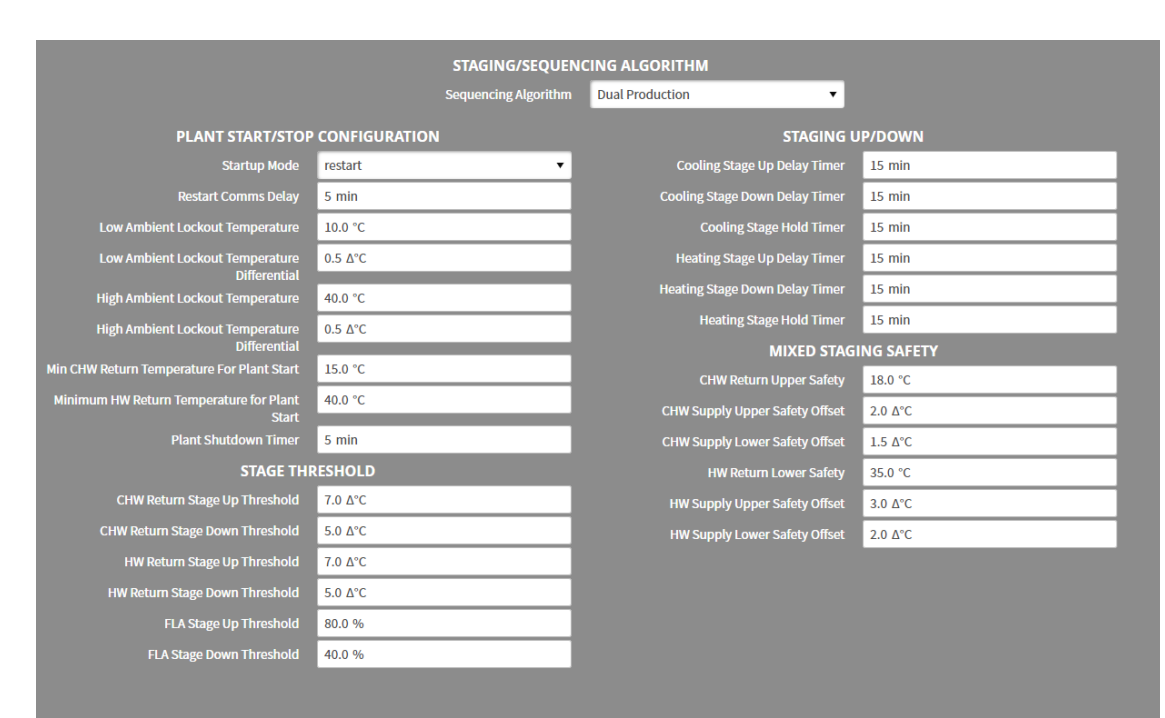

Figura 32 - Menú escalonamiento de la producción de agua dual

# 5.4.1 Configuración de inicio/parada de planta

| Parámetro                             | Descripción                                                                                                    | Configuración recomendada                                                                                                    |
|---------------------------------------|----------------------------------------------------------------------------------------------------|----------------------------------------------------------------------------------------------------|
| Start Up Mode                         | Hay dos modos disponibles para seleccionar:<br>Restart Mode - al reiniciar SmartControlSystem, éste<br>sincronizará la comunicación con los dispositivos de<br>campo y, a continuación, apagará toda la planta y se<br>reiniciará.<br>Learn Mode - al reiniciar SmartControlSystem, éste<br>sincronizará la comunicación con los dispositivos de<br>campo, aprenderá el estado de funcionamiento actual de<br>los equipos de la planta y continuará controlando la<br>planta basándose en el estado de funcionamiento actual. |                                                                                                    |
| Restart Comms<br>Delay                | El tiempo que SmartControlSystem espera tras un reinicio para sincronizar la comunicación con los dispositivos de campo                                                                                                    |                                                                                                    |
| Low Ambient<br>Lockout<br>Temperature | Como una de las condiciones de arranque de la planta,<br>la temperatura ambiente real debe ser <b>superior</b> a la<br>ambiente baja Lockout Temperature + Lockout<br>Differential.                                                                                                    | En zonas de baja humedad y más frías, si el<br>emplazamiento tiene activo el ciclo económico, la<br>temperatura ambiente de bloqueo puede fijarse<br>en un valor relativamente alto (por ejemplo, 15+<br>°C) para obtener la máxima eficiencia. |

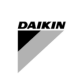

| Parámetro                                                  | Descripción                                                                                                    | Configuración recomendada                                                                                                    |
|------------------------------------------------------------|----------------------------------------------------------------------------------------------------|----------------------------------------------------------------------------------------------------|
|                                                            | La planta se detendrá cuando Current Ambient<br>Temperature < Low Ambient Lockout<br>Temperature - Lockout Deviation                                                                                                    |                                                                                                    |
| Low Ambient<br>Lockout<br>Temperature<br>Differential      | Esto proporciona una banda muerta alrededor de la<br>temperatura ambiente de bloqueo. Esta banda muerta<br>asegura que la planta se pone en marcha sólo cuando la<br>temperatura ambiente se ha mantenido constantemente<br>por encima de la temperatura ambiente de bloqueo.<br>También garantiza que la planta se coloca en bloqueo<br>ambiente sólo si la temperatura ambiente se ha<br>mantenido constantemente por debajo de la temperatura<br>de bloqueo ambiente.                           | Este parámetro se puede dejar en el valor por<br>defecto de 0,5 Δ°C                                                                                                    |
| High Ambient<br>Lockout<br>Temperature                     | Como una de las condiciones de arranque de la planta<br>Plant Start Conditions, la temperatura ambiente<br>real debe ser <b>inferior</b> a la ambiente alta High Ambient<br>Lockout Temperature + Lockout<br>Differential.<br>La planta se detendrá cuando Current Ambient<br>Temperature > High Ambient Lockout<br>Temperature - Lockout Deviation                                                                                                    |                                                                                                    |
| High Ambient<br>Lockout<br>Temperature<br>Differential     | Esto proporciona una banda muerta alrededor de la<br>temperatura ambiente de bloqueo. Esta banda muerta<br>asegura que la planta se pone en marcha sólo cuando la<br>temperatura ambiente se ha mantenido constantemente<br>por encima de la temperatura ambiente de bloqueo.<br>También garantiza que la planta se coloca en bloqueo<br>ambiente sólo si la temperatura ambiente se ha<br>mantenido constantemente por encima de la<br>temperatura de bloqueo ambiente.                           | Este parámetro se puede dejar en el valor por<br>defecto de 0,5 Δ°C                                                                                                    |
| Minimum CHW<br>Return<br>Temperature<br>for Plant<br>Start | Como una de las condiciones de arranque de la planta,<br>la temperatura de retorno CHW debe ser <b>superior</b> a<br>este valor.<br>Este punto sólo es efectivo para el proceso de arranque<br>de la planta.                                                                                                    | Esto proporciona efectivamente una etapa cero -<br>sólo bomba Stage Zero – Pump Only.<br>Cuanto mayor sea este valor, más tiempo<br>funcionará la planta en la fase de sólo bomba<br>antes de activar los enfriadores.                                                                                                    |
| Minimum HW<br>Return<br>Temperature<br>for Plant<br>Start  | Como una de las condiciones de arranque de la planta,<br>la temperatura de retorno HW debe ser <b>inferior</b> a este<br>valor.<br>Una vez iniciada la planta, SmartControlSystem NO<br>detendrá la planta en base a este punto. En otras<br>palabras, este punto sólo es efectivo para el proceso de<br>arranque de la planta.                                                                                                    | Esto proporciona efectivamente una etapa cero -<br>sólo bomba Stage Zero – Pump Only.<br>Cuanto menor sea este valor, más tiempo<br>funcionará la planta en la fase de sólo bomba<br>antes de activar los enfriadores.                                                                                                    |
| Plant Shutdown<br>Timer                                    | El temporizador de parada de la planta garantiza que no<br>se produzcan cortocircuitos en la planta de enfriadores.<br>La instalación no se volverá a poner en marcha<br>(independientemente de otras condiciones de arranque)<br>hasta que haya transcurrido toda la duración del<br>temporizador de desconexión.<br>Cuando una planta esté completamente parada, este<br>tiempo empezará a contar. La planta NO se reiniciará<br>hasta que este temporizador se agote o se borre<br>manualmente. | Este parámetro debe ajustarse en función de la<br>urgencia de refrigeración de una planta<br>enfriadora. Por ejemplo, si la planta enfriadora<br>está enfriando equipos importantes, puede<br>configurar el temporizador de apagado muy corto<br>(5 minutos) o si la planta enfriadora está<br>realizando un enfriamiento del espacio para<br>aplicaciones no críticas, un tiempo de apagado<br>de ~20 minutos puede ser ideal. |

Tabla 8 - Producción única - Configuración de arranque/parada de la planta

# 5.4.2 Producción de agua única - Estadificación arriba/abajo

| Parámetro                      | Descripción                                                                                                    | Configuración recomendada                                                                                                    |
|--------------------------------|----------------------------------------------------------------------------------------------------|----------------------------------------------------------------------------------------------------|
| Stage Up<br>Load<br>Percentage | Como una de las condiciones de subida del nivel Stage<br>Up, la carga actual de la planta debe ser <b>mayor</b> que el<br>porcentaje de carga de subida Stage Up * Cooling<br>Capacity Capacidad de enfriamiento total de los<br>enfriadores en funcionamiento | Este valor generalmente se establece en 90%.<br>Cuanto mayor sea el porcentaje de carga de<br>subida stage up, más se retrasará el evento de<br>subida stage up. |
| Spare<br>Capacity<br>Factor    | Como una de las condiciones de bajada del nivel Stage<br>Down, la carga activa Active Load del enfriador que se<br>apaga Next-OFF debe ser <b>menor</b> que el factor de                                                                                       | Este valor generalmente se establece en 80%.<br>Cuanto más bajo sea este valor, más se retrasará<br>el evento de bajada del nivel stage down.                    |

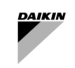

| Parámetro                            | Descripción                                                                                                    | Configuración recomendada                                                                                                    |
|--------------------------------------|----------------------------------------------------------------------------------------------------|----------------------------------------------------------------------------------------------------|
|                                      | capacidad de reserva * (suma de la capacidad de reserva<br>de los enfriadores restantes)                                                                                                    |                                                                                                    |
| Cooling Stage<br>Up Delay<br>Timer   | Para subir el nivel stage up, todas las condiciones de<br>enfriamiento Stage Up Cooling Conditions de<br>aumento de nivel deben cumplirse de manera continua<br>durante el tiempo configurado en este temporizador.            | Este valor generalmente se establece en 5 - 20<br>minutos.                                                                                                    |
| Cooling Stage<br>Down Delay<br>Timer | Para reducir el nivel stage down, todas las condiciones<br>de enfriamiento Stage Down Cooling Conditions<br>de reducción de nivel deben cumplirse de manera<br>continua durante el tiempo configurado en este<br>temporizador. | Este valor generalmente se establece en 5 - 15<br>minutos.                                                                                                    |
| Cooling Stage<br>Hold Timer          | Después de realizar una acción de estadificación,<br>SmartControlSystem mantendrá la etapa de refrigeración<br>actual durante el tiempo configurado en este<br>temporizador.                                                   | Este temporizador debe ser lo suficientemente<br>largo como para permitir que los enfriadores se<br>carguen. Normalmente, este stage hold<br>temporizador de retención o estabilización de<br>etapa se establece entre 15 y 20 minutos. |

| Tabla 9 - Producción | única - Config | uración de la | estadificación |
|----------------------|----------------|---------------|----------------|

# 5.4.3 Producción única de agua - Estadificación basada en CHW

| Parámetro            | Descripción                                                                                                    | Configuración recomendada                                                                                                    |
|----------------------|----------------------------------------------------------------------------------------------------|----------------------------------------------------------------------------------------------------|
| Stage Up<br>Offset   | Como una de las condiciones de subida de nivel Staging<br>Up, la temperatura de impulsión de ACS debe ser <b>mayor</b><br>que el punto de ajuste de impulsión de ACS + la<br>compensación de subida de nivel Stage up offset.                                                     | Normalmente, este valor se establece<br>entre 0,5 y 2,0 $\Delta$ °C . Cuanto mayor sea<br>este valor, más se retrasará la subida de<br>nivel stage up .                                                                                            |
| Stage Down<br>Offset | Como una de las condiciones de reducción de nivel<br>Staging Down Conditions, la temperatura de<br>suministro de CHW debe ser <b>inferior</b> que el punto de<br>ajuste de suministro de CHW Supply CHW Setpoint +<br>la compensación de reducción de nivel Stage down<br>offset. | Normalmente, este valor se establece en<br>un grado por debajo de la división entre<br>la temperatura de entrada y salida del<br>agua enfriada de diseño de los<br>enfriadores. (Suponiendo que todos los<br>enfriadores tengan la misma división) |

5.4.3.1 Estadificación Staging basada en CHW de retorno

Seleccione Return Water en el menú desplegable Water Control para habilitar estadificación basada en CHW de retorno.

| Parámetro                   | Descripción                                                                                                    | Configuración recomendada                                                                                                    |
|-----------------------------|----------------------------------------------------------------------------------------------------|----------------------------------------------------------------------------------------------------|
| Return Stage<br>Up Offset   | Como una de las condiciones de incremento del nivel Staging<br>Up, la temperatura del CHW de retorno debe ser <b>mayor</b> al punto<br>de ajuste de impulsión de CHW + la compensación de subida de<br>nivel de retorno Return Stage Up Offset.                                   | Normalmente, este valor se establece en 1<br>grado por encima de la división entre la<br>temperatura de entrada y salida del agua<br>enfriada de diseño de los enfriadores.<br>(Suponiendo que todos los enfriadores<br>tengan la misma división)<br>En los casos en que los enfriadores tengan<br>diferentes divisiones, el control a base de<br>agua de suministro puede ser más adecuado. |
| Return Stage<br>Down Offset | Como una de las condiciones de reducción de nivel Staging<br>Down Conditions, la temperatura del CHW de retorno debe<br>ser <b>inferior</b> al punto de ajuste de suministro de CHW Supply<br>CHW Setpoint + la compensación de reducción de retorno<br>Return Stage Down Offset. | Normalmente, este valor se establece en un<br>grado por debajo de la división entre la<br>temperatura de entrada y salida del agua<br>enfriada de diseño de los enfriadores.<br>(Suponiendo que todos los enfriadores<br>tengan la misma división)                                                                                                    |

# 5.4.4 Producción de agua única - Seguridad del límite alto de retorno de CHW

Hay dos tipos diferentes de seguridad de límite alto disponibles - Fija y dinámica Fixed and Dynamic y Sólo Fija Fixed only.

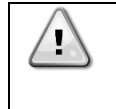

La seguridad del límite alto de retorno de CHW es un mecanismo de seguridad que evita que la temperatura de CHW de la planta aumente demasiado. Una vez que la temperatura de retorno de CHW alcanza el límite alto de seguridad de retorno de CHW, SmartControlSystem iniciará un evento de subida *stage-up*.

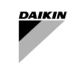

# 5.4.4.1 Fija y dinámica

Cuando Fixed and Dynamic está habilitado, tanto la seguridad del límite alto de retorno de CHW Staging Down tienen efecto.

Seleccione Fixed and Dynamic en el menú desplegable de seguridad de nivel de agua de retorno para habilitar Fixed and Dynamic.

| Parámetro                    | Descripción                                                                                                    | Ejemplo (si corresponde)                                                                                                    |
|------------------------------|----------------------------------------------------------------------------------------------------|----------------------------------------------------------------------------------------------------|
| Offset Above<br>CHW SP       | Cuando la temperatura de retorno de CHW es <b>mayor</b> que el punto de<br>ajuste de suministro de CHW + la compensación por encima del punto<br>de ajuste de CHW Offset Above CHW SP durante un período del<br>temporizador de aumento de nivel, SmartControlSystem iniciará un<br>evento de aumento de nivel stage-up. | El punto de ajuste del CHW Supply CHW<br>Setpoint es de 6 °C y el desplazamiento por<br>encima del punto de ajuste Offset Above SP<br>está establecido en 10 °C.<br>Cuando la temperatura del CHW de retorno CHW<br>Return Temperature es superior a 16 °C<br>(=6+10), el sistema SmartControlSystem iniciará<br>un evento de aumento de nivelstage-up. |
| Fixed Return<br>Safety Limit | Cuando la temperatura del CHW de retorno es <b>superior</b> al límite de<br>seguridad de retorno fijo durante un período del temporizador de<br>subida, SmartControlSystem iniciará un evento de subida.                                                                                                    | Fixed Return Safety Limit is set to 18<br>deg C.<br>Cuando la temperatura del CHW de retorno CHW<br>Return Temperature es superior a 18 °C<br>(límite de seguridad de retorno fijo),<br>SmartControlSystem iniciará un evento de<br>activación gradual.                                                                                                 |

### 5.4.4.2 Sólo fijo

Cuando se habilita la opción Fijo Fixed, solo tiene efecto el Límite Alto de Seguridad de Retorno Fijo CHW. Seleccione **Fixed Only** en el menú desplegable seguridad de nivel de agua de retorno ascendente para habilitar **Fixed Only**.

| Parámetro                    | Descripción                                                                                                    | Ejemplo (si corresponde)                                                                                                    |
|------------------------------|----------------------------------------------------------------------------------------------------|----------------------------------------------------------------------------------------------------|
| Fixed Return<br>Safety Limit | Cuando la temperatura del CHW de retorno Return CHW<br>Temperature es <b>más alta</b> que el límite de seguridad de retorno fijo<br>Fixed Return Safety Limit durante un período del<br>temporizador de aumento de nivel, el sistema SmartControl iniciará<br>un evento de aumento de nivel. | El punto de ajuste del suministro de CHW<br>Supply CHW Setpoint es de 6°C y el límite<br>de seguridad de retorno fijo Fixed Return<br>Safety Limit está establecido en 18°C.<br>Cuando la temperatura del CHW de retorno<br>CHW Return Temperature es superior a 18<br>°C (límite de seguridad de retorno fijo),<br>SmartControlSystem iniciará un evento de<br>activación gradual. |

# 5.4.5 Doble producción de agua - Umbral de etapa

| Parámetro                             | Descripción                                                                                                    | Configuración recomendada                                                                                                    |
|---------------------------------------|----------------------------------------------------------------------------------------------------|----------------------------------------------------------------------------------------------------|
| CHW Return<br>Stage Up<br>Threshold   | Esto determina el punto de ajuste de la temperatura del CHW<br>de retorno para organizar el enfriamiento.<br>CHW Return Temperature Setpoint = CHW SP<br>+ CHW Return Stage Up Threshold    | Por lo general, este valor se establece en 7 $\Delta^{\circ}C$ . Cuanto mayor sea este valor, más se retrasará la subida de nivel stage up. |
| CHW Return<br>Stage Down<br>Threshold | Esto determina el punto de ajuste de la temperatura del CHW<br>de retorno para el enfriamiento por etapas.<br>CHW Return Temperature Setpoint = CHW SP<br>+ CHW Return Stage Down Threshold | Por lo general, este valor se establece en 5<br>Δ°C . Cuanto mayor sea este valor, más<br>rápido será el evendo stage down.                 |
| HW Return<br>Stage Up<br>Threshold    | Esto determina el punto de ajuste de la temperatura de HW de<br>retorno para escalonar el calentamiento.<br>HW Return Temperature Setpoint = HW SP - HW<br>Return Stage Up Threshold        | Por lo general, este valor se establece en 7 $\Delta^{\circ}C$ . Cuanto mayor sea este valor, más se retrasará la subida de nivel stage up. |
| HW Return<br>Stage Down<br>Threshold  | Esto determina el punto de ajuste de la temperatura de HW de<br>retorno para reducir el calentamiento.<br>HW Return Temperature Setpoint = HW SP - HW<br>Return Stage Down Threshold        | Por lo general, este valor se establece en 5<br>Δ°C . Cuanto mayor sea este valor, más<br>rápido será el evendo stage down.                 |
| FLA Stage Up<br>Threshold             | Se alcanza una condición de reducción de nivel Stage Down<br>cuando<br>calcPlantPercFLA_cooling OR calcPlantPercFL<br>A_heating alcanza el valor FLA% Stage Down<br>Threshold .             | Por lo general, este valor se establece en 80%.                                                                                             |
| FLA Stage<br>Down<br>Threshold        | Se alcanza una condición de reducción de nivel Stage Down<br>cuando<br>calcPlantPercFLA_cooling OR calcPlantPercFLA_h                                                                       | Por lo general, este valor se establece en<br>40%                                                                                           |
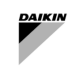

| Parámetro                  | Descripción                                                                                                    | Configuración recomendada                                                                                                    |
|----------------------------|----------------------------------------------------------------------------------------------------|----------------------------------------------------------------------------------------------------|
|                            | eating alcanza el valor FLA% Stage Down<br>Threshold .                                                                                                    |                                                                                                    |
| Plant<br>Shutdown<br>Timer | El temporizador de parada de la planta Plant Shutdown<br>garantiza que no se produzcan cortocircuitos en la planta de<br>enfriadores. La instalación no se volverá a poner en marcha<br>(independientemente de otras condiciones de arranque) hasta<br>que haya transcurrido toda la duración del temporizador de<br>desconexión.<br>Cuando una planta esté completamente parada, este tiempo<br>empezará a contar. La planta NO se reiniciará hasta que este<br>temporizador se agote o se borre manualmente. | Este parámetro debe ajustarse en función de<br>la urgencia de refrigeración de una planta<br>enfriadora. Por ejemplo, si la planta<br>enfriadora está enfriando equipos<br>importantes, puede configurar el<br>temporizador de apagado muy corto (5<br>minutos) o si la planta enfriadora está<br>realizando un enfriamiento del espacio para<br>aplicaciones no críticas, un tiempo de<br>apagado de ~20 minutos puede ser ideal. |

Tabla 10 - Producción doble - Umbrales de estadificación - Configuración

# 5.4.6 Producción doble de agua - Subida/bajada de nivel

| Cooling<br>Stage Up<br>Delay TimerPara subir el nivel stage up, todas las condiciones de<br>aumento de nivel staging Up Cooling Conditions deben<br>cumplirse de manera continua durante el tiempo configurado en<br>este temporizador.Este valor generalmente se establece en 5 -<br>20 minutos.Cooling Stage<br>Down Delay<br>TimerPara reducir el nivel stage down, todas las condiciones de<br>reducción de nivel de enfriamientoStaging Down Cooling<br>Conditions deben cumplirse de manera continua durante el<br>tiempo configurado en este temporizador.Este valor generalmente se establece en 5 -<br>15 minutos.Cooling Stage<br>Hold TimerDespués de realizar una acción de estadificación,<br>SmartControlSystem mantendrá la etapa de refrigeración actual<br>durante el tiempo configurado en este temporizador.Este temporizador debe ser lo<br>suficientemente largo como para permitir<br>que los enfriadores se carguen.<br>Normalmente, este stage hold<br>temporizador de retención o estabilización<br>de etapa se establece entre 15 y 20 minutos.Heating Stage<br>Down Delay<br>TimerPara subir el nivel, todas las condiciones de calentamiento<br>Staging Up Heating Conditions deben cumplirse de<br>manera continua durante el tiempo configurado en este<br>temporizador.Este valor generalmente se establece en 5 -<br>20 minutos.Heating Stage<br>Down Delay<br>TimerPara reducir el nivel stage down, todas las condiciones de<br>manera continua durante el tiempo configurado en este<br>temporizador.Este valor generalmente se establece en 5 -<br>15 minutos.Heating Stage<br>Down Delay<br>TimerPara reducir el nivel stage down, todas las condiciones de<br>manera continua durante el<br>tiempo configurado en este temporizador.Este valor generalmente se establece en 5 -<br>16 minutos.Heating Stage<                     | Parámetro                            | Descripción                                                                                                    | Configuración recomendada                                                                                                    |
|----------------------------------------------------------------------------------------------------|--------------------------------------|----------------------------------------------------------------------------------------------------|----------------------------------------------------------------------------------------------------|
| Cooling Stage<br>Down Delay<br>TimerPara reducir el nivel stage down, todas las condiciones de<br>reducción de nivel de enfriamientoStaging Down Cooling<br>Conditions deben cumplires de manera continua durante el<br>tiempo configurado en este temporizadorEste valor generalmente se establece en 5 -<br>15 minutos.Cooling Stage<br>Hold TimerDespués de realizar una acción de estadificación,<br>SmartControlSystem mantendrá la etapa de refrigeración actual<br>durante el tiempo configurado en este temporizador.Este temporizador debe ser lo<br>suficientemente largo como para permitir<br>que los enfriadores se carguen.<br>Normalmente, este stage hold<br>temporizador de retención o estabilización<br>de etapa se establece entre 15 y 20 minutos.Heating Stage<br>TimerPara subir el nivel, todas las condiciones de calentamiento<br>Staging Up Heating Conditions deben cumplirse de<br>manera continua durante el tiempo configurado en este<br>temporizador.Este valor generalmente se establece en 5 -<br>20 minutos.Heating Stage<br>Down Delay<br>TimerPara reducir el nivel stage down, todas las condiciones de<br>redución de nivel de calentamiento Staging Down Heating<br>Conditions deben cumplirse de<br>manera continua durante el tiempo configurado.Este valor generalmente se establece en 5 -<br>20 minutos.Heating Stage<br>Hold TimerDespués de realizar una acción de staging,<br>SmartControlSystem mantendrá la etapa de calefacción actual<br>durante el tiempo configurado en este temporizador.Este valor generalmente se establece en 5 -<br>15 minutos.Heating Stage<br>Hold TimerDespués de realizar una acción de staging,<br>SmartControlSystem mantendrá la etapa de calefacción actual<br>durante el tiempo configurado en este temporizador.Este temporizador debe ser lo<br>suficientemente largo como para | Cooling<br>Stage Up<br>Delay Timer   | Para subir el nivel stage up, todas las condiciones de<br>aumento de nivelStaging Up Cooling Conditions deben<br>cumplirse de manera continua durante el tiempo configurado en<br>este temporizador.                        | Este valor generalmente se establece en 5 -<br>20 minutos.                                                                                                    |
| Cooling Stage<br>Hold TimerDespués de realizar una acción de estadificación,<br>SmartControlSystem mantendrá la etapa de refrigeración actual<br>durante el tiempo configurado en este temporizador.Este temporizador debe ser lo<br>suficientemente largo como para permitir<br>que los enfriadores se carguen.<br>Normalmente, este stage hold<br>temporizador de retención o estabilización<br>de etapa se establece entre 15 y 20 minutos.Heating Stage<br>Up Delay<br>TimerPara subir el nivel, todas las condiciones de calentamiento<br>Staging Up Heating Conditions deben cumplirse de<br>manera continua durante el tiempo configurado en este<br>temporizador.Este valor generalmente se establece en 5 -<br>20 minutos.Heating Stage<br>Down Delay<br>TimerPara reducir el nivel stage down, todas las condiciones de<br>reducción de nivel de calentamiento Staging Down Heating<br>Conditions deben cumplirse de manera continua durante el<br>                                                                                                    | Cooling Stage<br>Down Delay<br>Timer | Para reducir el nivel stage down, todas las condiciones de<br>reducción de nivel de enfriamientoStaging Down Cooling<br>Conditions deben cumplirse de manera continua durante el<br>tiempo configurado en este temporizador | Este valor generalmente se establece en 5 -<br>15 minutos.                                                                                                    |
| Heating Stage<br>Up Delay<br>TimerPara subir el nivel, todas las condiciones de calentamiento<br>Staging Up Heating Conditions deben cumplirse de<br>manera continua durante el tiempo configurado en este<br>temporizador.Este valor generalmente se establece en 5 -<br>20 minutos.Heating Stage<br>Down Delay<br>TimerPara reducir el nivel stage down, todas las condiciones de<br>reducción de nivel de calentamiento Staging Down Heating<br>Conditions deben cumplirse de manera continua durante el<br>tiempo configurado en este temporizador.Este valor generalmente se establece en 5 -<br>20 minutos.Heating Stage<br>Hold TimerDespués de realizar una acción de staging,<br>SmartControlSystem mantendrá la etapa de calefacción actual<br>durante el tiempo configurado en este temporizador.Este temporizador debe ser lo<br>suficientemente largo como para permitir<br>que los enfriadores se carguen.<br>Normalmente, este stage hold<br>                                                                                                    | Cooling Stage<br>Hold Timer          | Después de realizar una acción de estadificación,<br>SmartControlSystem mantendrá la etapa de refrigeración actual<br>durante el tiempo configurado en este temporizador.                                                   | Este temporizador debe ser lo<br>suficientemente largo como para permitir<br>que los enfriadores se carguen.<br>Normalmente, este stage hold<br>temporizador de retención o estabilización<br>de etapa se establece entre 15 y 20 minutos. |
| Heating Stage<br>Down Delay<br>TimerPara reducir el nivel stage down, todas las condiciones de<br>reducción de nivel de calentamiento Staging Down Heating<br>Conditions deben cumplirse de manera continua durante el<br>tiempo configurado en este temporizador.Este valor generalmente se establece en 5 -<br>15 minutos.Heating Stage<br>Hold TimerDespués de realizar una acción de staging,<br>SmartControlSystem mantendrá la etapa de calefacción actual<br>durante el tiempo configurado en este temporizador.Este temporizador debe ser lo<br>suficientemente largo como para permitir<br>que los enfriadores se carguen.<br>Normalmente, este stage hold<br>temporizador de retención o estabilización<br>de etapa se establece entre 15 y 20 minutos.                                                                                                    | Heating Stage<br>Up Delay<br>Timer   | Para subir el nivel, todas las condiciones de calentamiento<br>Staging Up Heating Conditions deben cumplirse de<br>manera continua durante el tiempo configurado en este<br>temporizador.                                   | Este valor generalmente se establece en 5 -<br>20 minutos.                                                                                                    |
| Heating Stage<br>Hold TimerDespués de realizar una acción de staging,<br>SmartControlSystem mantendrá la etapa de calefacción actual<br>durante el tiempo configurado en este temporizador.Este temporizador debe ser lo<br>suficientemente largo como para permitir<br>que los enfriadores se carguen.<br>Normalmente, este stage hold<br>temporizador de retención o estabilización<br>de etapa se establece entre 15 y 20 minutos.                                                                                                    | Heating Stage<br>Down Delay<br>Timer | Para reducir el nivel stage down, todas las condiciones de reducción de nivel de calentamiento Staging Down Heating Conditions deben cumplirse de manera continua durante el tiempo configurado en este temporizador.       | Este valor generalmente se establece en 5 -<br>15 minutos.                                                                                                    |
|                                                                                                    | Heating Stage<br>Hold Timer          | Después de realizar una acción de staging,<br>SmartControlSystem mantendrá la etapa de calefacción actual<br>durante el tiempo configurado en este temporizador.                                                            | Este temporizador debe ser lo<br>suficientemente largo como para permitir<br>que los enfriadores se carguen.<br>Normalmente, este stage hold<br>temporizador de retención o estabilización<br>de etapa se establece entre 15 y 20 minutos. |

# 5.4.7 Seguridad de estadificación mixta

| Parámetro                                  | Descripción                                                                                                    | Configuración recomendada                                                                                                    |
|--------------------------------------------|----------------------------------------------------------------------------------------------------|----------------------------------------------------------------------------------------------------|
| CHW Return Upper<br>Safety Limit           | Este es el límite de seguridad de la temperatura alta del CHW<br>de retorno para staging up. Cuando se alcanza este límite,<br>no se tiene en cuenta la carga eléctrica de la planta y se<br>alcanza una condición de refrigeración de fase ascendente.            | Este punto de ajuste debe fijarse al menos<br>3 °C por encima de la temperatura del<br>CHW de retorno CHW Return<br>temperature para evitar una subida de<br>nivel Stage Up innecesaria |
| CHW Supply Upper<br>Safety Offset<br>Limit | Este es el límite de seguridad de alta temperatura de<br>suministro de CHW para staging up. Cuando se alcanza<br>este límite, no se tiene en cuenta la carga eléctrica de la planta<br>y se alcanza una condición de refrigeración de fase<br>ascendente stage up. |                                                                                                    |
| CHW Supply Lower<br>Safety Offset<br>Limit | Este es el límite de seguridad de baja temperatura de<br>suministro de CHW para staging down. Cuando se alcanza<br>este límite, no se tiene en cuenta la carga eléctrica de la planta                                                                              |                                                                                                    |

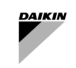

| Parámetro                                                                                                    | Descripción                                                                                                    | Configuración recomendada                                                                                                    |
|----------------------------------------------------------------------------------------------------|----------------------------------------------------------------------------------------------------|----------------------------------------------------------------------------------------------------|
|                                                                                                    | y se alcanza una condición de refrigeración de fase descendente stage down.                                                                                                    |                                                                                                    |
| HW Return Lower<br>Safety Limit Este es el límite de seguridad de la temperatura alta del HW<br>de retorno para staging up. Cuando se alcanza este límite,<br>no se tiene en cuenta la carga eléctrica de la planta y se<br>alcanza una condición de calentamiento de fase ascendente<br>stage up. |                                                                                                    | Este punto de ajuste debe establecerse al<br>menos 3° C por debajo de la temperatura<br>HW de retorno HW Return<br>temperature para evitar una subida de<br>nivel Stage Up innecesaria |
| HW Supply Upper<br>Safety Offset<br>Limit                                                                                                    | Este es el límite de seguridad de alta temperatura de suministro de HW para staging up. Cuando se alcanza este límite, no se tiene en cuenta la carga eléctrica de la planta y se alcanza una condición de calentamiento de fase ascendente stage up.      |                                                                                                    |
| HW Supply Lower<br>Safety Offset<br>Limit                                                                                                    | Este es el límite de seguridad de baja temperatura de suministro de HW para staging down. Cuando se alcanza este límite, no se tiene en cuenta la carga eléctrica de la planta y se alcanza una condición de calentamiento de fase descendente stage down. |                                                                                                    |

#### 5.5 Configuración inteligente de descongelación

En la página de configuración descongelación inteligente Smart Defrost Configuration, el usuario puede configurar la función de Smart Defrost que activará el modo de descongelación en las máquinas que están configuradas para admitir el modo de descongelación para evitar la congelación de sus bobinas del intercambiador de aire.

Sólo está disponible para las bombas de calor reversibles alimentadas por aire.

Cuando se recibe una solicitud de la bomba de calor para entrar en el modo de descongelación, se puede enviar una orden a la unidad para permitir el modo de descongelación. En todos los demás casos, la descongelación no está permitida.

Inhibit Time Duration se puede configurar en esta página para especificar el retraso máximo permitido después de que se reciba un requisito de descongelación antes de que la bomba de calor reversible por aire se vea obligada a entrar en el modo de descongelación, si al menos otra bomba de calor ya está en modo de descongelación. El objetivo de este tiempo de inhibición es reducir la posibilidad de que la mayoría o todas las unidades funcionen en modo de descongelación, una vez transcurrido el tiempo de inhibición, la bomba de calor podrá entrar en modo de descongelación, una vez transcurrido el tiempo de inhibición, la bomba de calor podrá entrar en modo de descongelación.

Smart Defrost se puede configurar navegando a la página Stager - Smart Defrost desde el Main Menu.

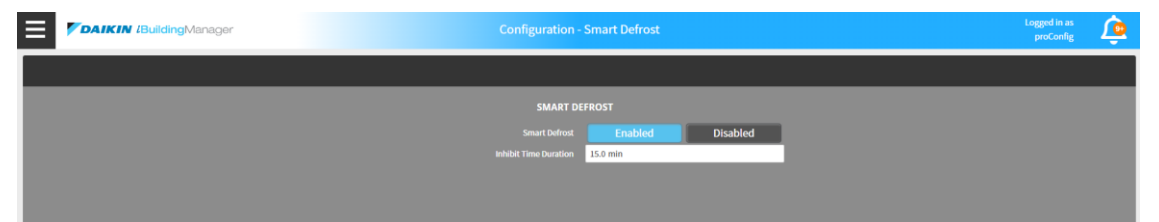

Figura 33 - Configuración de descongelación inteligentes

| Parámetro                | Descripción                                                                                                    | Unidades |
|--------------------------|----------------------------------------------------------------------------------------------------|----------|
| Smart Defrost            | Para activar o desactivar la función Smart Defrost                                                                                                    |          |
| Inhibit Time<br>Duration | Establece el tiempo de retraso máximo permitido después de recibir una solicitud de descongelación antes de que se permita que la unidad entre en modo de descongelación | mín      |

#### 5.6 Configuración de secuenciación

En la página Sequencing Settings, los usuarios pueden configurar ciertas secuencias para subir/bajar unidades enfriadoras y unidades de bomba de calor.

 $\triangle$ 

Asegúrese de que se han añadido y configurado todas las unidades antes de configurar el secuenciador. Asegúrese de que no hay ninguna unidad en funcionamiento cuando configure el secuenciador

Para acceder a esta página, seleccione la opción Sequence Configuration bajo Sequencing en el menú principal.

#### 5.6.1 Secuenciación fija

En Fixed Sequencing, SmartControlSystem stages up/down sube/baja unidades en una secuencia fija que puede ser configurada por el usuario. La pantalla de fixed sequencing se puede encontrar a continuación.

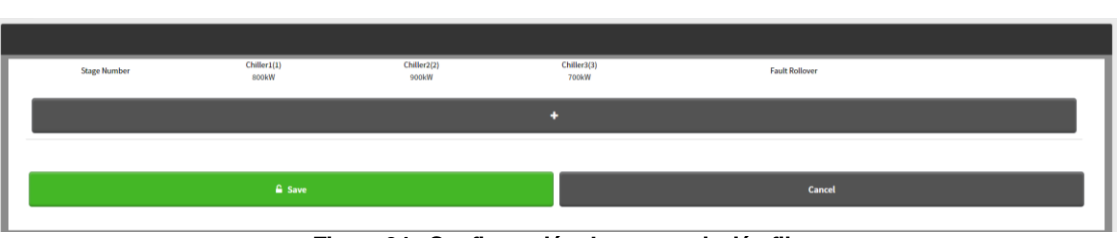

Figura 34 - Configuración de secuenciación fija

#### 5.6.1.1 Añadir una secuencia

Para añadir una etapa, pulse el botón "+" y seleccione los enfriadores deseados. Pulse el botón Save para guardar cualquier cambio. Cada etapa debe respetar las siguientes condiciones:

# La capacidad total de refrigeración de la siguiente etapa debe ser superior a la de la etapa actual. El número de enfriadores seleccionadas de la siguiente fase sólo puede ser uno más que el de la fase actual.

El usuario debe añadir tantas etapas como unidades.

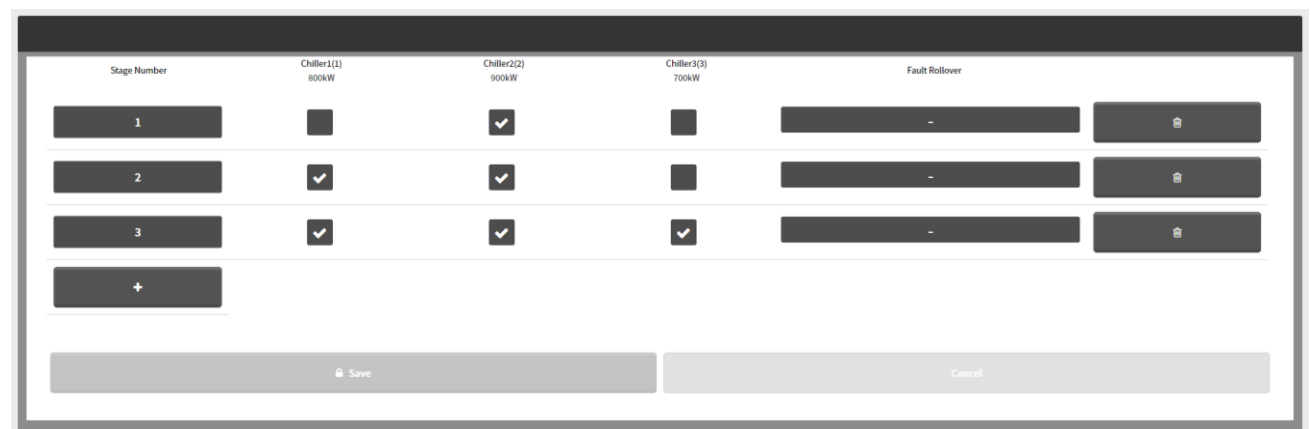

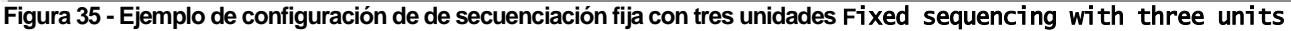

5.6.1.2 Establecer secuencia de prórroga de fallos

Para cada etapa, el usuario puede configurar la unidad que sustituirá a la que sufra una alarma de apagado.

Para configurar fault-rollover Units, ingrese manualmente el número de unidad de reemplazo de fallas fault-rollover requerido en la sección Fault-rollover de cada secuencia.

Cuando se produce una falla en el enfriador/unidad en cualquier secuencia, SmartControlSystem inicia las unidades designadas en la sección Fault Rollover de esa secuencia en particular.

#### 5.6.2 Equilibrio en tiempo de ejecución

En Runtime Balancing Sequencing, SmartControlSystem calcula un orden de prioridad en función de las horas de ejecución de la unidad cuando se activa por un evento de calendario o por un intervalo fijo.

Cada vez que se produzca el recálculo, las unidades se ordenarán en función de las horas de ejecución de menor a mayor en ese momento.

La nueva secuencia calculada se utilizará en la planta cuando se inicie la planta, se produzca un evento de subida o bajada de nivel o se produzca un fallo de la unidad, a menos que el usuario establezca Force action new sequence on calculation como verdadera. En este caso, la central obligará a los enfriadores en funcionamiento a cambiar al nuevo orden en el momento de su cálculo. La pantalla Runtime Balancing se puede encontrar en la siguiente figura

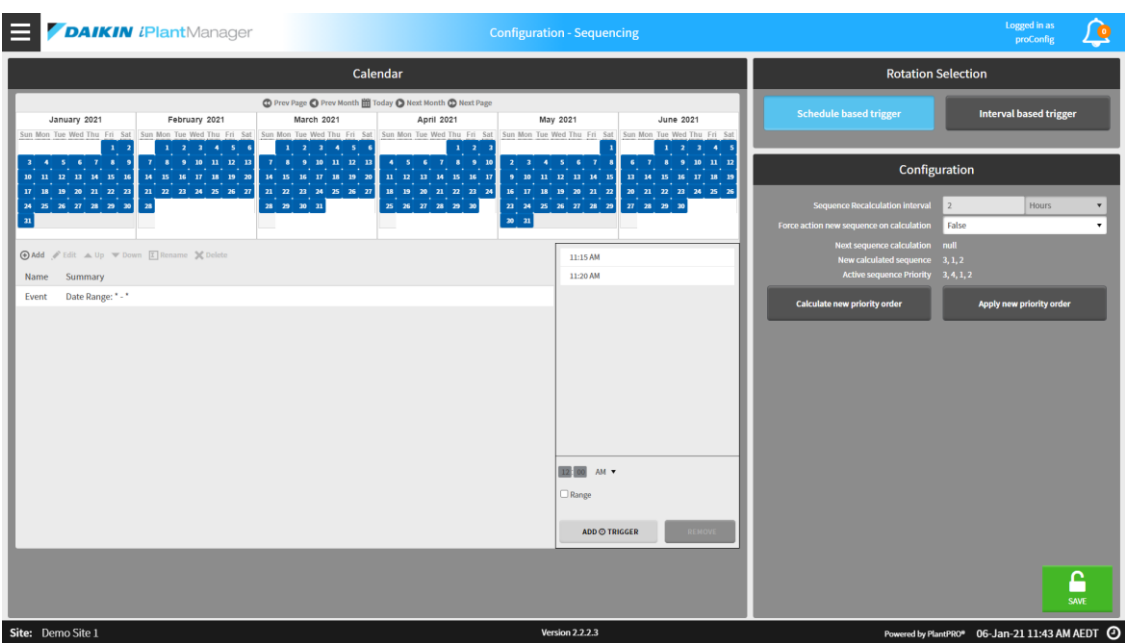

Figura 36 - Configuración de equilibrio en tiempo de ejecución

#### 5.6.2.1 Disparador programado

Cuando se establece en schedule based trigger, el usuario puede configurar cuándo se recalcula la secuencia a través de un calendario.

Los eventos pueden añadirse pulsando el botón add

#### 5.6.2.2 Activación por intervalos

Cuando se establece en interval based trigger, el usuario puede configurar el periodo de intervalo en horas o días. La secuencia se volverá a calcular cuando expire este intervalo. Si el usuario activa manualmente un recálculo, la siguiente hora de cálculo se actualizará automáticamente para producirse después de un periodo de intervalo desde esa hora.

5.6.2.3 Forzar el recálculo de la estadificación

El usuario también puede:

- Haga que la nueva secuencia se aplique inmediatamente eligiendo la opción Force action new sequence on calculation cuando se produce un nuevo cálculo de orden de prioridad de secuencia.
- Calcule un nuevo orden de prioridad para las unidades pulsando el botón respectivo. Esto se reflejará en el campo New calculated sequence.
- Aplique el nuevo orden de prioridad de las unidades pulsando el botón correspondiente. Esto se reflejará en el campo Active sequence Priority.

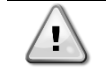

Si se pulsa el botón App7y new priority order, es posible que los enfriadores que estén funcionando en ese momento deban apagarse para que se aplique la nueva secuencia.

#### 5.7 Configuración de transición de secuencia

En la página Sequence Transition, el usuario puede configurar temporizadores para estabilizar la transición de cada unidad.

La duración de la transición de una unidad es el tiempo que tarda una unidad en cambiar de estado de funcionamiento como consecuencia de una orden de SmartControlSystem.

Para acceder a esta página, seleccione Sequence Transitions en Sequencing en el menú principal.

| <b>DAIKIN</b> <i>i</i> PlantManager | Configuration - Sequence Transition |               | Logged in as<br>proConfig | ١ |
|-------------------------------------|-------------------------------------|---------------|---------------------------|---|
|                                     |                                     |               |                           |   |
|                                     | UNIT SEQUENCI                       | IG TRANSITION |                           |   |
|                                     |                                     | No Limit 🔻    |                           |   |
|                                     |                                     | 30 mins       |                           |   |
|                                     |                                     | 10 mins       |                           |   |
|                                     | UNIT SPECIFIC CO                    | DNFIGURATION  |                           |   |
|                                     |                                     | WC_Chiller1 • |                           |   |
|                                     |                                     | 5 mins        |                           |   |
|                                     |                                     | 5 mins        |                           |   |
|                                     |                                     |               |                           |   |

Figura 37 - Configuración de transición de secuencia

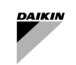

El siguiente parámetro puede configurarse para Sequence Transition

| Parámetro                           | Descripción                                                                                                    |  |  |  |
|-------------------------------------|----------------------------------------------------------------------------------------------------|--|--|--|
| Max Units Running                   | El número máximo de unidades que pueden funcionar en un momento dado. Si es No<br>Limit entonces no hay limitación en esto.                            |  |  |  |
| Max Transition<br>Duration          | La cantidad máxima de tiempo en minutos que pueden tardar las transiciones consecutivas antes de que todas las transiciones se completen forzosamente. |  |  |  |
| Max Addition<br>Transition Duration | La cantidad máxima de tiempo en minutos que la habilitación de una unidad puede tomar<br>antes de que la transición sea forzada a completarse          |  |  |  |
|                                     |                                                                                                    |  |  |  |
| Unit                                | La unidad seleccionada para la configuración. Cada unidad puede tener una configuración diferente.                                                     |  |  |  |
| Unit Ramp Down Delay                | El tiempo en minutos que el secuenciador esperará a que la unidad disminuya su velocidad<br>ramp down después de que esté desactivada                  |  |  |  |
| Unit Stability Delay                | El tiempo en minutos que el secuenciador esperará después de que la unidad informe un estado de ejecución activo antes de finalizar la transición.     |  |  |  |
|                                     | Tabla 12 - Configuración de transiciones de la unidad                                                                                                  |  |  |  |

#### 5.8 Configuración del control de temperatura

Los usuarios pueden seleccionar y configurar estrategias de control de punto de ajuste CHW/HW seleccionando una opción de un menú desplegable.

| WATERSI  | DE                  |
|----------|---------------------|
| &        | UNITS               |
| 3        | CIRCUITS            |
| 8        | ALLOWED MODE        |
| 1        | MODEL LEARNING      |
| •        | STAGER              |
| ं        | SEQUENCING -        |
| ₿        | TEMPERATURE CONTROL |
| ĺ.       | CHW SETPOINT        |
| Į        | HW SETPOINT         |
| <b>#</b> | PLANT SCHEDULE      |
| ۶        | COMMISSIONING       |

El menú de punto de ajuste HW se mostrará si el algoritmo de estadificación/secuenciación (en el menú Stager - Configuration) se establece como Dual Water Production.

#### 5.8.1 Estrategia de controlde punto de ajuste de HW

El usuario puede seleccionar entre las siguientes estrategias de control del punto de ajuste Setpoint control Strategy:

- Fixed: estrategia de no control
- Reset based on Return Temperature
- Reset based on Outside Air Temperature

Para seleccionar HW Return Temperature Reset, simplemente seleccione Reset OFF Return Temperature en el menú desplegable de Control Strategy for Hot Water.

Modifique las configuraciones y pulse el botón Save.

Para habilitar el Seasonal Mode, haga clic en el botón habilitar y pulse el botón Save

| HW CONTROL STRATEGY               |                                |          |  |
|-----------------------------------|--------------------------------|----------|--|
| Strategy                          | Reset off Return Temperature 🔹 |          |  |
| Seasonal Mode                     | Enabled                        | Disabled |  |
| Hw Setpoint at Plant Startup      | 50.00 °C                       |          |  |
| Hw Supply Setpoint Upper Limit    | 50.00 °C                       |          |  |
| Hw Supply Setpoint Lower Limit    | 45.00 °C                       |          |  |
| Hw Return Temperature Upper Limit | 40.00 °C                       |          |  |
| Hw Return Temperature Lower Limit | 35.00 °C                       |          |  |
| Time Hold at Startup              | 300 s                          |          |  |
| Max Step Size                     | 0.20 ∆°C                       |          |  |
| Setpoint Calculation Interval     | 120 s                          |          |  |

Figura 38 - Restablecimiento del punto de ajuste de agua caliente basado en RetT

Para seleccionar HW Outside Air Temperature Reset, simplemente seleccione Reset OFF Outside Air Temperature en el menú desplegable de Control Strategy for Hot Water. Modifique las configuraciones y pulse el botón Save.

| HW CONTROL STRATEGY                 |                                   |          |  |
|-------------------------------------|-----------------------------------|----------|--|
| Strategy                            | Reset off Outside Air Temperature | •        |  |
| Seasonal Mode                       | Enabled                           | Disabled |  |
| Hw Setpoint at Plant Startup        | 50.00 °C                          |          |  |
| Hw Supply Setpoint Upper Limit      | 50.00 °C                          |          |  |
| Hw Supply Setpoint Lower Limit      | 45.00 °C                          |          |  |
| Outside Air Temperature Upper Limit | 50.00 °C                          |          |  |
| Outside Air Temperature Lower Limit | -20.00 °C                         |          |  |
| Time Hold at Startup                | 300 s                             |          |  |
| Max Step Size                       | 0.20 ∆°C                          |          |  |
| Setpoint Calculation Interval       | 120 s                             |          |  |
|                                     |                                   |          |  |

Figura 39 - Restablecimiento del punto de ajuste de agua caliente basado en OaT

| Parámetro                                                         | Descripción                                                                                                    | Unidades |
|-------------------------------------------------------------------|----------------------------------------------------------------------------------------------------|----------|
| HW Setpoint at Plant Startup<br>(Summer/Winter/Default)           | El valor predefinido de HW Setpoint tan pronto como Plant<br>Run Required sea verdadero (el valor se puede configurar de<br>manera diferente habilitando Season mode).                                                                                                    | °C       |
| Time holds at startup                                             | Cuánto tiempo se debe mantener el valor del punto de ajuste de puesta en marcha inicial de la planta.                                                                                                    | seg      |
| HW Setpoint Upper Limit<br>(Summer/Winter/Default)                | El punto de ajuste máximo permitido de la temperatura del<br>suministro de agua caliente (el valor se puede configurar de<br>manera diferente habilitando Season mode).                                                                                                    | °C       |
| HW Setpoint Lower Limit<br>(Summer/Winter/Default)                | El punto de ajuste mínimo permitido de la temperatura del<br>suministro de agua caliente (el valor se puede establecer de<br>manera diferente habilitando Season mode).                                                                                                    | °C       |
| Outside Air Temperature<br>Upper Limit<br>(Summer/Winter/Default) | Este es el límite superior para la temperatura de retorno de agua<br>caliente o la temperatura del aire exterior. En este límite, el HW<br>Setpoint estará en el HW Setpoint Lower Limit (el valor<br>se puede establecer de manera diferente habilitando Season<br>mode). | °C       |
| Outside Air Temperature<br>Lower Limit<br>(Summer/Winter/Default) | Este es el límite inferior para la temperatura de retorno de agua<br>caliente o la temperatura del aire exterior. En este límite, el HW<br>Setpoint estará en el HW Setpoint Upper Limit (el valor<br>se puede establecer de manera diferente habilitando Season<br>mode). | °C       |
| Max Step Size                                                     | Paso de cambio máximo permitido del punto de ajuste de la temperatura del suministro de agua caliente.                                                                                                    | Δ°C      |

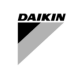

| Setpoint Calcu<br>Interval | lation La frecuencia con la que se realiza el cálculo de reinicio de HW<br>HW Reset Calculation.                                                                                                    | seg             |
|----------------------------|----------------------------------------------------------------------------------------------------|-----------------|
| Seasonal Mode              | Habilitando esto, el usuario puede guardar diferentes ajustes de<br>las temperaturas anteriores en función de las diferentes<br>estaciones, deshabilitando esto, la planta aplicará los ajustes por<br>defecto |                 |
| Current Mode               | El modo actual utilizado por la planta si el modo estacional está<br>habilitado                                                                                                    |                 |
| Season Configuration       | Esta es una selección de los ajustes estacionales que el usuario desea configurar                                                                                                    | Verano/Invierno |
| Season Start Month         | Mes en que comenzó la temporada                                                                                                    | Meses           |
| Season Start Day           | Día en que comenzó la temporada                                                                                                    | Días            |

Tabla 13 - Restablecimiento del punto de ajuste en caliente - Configuración

#### 5.8.2 Estrategia de control de punto de ajuste de CHW

El usuario puede seleccionar entre las siguientes estrategias de control del punto de ajuste Setpoint control Strategy:

- Fixed: estrategia de no control
- Reset based on Return Temperature
- Reset based on Valve Position of the ait side equipment

Para seleccionar Reset based on Return Temperature, el usuario debe configurar CHW Return Temp Reset en el menú desplegable de Control Strategy for Chilled Water.

| CHW CONTRO                            | L STRATEGY            |          |
|---------------------------------------|-----------------------|----------|
| Strategy                              | CHW Return Temp Reset | •        |
| Seasonal Mode                         | Enabled               | Disabled |
| Leaving Chw Temp Setpoint Upper Limit | 9,00 °C               |          |
| Leaving Chw Temp Setpoint Lower Limit | 6,00 °C               | \$       |
| Chw Setpoint At Plant Startup         | 6,00 °C               |          |
| Return Water Temperature Hysteresis   | 4,0 Δ°C               |          |
| Return Water Temperature Setpoint     | 15,0 °C               |          |
| Return Water Temp Safety Cutoff       | 14,0 °C               |          |
| Return Water Safety Override Method   | Instant               | •        |
| Max Step Size                         | 0,20 ∆°C              |          |
| Time Hold at Startup                  | 600 s                 |          |
| Setpoint Calculation Interval         | 300 s                 |          |

Figura 40 - Restablecimiento del punto de ajuste de agua fría basado en RetT

| Parámetro                                               | Descripción                                                                                                    |
|---------------------------------------------------------|----------------------------------------------------------------------------------------------------|
| Setpoint At Plant Startup<br>(Summer/Winter/Default)    | El CHW Setpoint inicial que SmartControlSystem mantendrá durante una<br>cierta cantidad de tiempo (Time Hold At Startup) durante el arranque de<br>la planta<br>(El valor de la temperatura puede ajustarse de forma diferente activando el<br>modo estacional).                                      |
| Setpoint Upper Limit<br>(Summer/Winter/Default)         | El valor máximo de CHW Setpoint (el valor de la temperatura se puede configurar de manera diferente habilitando el modo estacional).                                                                                                    |
| Setpoint Lower Limit<br>(Summer/Winter/Default)         | El valor mínimo de CHW Setpoint (el valor de la temperatura se puede configurar de manera diferente habilitando el modo estacional).                                                                                                    |
| Return Water Temp Hysteresis<br>(Summer/Winter/Default) | La diferencia máxima esperada está por debajo del límite superior del Return<br>Water Temperature Setpoint.<br>Esto definirá el límite inferior y el rango esperado de CHW Return<br>Temperature.(El valor de temperatura se puede configurar de manera<br>diferente habilitando el modo estacional). |
| Return Water Temp Setpoint<br>(Summer/Winter/Default)   | El límite superior de CHW Return Temperature (el valor de la temperatura se puede configurar de manera diferente habilitando el modo estacional).                                                                                                    |
| Return Water Safety Cutoff<br>(Summer/Winter/Default)   | Cuando CHW Return Temperature alcanza Return Water Safety<br>Cutoff+CHW Return Deadband, CHW Setpoint será anulado a                                                                                                    |

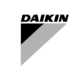

| Parámetro                              | Descripción                                                                                                    |
|----------------------------------------|----------------------------------------------------------------------------------------------------|
|                                        | Setpoint Lower Limit en un método determinado (según se configure en<br>Override Method)<br>(El valor de la temperatura puede ajustarse de forma diferente activando el<br>modo estacional).                                                                                                    |
| Return Water Safety Override<br>Method | <ul> <li>Cuando CHW Return Temperature alcanza el límite Return Water<br/>Safety Cutoff+CHW Return Deadband, CHW Setpoint se establecerá<br/>en el límite inferior del punto de ajuste en el siguiente método</li> <li>Standard Override: La anulación está sujeta al tamaño máximo<br/>de paso y al intervalo de cálculo.</li> <li>Fast Override: La anulación está sujeta al intervalo de cálculo,<br/>pero no al tamaño de paso máximo.</li> <li>Instant Override: La anulación tendrá efecto instantáneamente,<br/>independientemente del intervalo de cálculo o Max Step Size.</li> <li>Smart Override: La anulación se calcula en función de la tasa de<br/>cambio en la temperatura de retorno de CHW.</li> </ul> |
| Max Step Size                          | El cambio máximo en el CHW Setpoint en cada cálculo                                                                                                    |
| Time Hold At Startup                   | La cantidad de tiempo durante el cual SmartControlSystem mantendrá el<br>punto de ajuste CHW en un valor determinado (Setpoint At Plant<br>Startup)                                                                                                    |
| Calculation Interval                   | El intervalo después del cual se realiza el cálculo                                                                                                    |
| Season Mode                            | Habilitando esto, el usuario puede guardar diferentes ajustes de las<br>temperaturas anteriores en función de las diferentes estaciones,<br>deshabilitando esto, la planta aplicará los ajustes por defecto                                                                                                    |
| Current Mode                           | El modo actual utilizado por la planta si el modo estacional está habilitado                                                                                                    |
| Season Configuration                   | Esta es una selección de los ajustes estacionales que el usuario desea configurar                                                                                                    |
| Season Start Month                     | Mes en que comenzó la temporada                                                                                                    |
| Season Start Day                       | Día en que comenzó la temporada                                                                                                    |

#### Tabla 14 - Restablecimiento del punto de ajuste de agua fría en retorno - Configuración

Para seleccionar Reinicio basado en posición de válvula CHW, seleccione CHW Valve Position Reset en el menú desplegable de Control Strategy for Chilled Water.

| CHW CONTRO                            | L STRATEGY               |          |
|---------------------------------------|--------------------------|----------|
| Strategy                              | CHW Valve Position Reset | •        |
| Seasonal Mode                         | Enabled                  | Disabled |
| Leaving Chw Temp Setpoint Upper Limit | 9,00 °C                  |          |
| Leaving Chw Temp Setpoint Lower Limit | 6,00 °C                  |          |
| Chw Setpoint At Plant Startup         | 6,00 °C                  |          |
| Valve Upper Deadband Limit            | 90,00 %                  |          |
| Valve Lower Deadband Limit            | 80,00 %                  |          |
| Step Time                             | 300 s                    |          |
| Time Hold at Startup                  | 10 min                   | \$       |
| Step Size                             | 0,20 ∆°C                 |          |

### Figura 41 – Restablecimiento del punto de ajuste de agua fría en función del posicionamiento de la válvula

| Parámetro                                               | Descripción                                                                                                    | Ejemplo (si corresponde) |
|---------------------------------------------------------|----------------------------------------------------------------------------------------------------|--------------------------|
| Setpoint At Plant<br>Startup<br>(Summer/Winter/Default) | El valor de consigna CHW inicial que<br>SmartControlSystem mantendrá durante un cierto<br>tiempo (Time Hold At Startup) durante el<br>arranque de la planta (el valor de temperatura se puede<br>establecer de forma diferente activando el modo<br>estacional). |                          |
| Time Hold At Startup                                    | La cantidad de tiempo durante el cual SCS mantendrá<br>el punto de ajuste CHW en un valor determinado<br>(Setpoint At Plant Startup)                                                                                                    |                          |

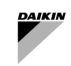

| Parámetro                                                | Descripción                                                                                                    | Ejemplo (si corresponde)                                                                                                    |
|----------------------------------------------------------|----------------------------------------------------------------------------------------------------|----------------------------------------------------------------------------------------------------|
| Setpoint Upper Limit<br>(Summer/Winter/Default)          | El valor máximo de CHW Setpoint (el valor de la temperatura se puede configurar de manera diferente habilitando el modo estacional).                                                                           |                                                                                                    |
| Setpoint Lower Limit<br>(Summer/Winter/Default)          | El valor mínimo de CHW Setpoint (el valor de la temperatura se puede configurar de manera diferente habilitando el modo estacional).                                                                           |                                                                                                    |
| Valve Deadband Upper<br>Limit<br>(Summer/Winter/Default) | El límite superior de la posición de la válvula por<br>encima del cual disminuirá CHHW Setpoint (el valor<br>de la temperatura se puede configurar de manera<br>diferente habilitando el modo estacional).     |                                                                                                    |
| Valve Deadband Lower<br>Limit<br>(Summer/Winter/Default) | El límite inferior de la posición de la válvula por encima<br>del cual aumentará CHW Setpoint (el valor de la<br>temperatura se puede configurar de manera diferente<br>habilitando el modo estacional).       |                                                                                                    |
| Step Time                                                | El intervalo tras el cual se realiza el paso si es necesario                                                                                                    |                                                                                                    |
| Step Size                                                | El cambio máximo en el CHW Setpoint en cada<br>cálculo.                                                                                                    | Max Step Size está fijado en<br>0,1 °C.<br>Aunque el cálculo requiere que el<br>punto de ajuste de CHW aumente<br>en 1 °C, el aumento real en el<br>punto de ajuste de CHW sigue<br>siendo de 0,1 °C. |
| Seasonal Mode                                            | Habilitando esto, el usuario puede guardar diferentes<br>ajustes de las temperaturas anteriores en función de<br>las diferentes estaciones, deshabilitando esto, la planta<br>aplicará los ajustes por defecto |                                                                                                    |
| Current Mode                                             | El modo actual utilizado por la planta si el modo estacional está habilitado                                                                                                    |                                                                                                    |
| Seasonal Configuration                                   | Esta es una selección de los ajustes estacionales que<br>el usuario desea configurar                                                                                                    |                                                                                                    |
| Season Start Month                                       | Mes en que comenzó la temporada                                                                                                    |                                                                                                    |
| Season Start Day                                         | Día en que comenzó la temporada                                                                                                    |                                                                                                    |

Tabla 15 Restablecimiento del punto de ajuste de agua fría en la posición de la válvula - Configuración

#### 5.8.2.1 Límites de punto de ajuste de CHW

Esto define los límites de punto de ajuste CHW individuales para cada enfriadora, el punto de ajuste de la planta no se aplicará directamente al enfriador, sino que se someterá a la lógica de pasos y a los límites mínimos/máximos definidos en la configuración de esta sección. Esto le permitirá limitar los puntos de ajuste de CHW permitidos por ciertos enfriadores o les permitirá cambiar su punto de ajuste en un período más largo de lo habitual sin tener que aplicar esos ajustes a toda la planta.

| Parámetro        | Descripción                                                                                                    |
|------------------|----------------------------------------------------------------------------------------------------|
| Chiller          | El enfriador para la que modificar los límites de consigna. Todos los demás parámetros dependerán del enfriador seleccionado aquí. |
| Min CHW Setpoint | El punto de ajuste mínimo de CHW que se puede aplicar al enfriador en cuestión.                                                    |
| Max CHW Setpoint | El punto de ajuste máximo de CHW que se puede aplicar al enfriador en cuestión.                                                    |
| Step Time        | El período durante el cual el enfriador mantendrá el mismo punto de ajuste antes de cambiar en segundos.                           |
| Max Step Size    | La cantidad máxima que el punto de ajuste de CHW puede cambiar al finalizar el tiempo de paso                                      |

#### 5.9 Configuración del cronograma de la planta

SmartControlSystem admite dos modos de programación

- User Defined Schedule,
   Always On

Los modos de programación se pueden cambiar en el panel Schedule Mode en el lado derecho.

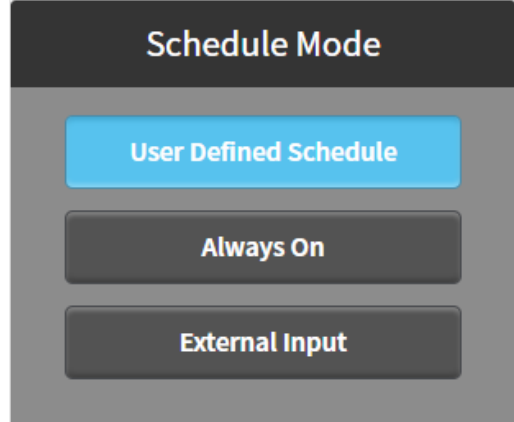

Figura 42 - Programa de la planta

#### Modo de programación definido por el usuario 5.9.1

Cuando se selecciona User Defined Schedule, aparece un panel de Calendario con tres pestañas - Weekly Schedule, Special Events and Summary.

#### Programa semanal 5.9.2

Cuando se selecciona weekly schedule, aparece un calendario semanal. Los usuarios pueden especificar el intervalo de tiempo en el que la planta está habilitada o deshabilitada. Para especificar un intervalo de tiempo, simplemente mueva el cursor del ratón en la hora de inicio y arrastre hasta la hora de finalización, y presione el Save button. Por ejemplo, a continuación se especifica un intervalo de tiempo de 9:00 AM a 6:00 PM del lunes.

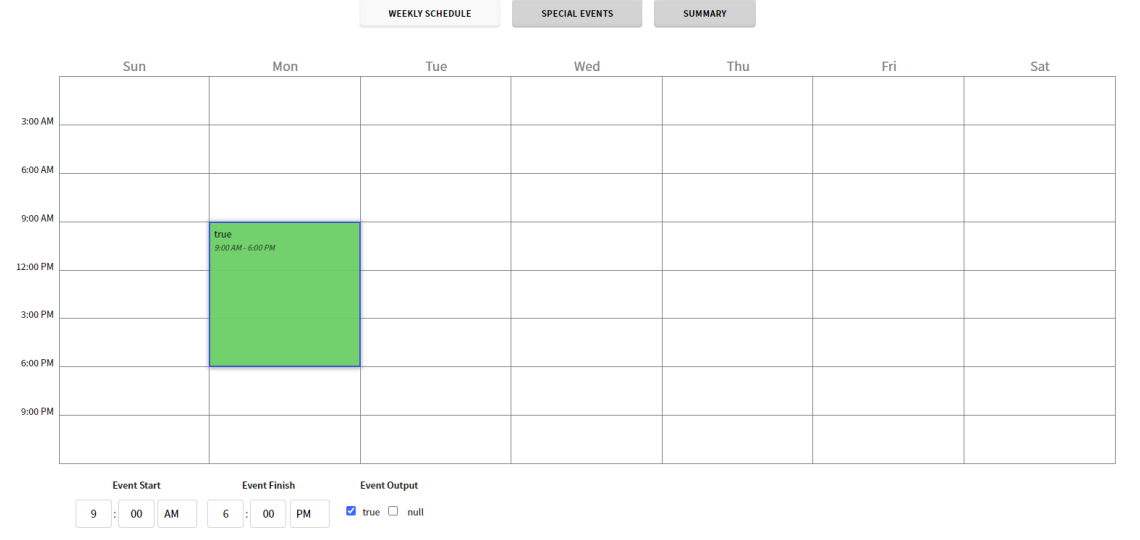

#### Figura 43 - Programa semanal de la planta

Para modificar un intervalo de tiempo creado, seleccione el intervalo de tiempo y cambie la hora de inicio y fin del evento o cambie la salida del evento, y presione el botón Guardar Save button.

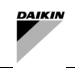

#### 5.9.3 Eventos especiales

Se pueden crear eventos especiales en la pestaña Special Events. Para añadir un evento especial, haga clic en el

botón Añadir <sup>(1)</sup>. En la ventana emergente, especifique el nombre para mostrar, tipo y hora.

Por ejemplo, el 1 de enero es un día festivo en el que una planta está desactivada. Se crea un evento especial para este día. El nombre para mostrar es el día de Año Nuevo, el tipo es la fecha y los datos son el 1 de enero de cualquier año, como se muestra a continuación,

| Display Name New Year Day | /   |          |          |
|---------------------------|-----|----------|----------|
| Type Date                 |     |          |          |
| Any Weekday 1             | Jan | Any Year | <b>#</b> |
|                           | ок  | CANCEL   |          |

Figura 44 - Programa eventos especiales

Pulse el botón OK para confirmar la fecha. A continuación, mueva el cursor del ratón a la hora de inicio deseada y arrastre hasta la hora de finalización y establezca Event Output, y pulse el botón Save. El 1 de enero, la planta se desactiva de 12:00 AM a 12:00 PM, tal y como se muestra a continuación.

#### 5.9.4 Resumen del programa

Cuando se selecciona la pestaña Summary, aparece un calendario de resumen. Al hacer clic en una fecha en particular, se mostrará el horario de esta fecha. A continuación se muestra un ejemplo.

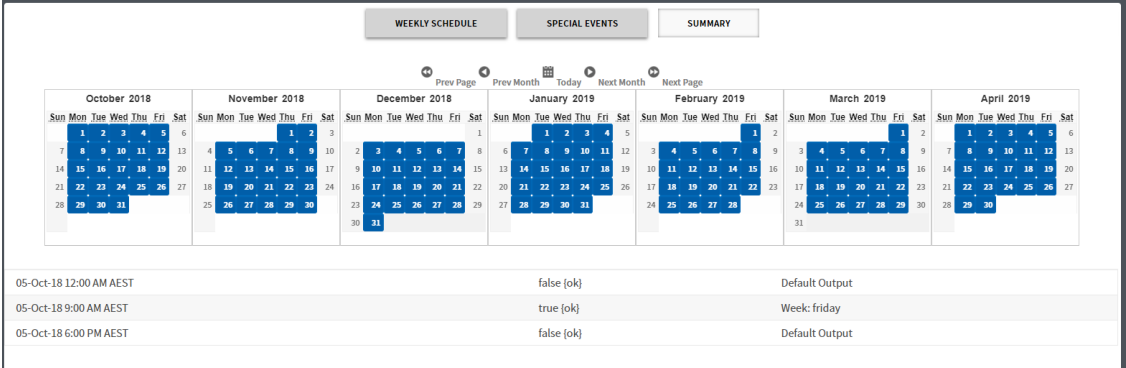

Figura 45 – Resumen del programa

#### 5.9.5 Modo siempre activado

Cuando se selecciona el modo Always On, la planta está constantemente habilitada. No es necesario pulsar el botón Save.

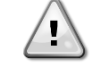

SmartControlSystem está configurado como Always On por defecto porque el inicio del circuito primario se basa en la llamada del lado de aire. El programador del sistema HVAC debe aplicarse en Dashboard → Zones →Zone Groups, haciendo clic en el botón is scheduler

#### 5.10 User Management

Un usuario con nivel de acceso Config puede añadir otro perfil de usuario al SmartControlSystem, asignando User Name (Nombre de usuario), Password (Contraseña) y Access Level (Nivel de Acceso) Vaya a la página User Management a través del panel de navegación configuración de SmartControlSystem. Debería aparecer la siguiente pantalla.

| <b>DAIKIN</b> iPlantManager | Config       | uration - User Management |              |              |            | Logged in as proConfig | ۱         |
|-----------------------------|--------------|---------------------------|--------------|--------------|------------|------------------------|-----------|
|                             |              |                           |              |              |            |                        |           |
| _                           |              |                           |              |              |            | Add User D             | lete User |
| Full Name                   | Username     | Email                     | Access Level | Units        | Active     | Actions                |           |
|                             | proConfig    |                           | config       | English      | True       | Configu                | e         |
| •                           | proDashboard |                           | dashboard    | Metric       | True       | Configu                | •         |
| 0                           | plantManager |                           | plantmanager | Metric       | True       | Configu                | e         |
| •                           | proWorkbench |                           | workbench    | Metric       | True       | Configu                | e         |
|                             |              |                           |              |              |            |                        |           |
|                             |              |                           |              |              |            |                        | - 1       |
|                             |              |                           |              |              |            |                        | - 1       |
|                             |              |                           |              |              |            |                        | - 1       |
|                             |              |                           |              |              |            |                        | - 1       |
|                             |              |                           |              |              |            |                        | - 1       |
|                             |              |                           |              |              |            |                        | _         |
|                             |              |                           |              |              |            |                        |           |
|                             |              |                           |              |              |            |                        |           |
|                             |              |                           |              |              |            |                        |           |
| Site: Demo Site 1           |              | Version 2.2.2.3           |              | Powered by P | lantPRO* 0 | 6-Jan-21 11:00 AM      | AEDT 🕗    |

Figura 46 - Configuración de gestión de usuarios

Para añadir un nuevo usuario, seleccione el botón Add User (Añadir usuario) en la esquina superior derecha. Debería aparecer la ventana que se observa a continuación.

| DAIKIN (PlantManager | Configuratio                 | on - User Management    |       |              |                |        | Logged in as proConfig |
|----------------------|------------------------------|-------------------------|-------|--------------|----------------|--------|------------------------|
|                      | CRI                          | EATE A NEW USER         |       |              |                |        | Add User Delete User   |
| Full Name Usernam    | me Full Name                 |                         |       | Access Level | Units          | Active | Actions                |
| proConf              | lig                          |                         |       | config       | Metric         | True   | Configure              |
| D proDash            | Email Access Level           | config •                |       |              | Metric         | True   | Configure              |
|                      | Language                     | English                 |       |              | Metric         | True   | Configure              |
|                      | Password<br>Confirm Password |                         |       |              |                |        | forfirm                |
| proWork              | kbench Units                 | English •               |       |              |                |        | Configure              |
|                      | Active                       | Enabled                 |       |              |                |        |                        |
|                      |                              | Save C                  | ancel |              |                |        |                        |
|                      |                              |                         |       |              |                |        |                        |
|                      |                              |                         |       |              |                |        |                        |
|                      |                              |                         |       |              |                |        |                        |
|                      |                              |                         |       |              |                |        |                        |
|                      |                              |                         |       |              |                |        |                        |
|                      |                              |                         |       |              |                |        |                        |
| citat                | Marei                        | on 2.7.2.0 (Up to date) |       |              | Decoursed have | ol     |                        |

Figura 47 - Asistente de gestión de usuarios

Introduzca toda la información necesaria y pulse el botón Save para añadir este usuario. El usuario añadido debería aparecer ahora en la pantalla User Management (Gestión de usuarios) como se ve a continuación.

Cuando se añade/configura un usuario, se puede elegir el nivel de acceso access level del usuario entre las tres opciones siguientes:

- config El usuario de Config puede poner en marcha la instalación de un proyecto SmartControlSystem y
  editar la información de diseño de la planta y los parámetros de control. El usuario Config tiene acceso completo
  al portal de configuración y al portal de cuadros de mando.
- plantManager El usuario PlantManager tiene acceso al portal de paneles de SmartControlSystem y a la vista del administrador de planta. En la vista Plant manager, la planta puede manejarse manualmente. El usuario Plant Manager no tiene acceso al portal de configuración.
- dashboard El usuario Dashboard puede supervisar el funcionamiento de la planta en el portal de cuadros de mandos de SmartControlSystem. El usuario Dashboard no tiene acceso al portal de configuración ni a Plant manager view.

Se recomienda encarecidamente proporcionar únicamente usuarios de PlantManager y usuarios de Dashboard para el cliente final

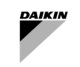

Para modificar cualquier configuración de un usuario existente, seleccione el botón Configure para ese usuario en el lado derecho de la pantalla. Debería aparecer una ventana como la que se observa a continuación.

Una vez que se hayan introducido nuevos datos y valores, seleccione el botón Save para guardar todos los cambios para ese usuario.

Si es necesario eliminar uno o varios usuarios, se pueden seleccionar los usuarios seleccionando la casilla de verificación junto a los usuarios deseados. Una vez que se hayan seleccionado todos los usuarios deseados, presione el botón Delete User. Aparecerá la ventana que se muestra a continuación para confirmar la eliminación del usuario seleccionado

Pulse Ok si este es el usuario que se debe eliminar. Este usuario será eliminado de la lista User Management.

#### 5.10.1 Usuarios predeterminados

| Nombre       | Esquema de autenticación | Archivo de navegación       | Funciones    |
|--------------|--------------------------|-----------------------------|--------------|
| proConfig    | config                   | file:^nav/configuration.nav | config       |
| proDashboard | dashboard                | file:^nav/dashboards.nav    | dashboard    |
| plantManager | plantManager             | file:^nav/plantmanager.nav  | plantManager |

#### 5.11 Configuración y ajuste del serviciode correo electrónico

En la página Email Service Configuration, los usuarios pueden configurar cuentas para Niagara Email Service Para acceder a esta página, seleccione la opción Email Configuration en Services en el Main Menu.

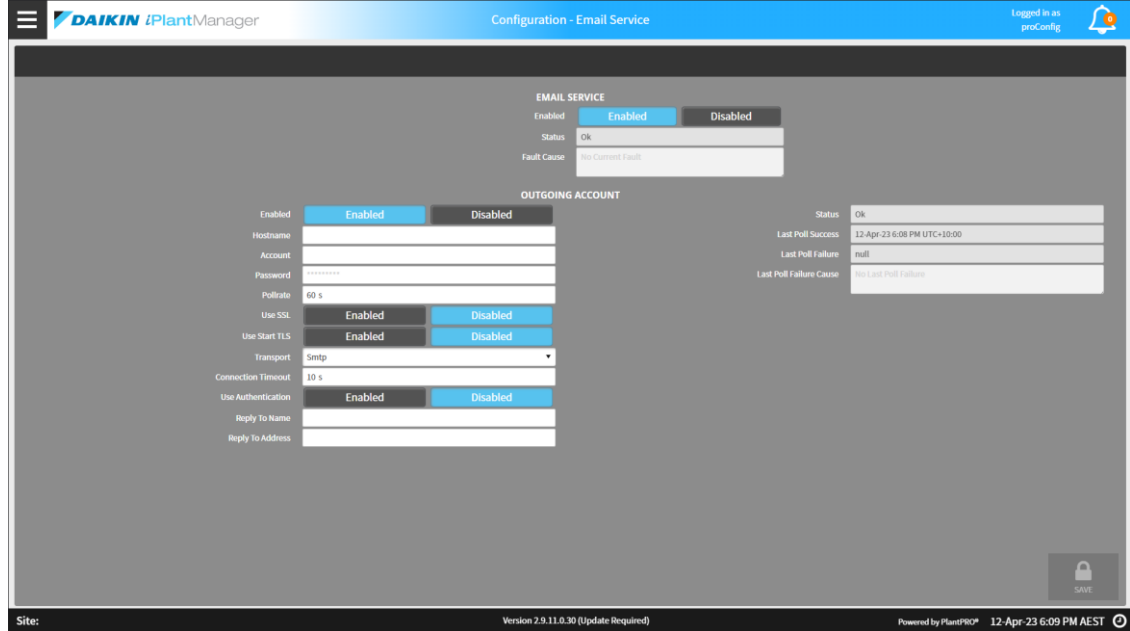

Figura 48 - Página de configuración del correo electrónico

#### 5.11.1 Servicio de correo electrónico

Los siguientes datos se pueden configurar para el servicio de correo electrónico

| Parámetro   | Descripción                                 |
|-------------|---------------------------------------------|
| Enabled     | Si está habilitado el Email Service.        |
| Status      | El estado actual del Email Service.         |
| Fault Cause | La última Causa de Fallo del Email Service. |

### 5.11.2 Cuenta de correo electrónico

Se pueden configurar los siguientes datos para la cuenta de salida

| Parámetro | Descripción                                                                                              |
|-----------|----------------------------------------------------------------------------------------------------|
| Enabled   | Si la cuenta de correo electrónico saliente está habilitada.                                             |
| Hostname  | El nombre de host que se utilizará para enviar correos electrónicos desde esta cuenta                    |
| Account   | El nombre de cuenta utilizado para la autenticación con el proveedor de servicios de correo electrónico. |
| Password  | La contraseña utilizada para la autenticación con el proveedor de servicios de correo electrónico.       |
| Pollrate  | Frecuencia con la que se sondea el host                                                                  |
| Use SSL   | Secure Socket Layer para la comunicación con el servidor de correo electrónico del host.                 |

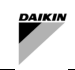

| Parámetro               | Descripción                                                                           |
|-------------------------|---------------------------------------------------------------------------------------|
| Use Start TLS           | Activar STARTTLS para servidores de correo electrónico que no soportan SSL/TLS normal |
| Connection Timeout      | El tiempo de espera de conexión al conectarse al host de correo electrónico.          |
| Use Authentication      | Si el anfitrión del correo electrónico requiere autenticación o no.                   |
| Reply To Name           | El nombre de respuesta de esta cuenta                                                 |
| Reply To Address        | La dirección de respuesta de esta cuenta                                              |
| Status                  | El estado de la cuenta de correo electrónico de salida.                               |
| Last Poll Success       | La última vez que una encuesta tuvo éxito.                                            |
| Last Poll Failure       | La última vez que una encuesta falló.                                                 |
| Last Poll Failure Cause | La razón por la que la última encuesta falló.                                         |

### 5.12 Configuración de IT

| <b>DAIKIN</b> <i>i</i> <b>Plant</b> Manager |                | Configuration - IT Settings |                  | Logged in as<br>proConfig | ٥    |
|---------------------------------------------|----------------|-----------------------------|------------------|---------------------------|------|
|                                             |                |                             |                  |                           |      |
| GENERAL NETWO                               |                |                             |                  |                           |      |
| Host Name                                   | localhost      |                             | Enabled Disabled |                           |      |
| Gateway                                     | 192.168.40.2   |                             | 9092             |                           |      |
| DNSv4 Server1                               | 192.168.40.2   |                             | Enabled Disabled |                           |      |
| DNSv4 Server2                               |                |                             | 8082             |                           |      |
|                                             |                |                             |                  |                           |      |
| ETHO - WIRED ETH                            | IERNET ADAPTER |                             | RNET ADAPTER     |                           |      |
| IP Address                                  | 192.168.40.119 | IP Address                  | 192.168.1.102    |                           |      |
| Subnet Mask                                 | 255.255.255.0  | Subnet Mask                 | 255.255.255.0    |                           |      |
|                                             |                |                             |                  |                           |      |
|                                             |                |                             |                  |                           |      |
|                                             |                |                             |                  |                           |      |
|                                             |                |                             |                  |                           |      |
|                                             |                |                             |                  |                           |      |
|                                             |                |                             |                  |                           |      |
|                                             |                |                             |                  |                           |      |
|                                             |                |                             |                  |                           |      |
|                                             |                |                             |                  |                           |      |
|                                             |                |                             |                  |                           |      |
|                                             |                |                             |                  |                           |      |
|                                             |                |                             |                  |                           |      |
|                                             |                |                             |                  |                           |      |
|                                             |                |                             |                  |                           |      |
|                                             |                |                             |                  |                           |      |
|                                             |                |                             |                  |                           |      |
|                                             |                |                             |                  |                           |      |
|                                             |                |                             |                  |                           | SAVE |

Figura 49 - Configuración de IT

Se puede acceder a la página de configuración de IT de SmartControlSystem haciendo clic en IT SETTINGS en el menú de navegación principal.

En esta página se pueden configurar los siguientes parámetros:

| Parámetro        | Descripción                                                                                                    |
|------------------|----------------------------------------------------------------------------------------------------|
| Host Name        | Defina el nombre de host del dispositivo. Este nombre será visible para otros dispositivos en la red IP                                                                                                    |
| Gateway          | Defina la IP Gateway, este dispositivo es responsable de gestionar el tráfico de Internet. Es probable que sea la<br>dirección de un router                                                                                                    |
| DNSV4<br>Server1 | Defina el servidor DNS primario1. Generalmente, el DNS puede ser un DNS público o un servidor DNS privado, un ejemplo de servidor DNS público es 8.8.8.8                                                                                                    |
| DNSV4<br>Server2 | Definir el servidor DNS secundario2. Generalmente, el DNS puede ser un DNS público o un servidor DNS privado,<br>un ejemplo de servidor DNS público secundario es 8.8.4.4                                                                                                    |
| Web Start        | Active o desactive la posibilidad de que los usuarios inicien sesión mediante Niagara Web Launcher.                                                                                                    |
| Puerto<br>HTTPS  | Defina el puerto web en el que se puede acceder a la interfaz de usuario cuando se utiliza HTTPS (SSL). Tenga en<br>cuenta que en el hardware CI-534 el puerto configurado DEBE estar por encima de 1024.                                                                                                    |
| HTTP<br>Enabled  | Defina si se puede acceder a la interfaz de usuario mediante HTTP. Esta no es una conexión segura.                                                                                                    |
| Puerto<br>HTTP   | Defina el puerto web en el que se puede acceder a la interfaz de usuario cuando se utiliza HTTP. Tenga en cuenta<br>que en el hardware CI-534 el puerto configurado DEBE estar por encima de 1024.                                                                                                    |
| IP Address       | Defina la dirección IP del controlador SCS. Tenga cuidado al configurar esta dirección, ya que una configuración<br>incorrecta puede hacer que el controlador se vuelva inalcanzable en la red                                                                                                    |
| Subnet<br>Mask   | Defina la subred IP para el controlador SCS. Esto está relacionado con la configuración de red existente, generalmente 255.255.255.0 se utiliza como máscara de subred. Tenga cuidado al configurar esta dirección, ya que una configuración incorrecta puede hacer que el controlador se vuelva inalcanzable en la red. |

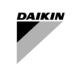

#### 5.13 Servicios de licencia

En esta página los usuarios pueden revisar su licencia y sus características, junto con los EULA que han acordado. Esta página se puede ver desde el panel de control o desde los menús de configuración seleccionando License Service de la selección de menús desplegables en el menú principal.

| DAIKIN (PlantManag                                                                                                    | er                                                       | Configuration - System License | Logged in as proConfig                                                                                                    |
|----------------------------------------------------------------------------------------------------|----------------------------------------------------------|--------------------------------|----------------------------------------------------------------------------------------------------|
|                                                                                                    |                                                          | Licensed                       |                                                                                                    |
| STE D<br>Sie Hame<br>System Consensationing Under<br>Lace System Consensationing Under<br>Lace System Consensation<br>North<br>Consensation<br>Lace State<br>Consensation<br>Consensation<br>Co | EVILE Emo Sile 1 22.2.3 22.2.3 22.2.3 22.2 20.0 20.0 20. |                                | PARIMANGEROUM SOFTWARE LICENCE TERMS AND CONDITIONS <sup>1</sup><br>The intermediate and conditions apply to the factors by balance to graduate in Containent of Dalahis's (on Ele-<br>fidieres) of the Customer's HAR equipment (including children can be parameted by the<br>contained of the electronic structure of the electronic structure of the electronic structure of the<br>differency of the Customer's HAR equipment (including children can be and children to the parameted by the<br>operator of the electronic structure of the electronic structure of the electronic structure of the<br>differency of the Customer's and constructure of the electronic structure of the customer is the all the<br>operator of the electronic structure of the electronic structure of the customer is the all the<br>operator of the electronic structure of the electronic structure of the customer is the all the<br>operator of the electronic structure of the electronic structure of the customer is the all the<br>operator of the customer and the electronic structure of the customer is the customer is the all the<br>operator of the customer and the electronic structure of the customer is the customer is the customer and the electronic structure of the customer and the electronic structure of the customer and the electronic structure of the customer and the customer and the customer and electronic the bolaris of the<br>customer and the customer and the customer and the customer and conditions.<br>1. The customer customer can be all the the customer and conditions the advectories the structure<br>enables and the customer reason exclusive, non-subleomatic electronic the customer customer customer and the customer for the customer is thread all this subjective is internal bularies purposes only and only in<br>1. The customer customer and the customer for the customer commercinent to the customer is agreement with the Software is a customer and customer the customer is agreement with the Software is a customer and customer to customer and the customere and customer to constructure and customer to customer |
| Site: Demo Site 1                                                                                                    |                                                          | Version 2.2.2.3                | Powered by PlantPRO* 06-Jan-21 10:25 AM AEDT                                                                                                    |

Figura 50 - Página de licencia

Mientras no tengan licencia, los usuarios serán dirigidos automáticamente a esta página si intentan acceder a cualquier otra función. El menú principal también se desactivará.

| E VDAIKIN iPlantManag                                                                                                    | er                                                                                                    | Configuration - System License            | Logged in as<br>proConfig                                                                                                    |
|----------------------------------------------------------------------------------------------------|----------------------------------------------------------------------------------------------------|-------------------------------------------|----------------------------------------------------------------------------------------------------|
|                                                                                                    |                                                                                                    | Unlicensed - Please upload a valid licens | e                                                                                                    |
| STE DI<br>Sik kana<br>System Conventionalisation<br>System Convention<br>Convention<br>Distribution<br>Distributio | STATUS  Temo Site 1  2.2.2.3  Provide the second second se |                                           | IP-ANTMANAGER COM SOTTWARE LICENCE TERISAND CONDITIONS-<br>The following terms and conditions apply to the licence by dalate to and user. (Contenent) of Dalates (or its<br>formous) [PlantManager plant room optimulation solutions which is designed to and/set, monitor and control the<br>formous) [PlantManager contents on the plantadion solution is designed to and/set, monitor and control the<br>formous) [PlantManager contents on the plantadion solution is designed to and/set, monitor and control the<br>formous) [PlantManager contents on the plantadion solution, it listed on a high is included on highline for a<br>content from the Contenent's actual greating information Conditions. (The Solware, The Solware is mainted on highline open<br>inquist Cultorities of the abordines of the solutions' Hold Coopulation in order for the Contenent to be able to<br>and his Solware. (Contenent able does not be conditioned to have approxed to and cooptide theorem are available from hiskin sopen<br>inquist Cultorities of the solutions and the does not plant theorem are available from solware. The<br>ACCENT or similar electronic bettom as part of the process by which it first accesses and activates the Solware.<br>1. Lossin<br>and the Solware likence is accessed and accessed theorem and conditions on the<br>ACCENT or similar electronic bettom as part of the process by which it first accesses and activates the Solware.<br>1. Lossin<br>and high the Customer that be contener for the Customer of theorem and conditions of the<br>solware participation with the high accessing activation for the Customer activates thereof on<br>parager plantable.<br>1. The Solware to be solve by the Customer for the Customer activates thereof on<br>parager plantable.<br>2. Support<br>2.1 The profile and Lize nontener, not being a Component base. The customer activates thereof on<br>parager plantable.<br>2. Support<br>2. Support<br>2. Support<br>2. Support<br>2. Support<br>2. Support<br>2. Support<br>2. Support<br>2. Support<br>2. Support<br>2. Support<br>2. Support<br>2. Support<br>2. Support<br>3. Support base and the Customer represent bactivate access the solwar |
| Site: Demo Site 1                                                                                                    |                                                                                                    | Version 2.2.2.3                           | Poweed by PlantPRO* 06-Jan-21 10:29 AM AEDT 🗿                                                                                                    |

Figura 51 - Página de licencia - Controlador sin licencia

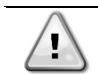

Si el controlador no tiene licencia, póngase en contacto con la fábrica

# 6 MANUAL DEL USUARIO

Después de iniciar sesión en la interfaz SmartControlSystem, estará disponible un menú diferente y, en consecuencia, incluso información diferente del sistema HVAC según el nivel de acceso:

- plantManager El usuario PlantManager tiene acceso al portal de paneles de SmartControlSystem y a la vista de Plant manager. En la vista Plant manager, la planta puede manejarse manualmente. El usuarioPlantManager no tiene acceso al portal de configuración
- dashboard El usuario Dashboard puede supervisar el funcionamiento de la planta en el portal de paneles de SmartControlSystem. El usuario Dashboard no tiene acceso al portal de configuración ni a Plant manager view.

#### 6.1 Página de información general

Al iniciar sesión con un usuario dashboard, se accederá a la página Overview de SmartControlSystem.

SmartControlSystem Overview incluye una serie de widgets de datos que proporcionan al usuario información general sobre el estado inmediato de la planta enfriadora.

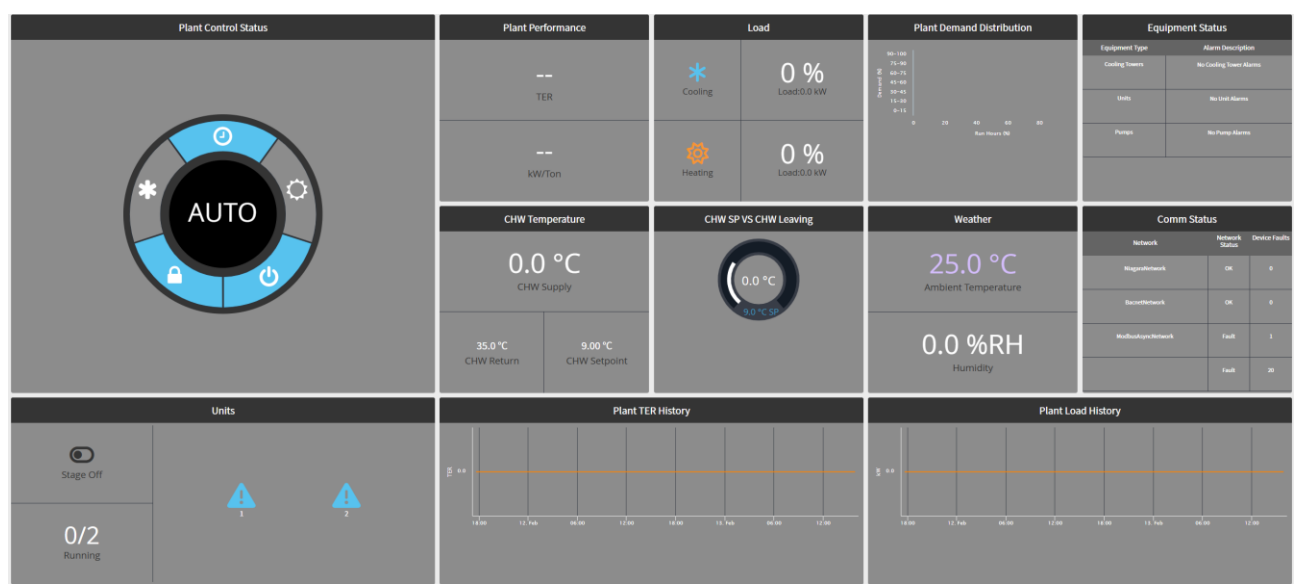

Figura 52 - Página de resumen

#### 6.1.1 Widget de estado de control de planta

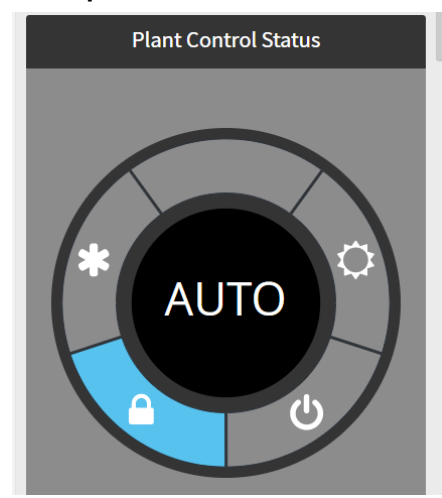

Figura 53 - Widget de estado de control de planta

En el panel de la izquierda, en la parte superior, se muestran los estados de control:

- El icono del copo de nieve muestra si hay una llamada de enfriamiento presente
- El icono de **bloqueo** muestra si la planta está disponible para funcionar o bloqueada en función del bloqueo de temperatura ambiente
- El icono de **encendido** muestra si hay una señal externa de habilitación de planta
- El icono del sol muestra si hay una llamada de calefacción

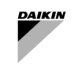

#### 6.1.2 Rendimiento de la planta

El widget de rendimiento de la planta Plant Performance muestra el COP completo instantáneo y los kW/Ton de la planta. Este COP o kW/Ton indica el nivel de eficiencia presente en la sala de la planta - un COP más alto indica una planta más eficiente y un kW/Ton más bajo indica una planta más eficiente.

#### 6.1.3 Carga de planta

El widget de datos de carga muestra la carga instantánea de enfriamiento/calentamiento en porcentaje, la carga actual y la capacidad total de la planta.

La carga total de la planta es un cálculo de la carga actual sobre la capacidad total de la planta. Este porcentaje de carga total no es la carga actual de los enfriadores activos.

La carga actual de la planta se muestra en kW.

La capacidad total de la planta es la capacidad total de la planta, incluidas todas los enfriadores configurados en SmartControlSystem, y se muestra en kW.

#### 6.1.4 Distribución de la demanda de la planta

El widget Plant Demand Distribution informa a los usuarios del porcentaje de tiempo que la planta enfriadora funciona dentro de cada región de demanda.

Este gráfico puede ayudar a visualizar y comprender el rango normal de funcionamiento de la planta.

Al pasar el ratón por encima de cada región, aparece una ventana emergente que indica el porcentaje real de horas de funcionamiento de la región elegida.

#### 6.1.5 Unidades

El widget Units Data permite al usuario ver rápidamente cuántas unidades están en marcha, qué unidades están en marcha y en qué estado se encuentra la estadificación actual.

El estado de la estadificación se muestra en la esquina superior izquierda del widget de datos.

Esto mostrará uno de los siguientes estados:

- Stage up Cooling/Heating se dan todas las condiciones para una puesta en marcha, actualmente en espera del temporizador de puesta en marcha
- Stage down Cooling/Heating se dan todas las condiciones para una puesta en marcha, actualmente en espera del temporizador de puesta en marcha
- Stage normal no se están produciendo subidas ni bajadas de etapas, las condiciones de la planta son estables en la actualidad

La parte inferior izquierda muestra numéricamente cuántas unidades están funcionando.

La parte derecha del widget de datos muestra gráficamente qué enfriadores o unidades de bomba de calor están funcionando. Para los enfriadores se mostrará en color azul, para las unidades de bomba de calor se mostrará en color amarillo. También tendrá los números de identificación de la unidad.

| Icono   | Estado                         |
|---------|--------------------------------|
| $\odot$ | Unidad en funcionamiento       |
| Ô       | Unidad disponible              |
| $\Box$  | Unidad en espera               |
| 8       | Unidad sin conexión            |
| $\odot$ | Unidad no disponible           |
| 0       | Unidad fuera de línea inducida |
| A       | Unidad manual sin conexión     |

Tabla 16 - Iconos de unidad

#### 6.1.6 Temperatura CHW / HW

El widget CHW Temperature data muestra la temperatura instantánea de suministro y retorno de agua fría/caliente medida en las cabeceras de la planta.

Las temperaturas se indican en °C.

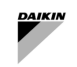

Según el SmartControlSystem y el modo de funcionamiento del sistema HVAC (Cooling o Heating) se mostrarán los datos específicos.

#### 6.1.7 Clima

El widget weather muestra las condiciones ambientales actuales como promedio del sensor de temperatura leído por las unidades Daikin.

La humedad del aire exterior no estará disponible a menos que el controlador SmartControlSystem no esté conectado a Internet a una estación meteorológica

#### 6.1.8 Estado de comunicación

El widget communication status muestra todas las redes de comunicación que están configuradas actualmente dentro de SmartControlSystem.

La columna de estado informará al usuario del estado de la red, mientras que la columna de fallos informará al usuario del número de fallos actuales del dispositivo.

#### 6.1.9 Estado del equipo

El widget Equipment Status muestra cualquier falla actual del equipo. Si hay una falla en cualquier equipo, el texto cambiará a Alarm y la línea se resaltará en naranja. El campo Alarm Description mostrará el número de alarmas que no se pueden ejecutar unable to run para cada categoría de equipo.

#### 6.1.10 Historial de COP de la planta

El widget Plant COP History muestra el historial de eficiencia de las últimas 24 horas.

El widget de datos seguirá actualizándose automáticamente con el tiempo.

La eficiencia se muestra en COP para SI.

Tenga en cuenta que para los sistemas con capacidad de calefacción, el COP se reemplaza por TER (Total Efficiency Ratio), que es el mismo cálculo que el COP, pero calcula la carga como el total de la carga de calefacción y refrigeración.

#### 6.1.11 Historial de carga de la planta

El widget Historial de carga de la planta muestra la carga total de refrigeración de la planta durante las últimas 24 horas. El widget de datos seguirá actualizándose automáticamente con el tiempo.

La carga de refrigeración se mostrará en kW o tR para usuarios SI y US según corresponda.

#### 6.2 Panel de navegación de PlantManager

Al iniciar sesión como PlantManager, el usuario puede navegar por la pantalla de SmartControlSystem. El menú de navegación aparecerá en la parte izquierda de la pantalla haciendo clic en el icono de menú de la parte superior derecha del portal del panel de instrumentos.

Los usuarios de escritorio tendrán acceso a todas las pantallas y funciones del panel de control de SmartControlSystem.

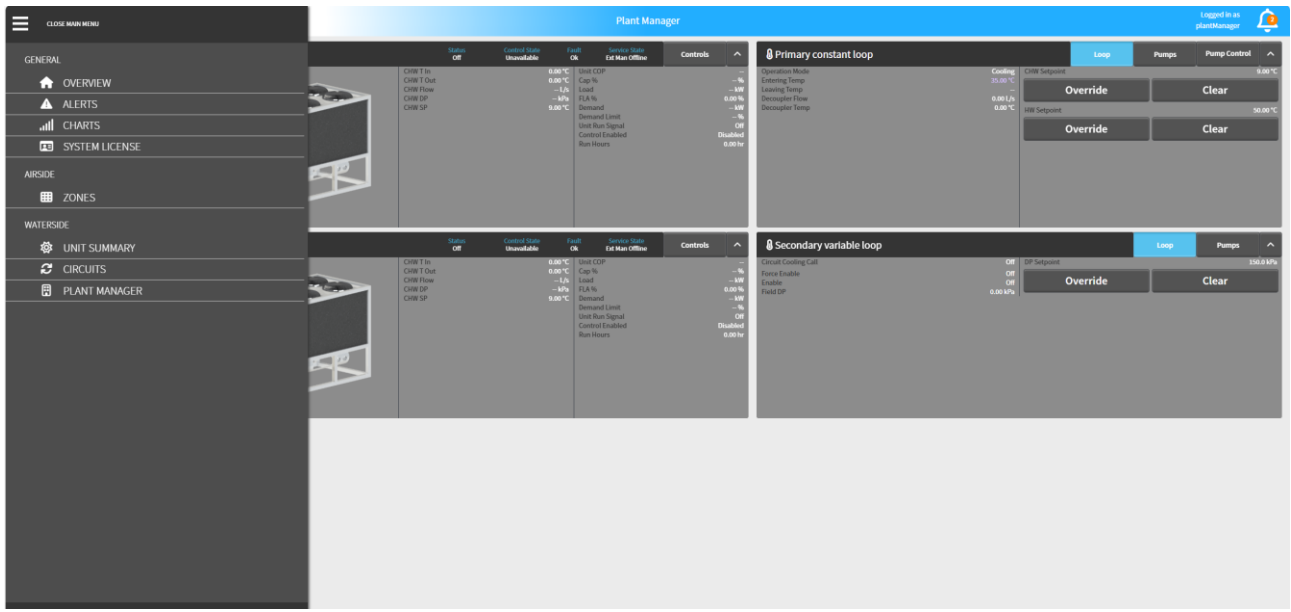

#### Figura 54 - Menú principal de PlantManager

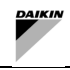

Dentro del menú, el usuario puede seleccionar y visitar las siguientes pantallas:

- Overview
- Alerts
- Charts
- System License
- Airside
  - Zones
  - Waterside
    - Unit Summary
    - Circuits Summary
    - Plant Manager

El usuario puede cerrar el menú principal y volver a la pantalla actual pulsando Close main menu en la parte superior del menú de navegación.

El usuario también puede optar por cerrar sesión en SmartControlSystem haciendo clic en el botón logout.

#### 6.3 Página de alertas

La pantalla de Alertas proporciona una visión en profundidad de todas las alertas, incluyendo alarmas, fallos y análisis del sistema. Para navegar a esta vista, haga clic en la pestaña Alerts del menú principal o simplemente haga clic en el icono de la campana de alarma en la esquina superior derecha de la cabecera de la página. Notas:

- 1. Por defecto, al visitar la página por primera vez, sólo se mostrarán en la tabla de alertas los Fallos de Todos los equipos de la <u>última hora</u>.
- 2. Los usuarios pueden consultar las alertas en función del tipo de equipo, el tipo de alerta y las marcas de tiempo utilizando el panel de filtrado de la izquierda.

| DAIKIN iPlantManager     |                                 | Alerts          |                        | Logged in as<br>proConfig | ٥     |
|--------------------------|---------------------------------|-----------------|------------------------|---------------------------|-------|
| Filter                   | TIMESTAMP                       | EQUIPMENT       | SUMMARY                |                           |       |
| EQUIPMENT                | Wed 23/12/2020 09:57:10 PM AEDT | ciChillerFault  | Ch1_LowLoad            |                           |       |
| All                      | Wed 23/12/2020 09:20:16 PM AEDT | ciChillerFault  | Ch1_LowLoad            |                           |       |
|                          | Wed 23/12/2020 09:17:45 PM AEDT | ciChillerFault  | Ch1_LowLoad            |                           |       |
| ALERT TYPE               | Wed 23/12/2020 09:16:59 PM AEDT | ciChillerFault  | Ch1_LowLoad            |                           |       |
| Fault                    | Wed 23/12/2020 09:16:13 PM AEDT | ciChillerFault  | Ch1_LowLoad            |                           |       |
| A DATE                   |                                 |                 |                        |                           |       |
| 23 Dec 2020              |                                 |                 |                        |                           |       |
| ▲ START TIME             |                                 |                 |                        |                           |       |
| 08:10 PM                 |                                 |                 |                        |                           |       |
|                          |                                 |                 |                        |                           |       |
| 11:59 PM                 |                                 |                 |                        |                           |       |
|                          |                                 |                 |                        |                           |       |
| C Query                  |                                 |                 |                        |                           |       |
| ⊘ Cancel                 |                                 |                 |                        |                           |       |
|                          |                                 |                 |                        |                           |       |
| Query All Active Alerts  |                                 |                 |                        |                           |       |
|                          |                                 |                 |                        |                           |       |
|                          |                                 |                 |                        |                           |       |
|                          |                                 |                 |                        |                           |       |
|                          |                                 |                 |                        |                           |       |
|                          |                                 |                 |                        |                           |       |
| Site: iPlantManager Demo |                                 | Version 2.2.2.3 | Powered by PlantPRO# 0 | 1-Jan-21 9:11 PM #        | edt 🕑 |

Figura 55 - Página de alertas

El usuario puede hacer clic en un fallo o alarma en particular para recibir información adicional.

6.3.1.1 Alarma vs Fallo

Las Alarmas y los Fallos se pueden filtrar utilizando la pestaña Alert type, además las alarmas se resaltarán en Amarillo, mientras que los fallos se resaltarán en Naranja. El formato de las marcas de tiempo se convertirá automáticamente y se mostrará en dd/mm/aaaa (Reino Unido) o mm/dd/aaaa (EE. UU.) en función del inicio de sesión del usuario actual

#### 6.3.2 Filtrar

Por defecto, al navegar por primera vez a esta página, el filtro se establecerá en all equipment (incluidas las alertas de enfriadores y compresores), y para fault type only. Además, el rango de tiempo se establecerá para la última hora last hour del día actual.

Para filtrar las alertas por tipos de alerta, simplemente seleccione las opciones de los menús desplegables. El tipo de alerta podría ser All, Fault, o Alarm.

El tipo de equipo filtrará las alertas para el enfriador o para cada compresor individual. Hay una figura justo al lado de cada equipo que indica el número total de alarmas y fallos activos para ese equipo.

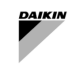

Los usuarios también pueden usar calendar para seleccionar la fecha de inicio y la fecha de finalización, la hora de inicio y la hora de finalización se pueden configurar fácilmente mediante la pestaña correspondiente en el filtro.

El botón Query parpadeará cuando acabe de llegar una nueva alerta mientras esté en esta vista. Al hacer clic en este botón, aparecerá en gris y la tabla de alertas se actualizará en consecuencia. Además, el botón Cancel podría utilizarse para cancelar la consulta mientras el trabajo está en curso.

Para ver los detalles de cada alerta individual, simplemente haga clic en la fila de la alerta, se mostrará el mensaje detallando la causa de la alerta.

#### 6.3.3 Ordenar

Las alertas se pueden ordenar en un orden determinado por Marca de tiempo, Equipo o Resumen. Para ello, haga clic en la cabecera de la tabla de alertas. Por ejemplo, para ordenar por tipo de equipo, haga clic en la cabecera Equipment de la segunda columna, el contenido se ordenará por orden alfabético. Por defecto, cuando se visita esta vista por primera vez, la tabla se ordena por fecha y hora en orden descendente, lo que muestra la alerta más reciente en la parte superior.

#### 6.3.4 Alertas activas

Al seleccionar el botón All Active Alerts, se consultarán todas las alertas activas y aparecerán en una ventana emergente.

| Timestamp             |          | Source               | Sele       | ect All: 🗆 |
|-----------------------|----------|----------------------|------------|------------|
| 02-Mar-20 11:31:28 AM | AEDT     | Ch1_LowLoad          | l          |            |
| 02-Mar-20 12:42:40 AM | AEDT     | Chiller2_cwtIr       | 1          |            |
| 02-Mar-20 12:42:40 AM | AEDT     | Chiller2_calcCwF     | low        |            |
| 02-Mar-20 12:42:40 AM | AEDT Chi | ller2_calcDischarge/ | AppTemp1   |            |
| 02-Mar-20 12:42:40 AM | AEDT C   | hiller2_calcSuperhe  | atTemp1    |            |
| 02-Mar-20 12:42:40 AM | AEDT     | Chiller2_chwtI       | n          |            |
| 02-Mar-20 12:42:40 AM | AEDT     | Chiller2_calcChw     | low        |            |
| 02-Mar-20 12:42:40 AM | AEDT     | Chiller2_voltag      | je         |            |
| 02-Mar-20 12:42:40 AM | AEDT     | Chiller2_cwtOu       | ıt         |            |
| 02-Mar-20 12:42:40 AM | AEDT Chi | ller2_calcCompPres   | sureRatio1 |            |
| 02-Mar-20 12:42:40 AM | AEDT C   | hiller2_calcPowerAl  | osorbed    |            |
| 02-Mar-20 12:42:40 AM | AEDT     | Chiller2_chwt0       | ut         |            |
| 02-Mar-20 12:42:40 AM | AEDT C   | Chiller2_calcEvapApp | oTemp1     |            |
|                       |          |                      |            |            |

Figura 56 - Todos los fallos y alarmas activos

Esta ventana emergente puede observarse más arriba. Sólo para usuarios avanzados, las alertas activas pueden eliminarse seleccionando la casilla correspondiente Remove y pulsando OK. A continuación, se eliminarán estas alarmas.

#### 6.4 Página de gráficos

La página Charts proporciona todos los datos históricos registrados de todos los dispositivos, como enfriadores, bombas, torres de refrigeración, etc.

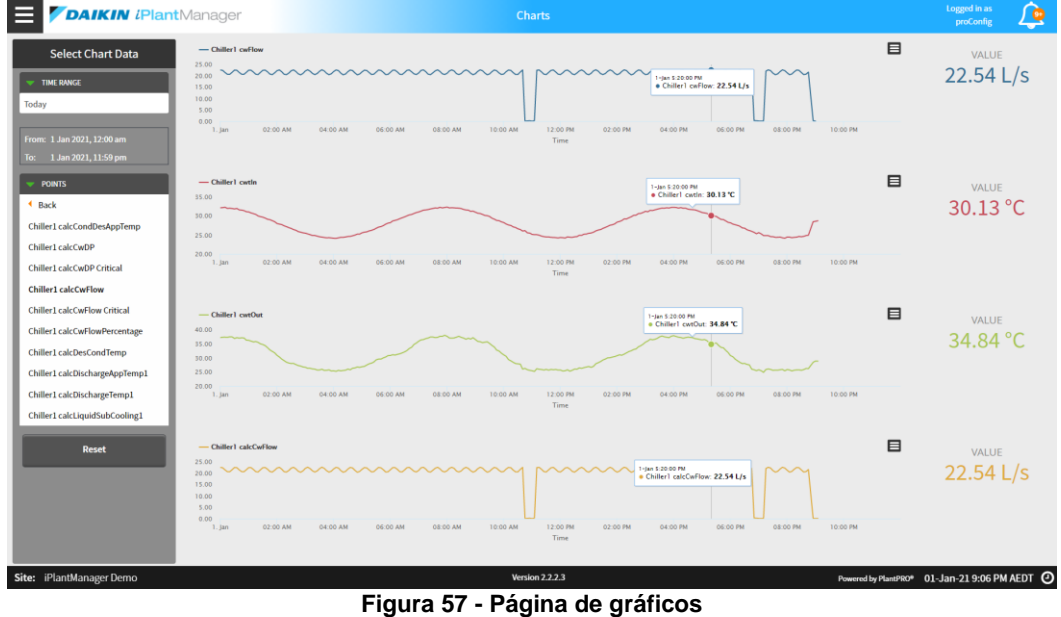

La página de gráficos no está disponible para usuarios de tabletas o móviles.

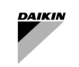

#### 6.4.1 Gráficos

#### Añadir puntos de datos

La página se divide en dos secciones: selección de gráficos y área de gráficos. La pestaña de selección de la izquierda permite seleccionar los datos que se van a representar en el espacio de la derecha. Se puede trazar un máximo de cuatro gráficos, con cuatro puntos de datos a la vez. Aparecerá una advertencia si se seleccionan más de cuatro gráficos, de cuatro puntos de datos por gráfico. Para seleccionar los puntos, utilice el menú desplegable en Points para crear un nuevo gráfico y seleccione el punto de datos que datos en el lado izquierdo. Para añadir un punto de datos a un gráfico existente, seleccione y arrastre el punto de datos que desea añadir y suéltelo en el gráfico al que desea añadirlo. Una vez seleccionado, el punto aparecerá subrayado y resaltado. Una vez trazado, el valor examinado actualmente del punto se mostrará en la parte derecha del gráfico. La información detallada

Una vez trazado, el valor examinado actualmente del punto se mostrara en la parte derecha del grafico. La informacion detallada del punto, incluido el valor exacto y la hora, se muestra en un recuadro cuadrado en el gráfico con un pequeño punto resaltado. Cuando los usuarios seleccionan distintos puntos del gráfico, este cuadro detallado se desplaza dinámicamente para mostrar el valor y la hora de cada momento. Para mejorar la visibilidad, se utilizan diferentes colores para trazar cada punto de datos. El título también marcará claramente qué punto de datos se está trazando.

Para establecer el rango de tiempo para el gráfico:

Utilice el menú desplegable Time Range. Por defecto, al cargar esta página por primera vez, el intervalo de tiempo se establecerá en hoy Today.

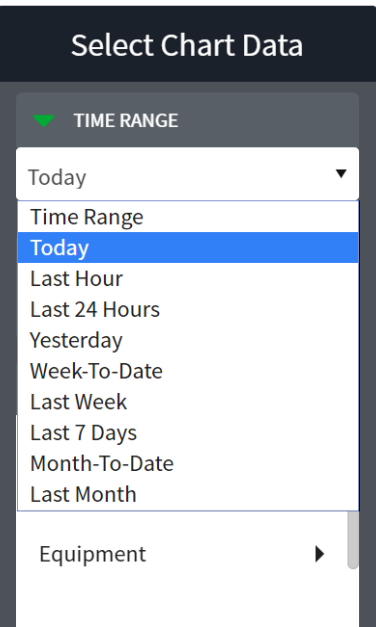

Figura 58 - Panel de selección de gráficos

• Para seleccionar un intervalo de tiempo personalizado, seleccione Time Range y pulse el icono del reloj situado debajo del menú desplegable. Aparecerá una ventana emergente en la que se puede configurar la fecha/hora de inicio y la fecha/hora de fin.

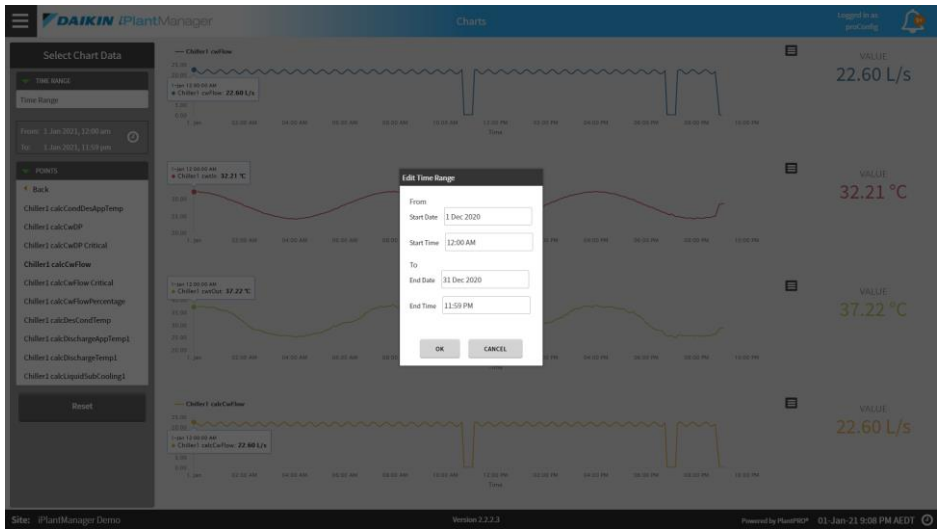

Figura 59 - Gráfico de rango de tiempo personalizado

#### Eliminar puntos de datos

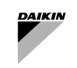

Para eliminar un único punto de datos, basta con hacer clic en el punto de datos en la parte izquierda o hacer clic en el nombre del punto de datos en el título del gráfico. Para eliminar todos los gráficos y puntos de datos, basta con hacer clic en el botón Reset situado en la parte inferior izquierda de la sección de selección de datos.

#### 6.4.2 Exportación de gráficos

El gráfico puede exportarse a archivos .png o .csv haciendo clic en un pequeño botón situado en la esquina superior derecha del gráfico. El archivo correspondiente se guardará en un ordenador local o en un disco duro externo.

|                 |                                        |                  |                         |              | 30-N           | Export to PNG            |
|-----------------|----------------------------------------|------------------|-------------------------|--------------|----------------|--------------------------|
| 30.00           | 1.1.1                                  |                  |                         |              | • CH           | 1_06_01 cv Export to CSV |
| 25.00 MWW/W WWW | m MMMMMMMMMMMMMMMMMMMMMMMMMMMMMMMMMMMM | NMMMMMMM         | La com                  | when wanter  | hopen when the | hand                     |
| 15.00           | -                                      |                  | The Went                |              |                |                          |
| 12:00 PM 26.1   | Nov 12:00 PM 27. N                     | ov 12:00 PM      | 28. Nov 12:00<br>Time   | ) PM 29. Nov | 12:00 PM       | 30. Nov 12:00 PM         |
|                 | Figura 60                              | ) - Botón de e   | exportación d           | le gráfico   |                |                          |
|                 | x II .                                 | <b>5</b> • @•    | Ġ, ≠                    |              |                |                          |
|                 | FILE                                   | HOME IN          | ISERT PAGE LA           | AYOUT        |                |                          |
|                 | -                                      | X cu             |                         |              |                |                          |
|                 |                                        | and Cut          | Calibri                 | × 11         |                |                          |
|                 | Paste                                  | Copy -           | B I U -                 | -            |                |                          |
|                 | -                                      | 🝼 Format Painter |                         |              |                |                          |
|                 | (                                      | lipboard         | i F                     | ont          |                |                          |
|                 | A1                                     | - :              | $\times \checkmark f_x$ | Time         |                |                          |
|                 |                                        |                  |                         | 1            |                |                          |
|                 |                                        |                  |                         |              |                |                          |
|                 | 1 Tim                                  | A Sori           | B C                     | D            |                |                          |
|                 | 2 20                                   | e isen           | 251                     |              |                |                          |
|                 | 3 28                                   | -08-18 0:05      | 6.5                     |              |                |                          |
|                 | 4 28                                   | -08-18 0:10      | 6.5                     |              |                |                          |
|                 | 5 28                                   | -08-18 0:15      | 6.5                     |              |                |                          |
|                 | 6 28                                   | -08-18 0:20      | 6.5                     |              |                |                          |
|                 | 7 28                                   | -08-18 0:25      | 6.5                     |              |                |                          |
|                 | 8 28                                   | 8-08-18 0:30     | 6.5                     |              |                |                          |
|                 | 9 28                                   | -08-18 0:35      | 6.5                     |              |                |                          |
|                 | 10 28                                  | 8-08-18 0:40     | 6.5                     |              |                |                          |
|                 | 11 28                                  | -08-18 0:45      | 6.5                     |              |                |                          |
|                 | 12 28                                  | 8-08-18 0:50     | 6.5                     |              |                |                          |
|                 | 13 28                                  | -08-18 0:55      | 6.5                     |              |                |                          |
|                 | 14 28                                  | -08-18 1:00      | 6.5                     |              |                |                          |
|                 | 15 28                                  | 3-08-18 1:05     | 6.5                     |              |                |                          |

Figura 61 - Archivo de exportación de gráfico .csv

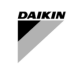

#### 6.5 Resumen de la unidad

En la página Resumen de la unidad, los usuarios pueden ver los datos resumidos de las bombas de calor y las bombas de calor de aire reversibles.

Para acceder a esta página, seleccione la opción Resumen de la unidad en Dashboards->Waterside en el menú principal.

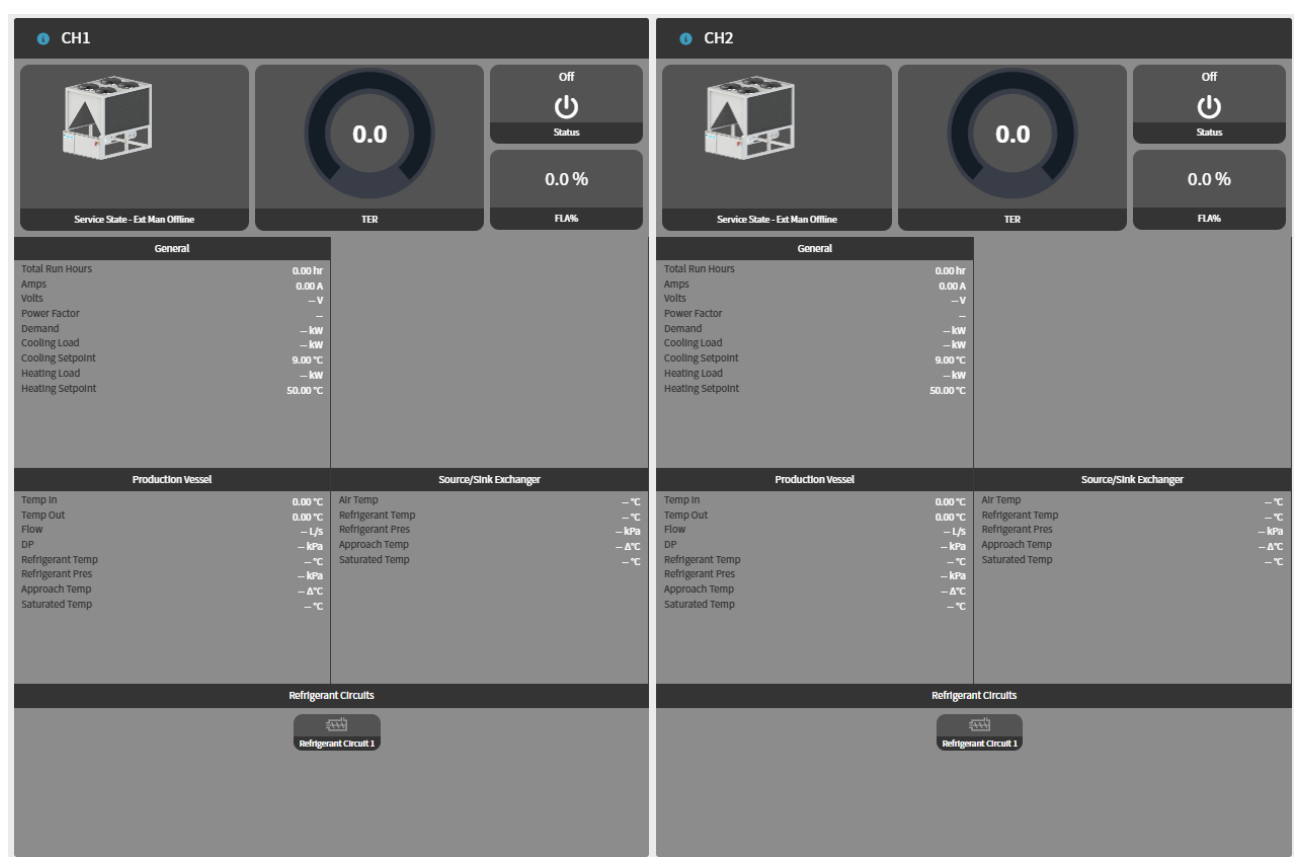

Figura 62 - Resumen de la unidad

Los siguientes puntos de datos están representados en la sección de cabecera de Resumen de la Unidad.

| Datos              | Descripción                                                                                                    | Unidad                                                                                     |  |  |  |  |
|--------------------|----------------------------------------------------------------------------------------------------|--------------------------------------------------------------------------------------------|--|--|--|--|
| Widgets de Int     | Nidgets de Información de la unidad                                                                                                    |                                                                                            |  |  |  |  |
| Service<br>State   | El estado de servicio muestra el estado actual de la máquina.                                                                                                    | The states include:<br>Available<br>Running<br>Unavailable<br>Fault - In fault or<br>alarm |  |  |  |  |
| TER                | Ratio de eficiencia total para medir la eficiencia de la unidad. La energía total producida tanto para calefacción como para refrigeración por cada kW de energía eléctrica utilizada por la unidad. |                                                                                            |  |  |  |  |
| Status             | Muestra el modo de funcionamiento actual de la máquina                                                                                                    | This status includes:<br>Off,<br>Fault,<br>Cooling,<br>Heating                             |  |  |  |  |
| FLA%               | Muestra los amperios de carga completa instantáneos (FLA), corriente utilizada para proporcionar la salida nominal en porcentaje.                                                                    | %                                                                                          |  |  |  |  |
| Información g      | eneral de la unidad                                                                                                    |                                                                                            |  |  |  |  |
| Total Run<br>Hours | Muestra el total de horas de funcionamiento de la máquina.                                                                                                    | Hours                                                                                      |  |  |  |  |
| Amps               | Muestra el consumo instantáneo de corriente del enfriador seleccionad.<br>La corriente mostrada es la corriente total, incluida la corriente de todos<br>los compresores individuales.               | Amps                                                                                       |  |  |  |  |
| Volts              | Muestra el voltaje trifásico instantáneo.                                                                                                    | Volts                                                                                      |  |  |  |  |

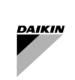

| Datos               | Descripción                                                                                                    | Unidad |
|---------------------|----------------------------------------------------------------------------------------------------|--------|
| Power<br>Factor     | Muestra el factor de potencia instantáneo.                                                                                                    |        |
| Demand              | Muestra la demanda eléctrica instantánea del enfriador. La demanda<br>muestra la demanda total, incluida la demanda de todos los compresores<br>individuales.                                                                                                | kw     |
| Cooling<br>Load     | Muestra la carga de refrigeración instantánea calculada de la unidad seleccionada. Carga de refrigeración calculada a partir de las temperaturas del agua refrigerada y el caudal del recipiente de refrigeración.                                           | kw     |
| Cooling<br>Setpoint | Temperatura a la que se mantendrá la unidad en producción de refrigeración.                                                                                                    | °C     |
| Heating<br>Load     | Muestra la carga de calefacción calculada instantánea de la unidad<br>seleccionada. Carga de calefacción calculada en función de las<br>temperaturas del agua caliente y el caudal del recipiente de calefacción.                                            | kw     |
| Heating<br>Setpoint | Temperatura a la que se mantendrá la unidad en la producción de calefacción.                                                                                                    | °C     |
| Información d       | el recipiente de producción (evaporador)                                                                                                    |        |
| Temp In             | Muestra la temperatura instantánea del fluido medida a la entrada del recipiente.                                                                                                    | °C     |
| Temp Out            | Muestra la temperatura instantánea del fluido medida a la salida del recipiente.                                                                                                    | °C     |
| Flow                | Muestra el caudal de fluido calculado instantáneamente a través del recipiente.                                                                                                    | L/s    |
| DP                  | Muestra la presión diferencial instantánea calculada del fluido a través del recipiente.                                                                                                    | kPa    |
| Refrigerant<br>Temp | Muestra la temperatura instantánea del refrigerante en el recipiente.                                                                                                    | °C     |
| Refrigerant<br>Pres | Muestra la presión instantánea del refrigerante en el recipiente.                                                                                                    | kPa    |
| Approach<br>Temp    | Muestra la temperatura instantánea de aproximación del refrigerante en<br>el recipiente. La temperatura de aproximación se calcula a partir de la<br>diferencia de la temperatura de salida del fluido y la temperatura del<br>refrigerante en el recipiente | Δ°C    |
| Saturated<br>Temp   | Muestra la temperatura instantánea de saturación de refrigerante en el recipiente. Esta es la temperatura a la que el refrigerante pasará de un estado gaseoso a uno líquido.                                                                                | °C     |
| Información s       | obre la fuente/disipador (condensador)                                                                                                    |        |
| Air Temp            | Muestra la temperatura instantánea del aire exterior. Esto podría ser medido por la unidad o externamente dependiendo del sensor disponible.                                                                                                    | °C     |
| Refrigerant<br>Temp | Muestra la temperatura instantánea del refrigerante en el recipiente.                                                                                                    | °C     |
| Refrigerant<br>Pres | Muestra la presión instantánea del refrigerante en el recipiente.                                                                                                    | kPa    |
| Approach<br>Temp    | Muestra la temperatura instantánea de aproximación del refrigerante en<br>el recipiente. La temperatura de aproximación se calcula a partir de la<br>diferencia de la temperatura de salida del fluido y la temperatura del<br>refrigerante en el recipiente | Δ°C    |
| Saturated<br>Temp   | Muestra la temperatura instantánea de saturación de refrigerante en el recipiente. Esta es la temperatura a la que el refrigerante pasará de un estado gaseoso a uno líguido.                                                                                | °C     |

Tabla 17 - Datos de la unidad

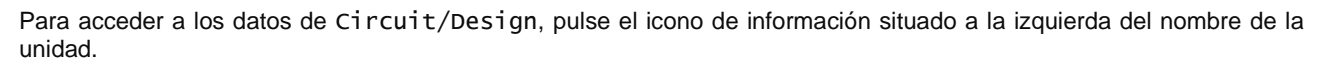

| • CH1                                                                                                    | CH1 - Circuit Data |           |                |                  |                                  |                   | Circuits           | Design Data X                      |
|----------------------------------------------------------------------------------------------------|--------------------|-----------|----------------|------------------|----------------------------------|-------------------|--------------------|------------------------------------|
|                                                                                                    | C                  |           | Circuit Status | Suction Pressure | Suction Saturated<br>Temperature | Suction Superheat | Discharge Pressure | Discharge Saturated<br>Temperature |
| 0.0%                                                                                                    | Circuit Data       | Circuit 1 |                |                  |                                  |                   |                    |                                    |
| Service State-Est Nan Offine TER FLAS                                                                                                    |                    |           |                |                  |                                  |                   |                    |                                    |
| Control           Add Nav Houry         Bable           Add Nav Houry         Bable           Add Nav Houry         Bable           Hand A         Bable           Hand A         -V           Houry Cristian                                                                                                    |                    |           |                |                  |                                  |                   |                    |                                    |
| Colling Code<br>Cooling Code<br>Cooling Statport & 82.09 C<br>Heating Satport & 92.00 C                                                                                                    |                    |           |                |                  |                                  |                   |                    |                                    |
| Podefiles Hood SourceSki Induser                                                                                                    |                    |           |                |                  |                                  |                   |                    |                                    |
| Tampin autor Alt Tamp<br>Tamp Dat autor Alt Tamp<br>Tamp Dat Autor Alt Tamp<br>Tamping Alt Tamp Alt Tamp                                                                                                    | τ<br>τ<br>8a       |           |                |                  |                                  |                   |                    |                                    |
| Approximation and the second second s | rc<br>rc           |           |                |                  |                                  |                   |                    |                                    |
|                                                                                                    |                    |           |                |                  |                                  |                   |                    |                                    |
| Refigerant Circuits                                                                                                    |                    |           |                |                  |                                  |                   |                    |                                    |
| Adapset Court 3                                                                                                    |                    |           |                |                  |                                  |                   |                    |                                    |
|                                                                                                    |                    |           |                |                  |                                  |                   |                    |                                    |
|                                                                                                    |                    |           |                |                  |                                  |                   |                    |                                    |

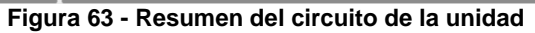

| Datos                                 | Descripción                                                                                                    | Unidad                                                           |
|---------------------------------------|----------------------------------------------------------------------------------------------------|------------------------------------------------------------------|
| Circuit Status                        | Muestra el modo de funcionamiento actual del circuito                                                                                                    | Este estado del<br>circuito incluye:<br>Estados<br>Running & Off |
| Suction Pressure                      | Presión del refrigerante a la entrada del compresor                                                                                                    | kPa                                                              |
| Suction Saturated<br>Temperature      | La temperatura constante de ebullición/condensación del refrigerante en el<br>evaporador, determinada por la presión de aspiración y las tablas de<br>saturación específicas del refrigerante. | °C                                                               |
| Suction Superheat                     | Diferencia de temperatura entre la temperatura real de aspiración y la temperatura saturada de aspiración del refrigerante en el evaporador.                                                   | Δ°C                                                              |
| Discharge<br>Pressure                 | Presión del refrigerante a la salida del compresor                                                                                                    | kPa                                                              |
| Discharge<br>Saturated<br>Temperature | La temperatura de condensación constante del refrigerante en el<br>condensador, determinada por la presión de descarga y las tablas de<br>saturación específicas del refrigerante.             | °C                                                               |

#### Tabla 18- Datos del circuito de la unidad

Los datos del diseño son los siguientes:

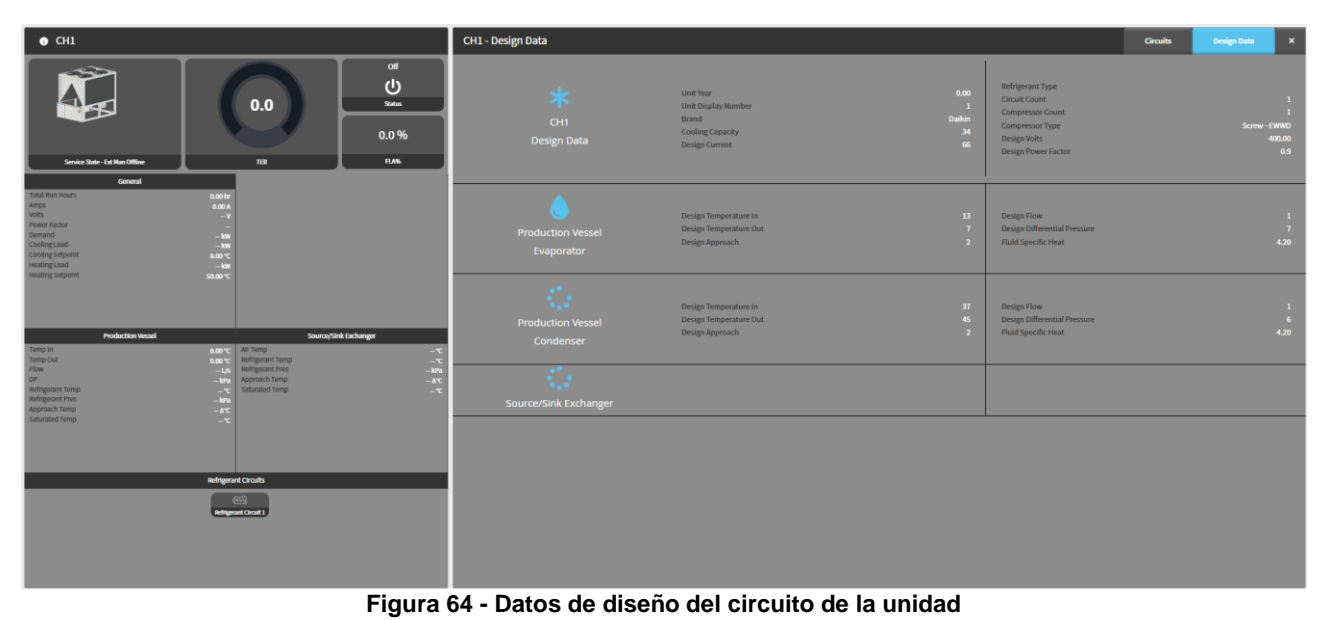

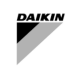

| Datos                           | Descripción                                                                                                    | Unidad  |
|---------------------------------|----------------------------------------------------------------------------------------------------|---------|
| Datos de diseño                 |                                                                                                    |         |
| Unit Year                       | El año de fabricación de la unidad                                                                                                    |         |
| Unit Display Number             | El número de pantalla de la unidad                                                                                                    |         |
| Brand                           | El fabricante de la unidad                                                                                                    |         |
| Cooling Capacity                | La capacidad de refrigeración de diseño de la unidad                                                                                     | kw      |
| Design Current                  | Corriente de diseño de carga completa de la unidad                                                                                       | Amps    |
| Refrigerant Type                | El tipo de refrigerante utilizado para esta unidad                                                                                       |         |
| Circuit Count                   | El número de circuitos que tiene la unidad                                                                                               |         |
| Compressor Count                | El número de compresores que tiene el circuito especificado                                                                              |         |
| Compressor Type                 | El tipo de compresor utilizado en la unidad                                                                                              |         |
| Design Volts                    | Voltaje de diseño de la unidad                                                                                                    | Volts   |
| Design Power Factor             | El factor de potencia de diseño de la unidad                                                                                             |         |
| Recipiente de producción        | / Fuente, Intercambiador de disipación                                                                                                   |         |
| Design Temperature In           | La temperatura prevista del fluido que entra en el sistema durante su funcionamiento.                                                    | °C      |
| Design Temperature<br>Out       | La temperatura prevista del fluido que sale del sistema después de que se haya producido el proceso de intercambio de calor.             |         |
| Design Approach                 | La diferencia de temperatura objetivo entre la temperatura del fluido saliente y la temperatura del refrigerante completamente saturado. | Δ°C     |
| Design Flow                     | El flujo de fluido de producción de carga completa de diseño para la unidad                                                              | L/s     |
| Design Differential<br>Pressure | La presión diferencial del fluido a plena carga de diseño                                                                                | kРа     |
| Fluid Specific Heat             | El calor específico del fluido de trabajo que fluye a través del recipiente                                                              | kJ/kg°C |
| Evaporator Design<br>Approach   | El enfoque de diseño del evaporador configurado dentro de la unidad                                                                      |         |
| Condenser Design<br>Approach    | El enfoque de diseño del condensador configurado dentro de la unidad                                                                     |         |

Tabla 19 - Datos de diseño de la unidad

### 6.6 Resumen de los circuitos de agua

La página de resumen Water circuit permite al usuario observar todas las operaciones del circuito de agua en la planta simultáneamente.

Cada tarjeta de circuito de agua es aplicable a todas las bombas dentro del circuito correspondiente. También muestra toda la información disponible y relevante para este circuito de agua, incluida la información de agua, campo, velocidad e información de mando/retroalimentación.

| Primary constant loop Primary TwoPipe Headered   |                   |                          | Secondary varia | able loop         |               |                      | Secondary TwoPipe Headered |             |             |         |           |
|--------------------------------------------------|-------------------|--------------------------|-----------------|-------------------|---------------|----------------------|----------------------------|-------------|-------------|---------|-----------|
| Overview                                         |                   |                          |                 |                   |               | Loop                 |                            |             |             |         |           |
| Pump Speed Control                               |                   |                          |                 |                   |               | Circuit Cooling Call |                            | Off         | Field DP    |         | 0.00 kPa  |
| Active Setpoint                                  |                   |                          |                 |                   | 100.00 %      | Force Enable         |                            | Off         | DP Setpoint |         | 150.0 kPa |
| Control Variable                                 |                   |                          | 0.00 %          |                   |               | Enable               |                            |             |             |         |           |
| Speed Control State Disabled                     |                   |                          | Disabled        |                   |               |                      |                            |             |             |         |           |
| Speed Control Advanced Info Speed control normal |                   |                          | Pumps           |                   |               |                      |                            |             |             |         |           |
| Loop                                             |                   |                          |                 |                   |               | Pump Name            | CMD/FB                     | Freq CMD,   | /FB         | Demand  | Hours     |
| Loop                                             |                   |                          |                 |                   |               | P1-1                 | Off/Off                    | 0.00 Hz/0.0 | 0 Hz        | 0.00 kW | 0 hr      |
| Operation Mode                                   |                   | Cooling                  | Decoupler Flow  | N                 | 0.00 L/s      | pump1                | Off/Off                    | 0.00 Hz/0.0 | 0 Hz        | 0.00 kW | 0 hr      |
| Leaving Temp                                     |                   |                          | Decoupler Ten   | np                | 0.00 °C       |                      |                            |             |             |         |           |
| Entering Temp                                    |                   |                          |                 |                   |               |                      |                            |             |             |         |           |
| Pumps<br>Pump Name<br>Pump                       | CMD/FB<br>Off/Off | Freq CMD,<br>0.00 Hz/0.0 | FB D Hz         | Demand<br>0.00 kW | Hours<br>0 hr |                      |                            |             |             |         |           |
| pump1                                            | Off/Off           | 0.00 Hz/0.0              | 0 Hz            | 0.00 kW           | 0 hr          |                      |                            |             |             |         |           |
|                                                  |                   |                          |                 |                   |               |                      |                            |             |             |         |           |

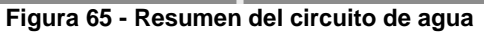

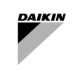

#### 6.6.1 Datos del circuito de agua

La tarjeta del circuito de agua refrigerada muestra toda la información relevante para el circuito de agua refrigerada, incluida la información de la bomba, las temperaturas del agua refrigerada y los datos de campo.

| Primary constant loop                           |         |                 |           |                      | d        |  |
|-------------------------------------------------|---------|-----------------|-----------|----------------------|----------|--|
| Overview                                        |         |                 |           |                      |          |  |
| Pump Speed Control                              |         |                 |           |                      |          |  |
| Active Setpoint                                 |         |                 |           |                      | 100.00 % |  |
| Control Variable                                |         |                 |           | 0.00 %               |          |  |
| Speed Control State Disabled                    |         |                 |           |                      |          |  |
| Speed Control Advanced Info Speed control norma |         |                 |           | Speed control normal |          |  |
| Loop                                            |         |                 |           |                      |          |  |
| Operation Mode                                  |         | Cooling         | Decoupler | Flow                 | 0.00 L/s |  |
| Leaving Temp                                    |         |                 | Decoupler | Temp                 | 0.00 °C  |  |
| Entering Temp                                   |         |                 |           |                      |          |  |
| Pumps                                           |         |                 |           |                      |          |  |
| Pump Name                                       | CMD/FB  | Freq CMD/       | /FB       | Demand               | Hours    |  |
| Pump                                            | Off/Off | 0.00 Hz/0.00 Hz |           | 0.00 kW              | 0 hr     |  |
| pump1                                           | Off/Off | 0.00 Hz/0.0     | 0 Hz      | 0.00 kW              | 0 hr     |  |

Figura 66 - Datos del circuito de agua

| Datos            | Descripción                                                                                                    | Unidad |
|------------------|----------------------------------------------------------------------------------------------------|--------|
| Leaving          | Muestra la temperatura de suministro que el circuito de agua fría está bombeando al edificio.                       | °C     |
| Entering         | Muestra la temperatura de retorno del edificio al circuito de agua fría.                                            | °C     |
| Temp<br>Setpoint | El punto de ajuste de temperatura es la temperatura de suministro que la planta intentará proporcionar al edificio. | °C     |
| Field DP         | Muestra la presión diferencial en el campo (externa a la planta).                                                   | kРа    |
| DP Setpoint      | El punto de ajuste de presión diferencial es la presión diferencial que la planta intentará alcanzar.               | kРа    |
| Bypass<br>Valve  | Muestra la posición de una válvula de derivación si hay una.                                                        | %      |
| CMD/Fb           | Muestra tanto el comando como la retroalimentación del estado de alimentación de la bomba (encendido/apagado).      |        |
| Frec/Fb          | Muestra tanto el comando como la retroalimentación de la velocidad de funcionamiento de la<br>bomba.                | Hz     |
| Demand           | Muestra la demanda de potencia de la bomba asociada.                                                                | kW     |
| Run Hours        | Muestra el tiempo total de funcionamiento de la bomba asociada.                                                     | Hr     |
| Fault            | Muestra cualquier fallo relacionado con el equipo correspondiente.                                                  |        |

Tabla 20 - Datos del circuito de agua

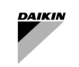

#### 6.7 Servicios de licencia

Para más detalles, consulte el Manual de Configuración.

#### 6.8 Plant Manager - Director de planta

El nivel de acceso PlantManager permite a un usuario ver información importante para la planta en general, así como proporcionar al usuario la capacidad de anular el funcionamiento de la planta. Esto es ideal para situaciones en las que el funcionamiento de la planta tiene que ser alterado temporalmente, es decir, con fines de mantenimiento. Esta página está restringida a los usuarios de Plant Manager y Config y, por lo tanto, no está disponible para los usuarios de Dashboard.

Las principales características que proporciona el Director de Planta son:

- Anular el modo de funcionamiento de SmartControlSystem
- Controles de nivel de planta, como estadificación, derivación de planta y ajustes de temperatura
- Anulación del estado de servicio del enfriador, ajuste de temperatura y límite de demanda
- Control de velocidad de la bomba

El Director de Planta está organizado con la información a nivel de planta a la izquierda, la información del enfriador en el centro y el circuito y los equipos relacionados a la derecha.

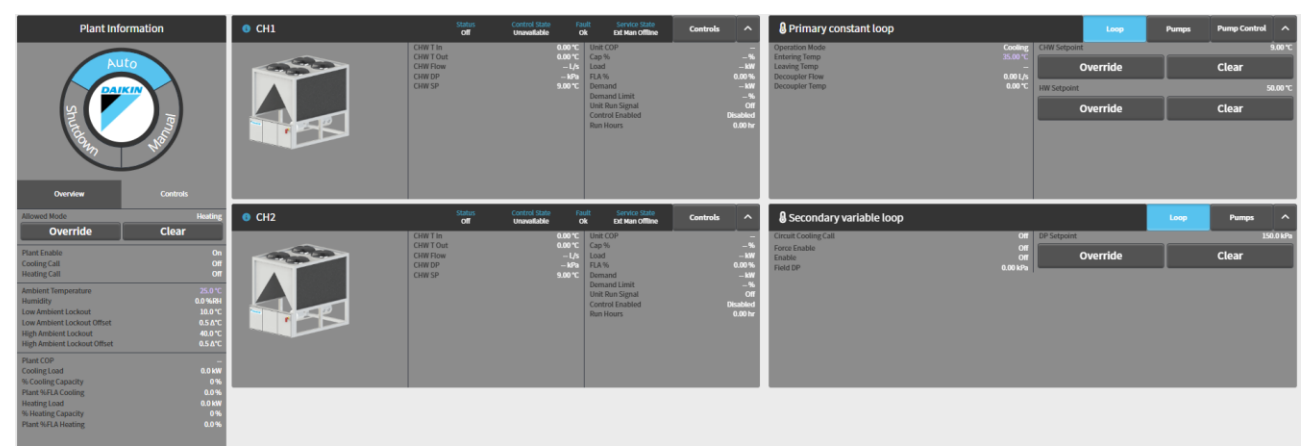

Figura 67 - Vista del Director de Planta

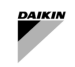

#### 6.8.1 Información de la planta

La sección de información de la planta muestra el modo de funcionamiento actual de la planta, el sensor de nivel de planta y los puntos de datos calculados, y también los controles de anulación de nivel de planta bajo sus respectivas pestañas.

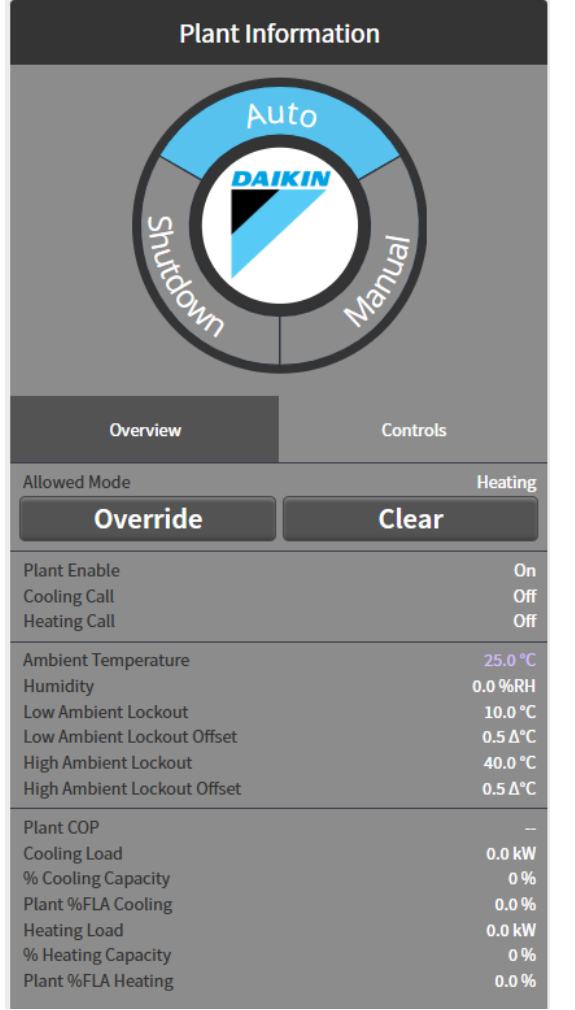

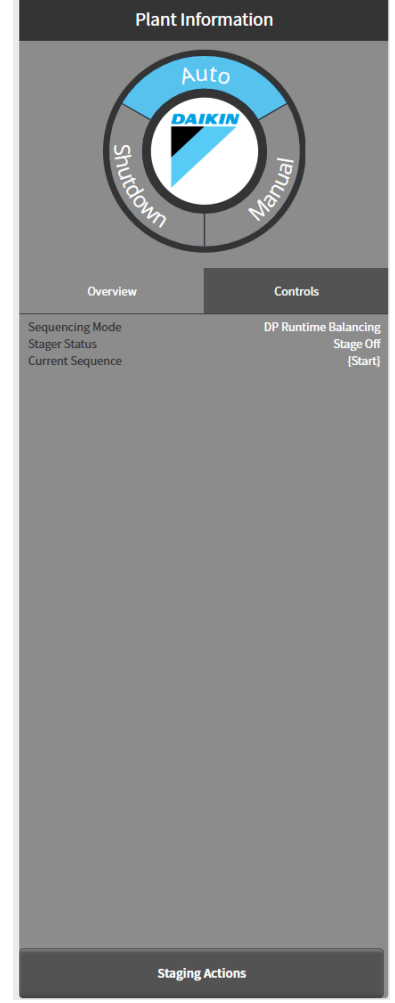

Figura 68 - Widget de información de la planta - Descripción general y control

| Datos                         | Descripción                                                                                                    | Unidad<br>SI | Unidad US |  |
|-------------------------------|----------------------------------------------------------------------------------------------------|--------------|-----------|--|
| Plant Enable                  | Habilitación del sistema por parte de Plant Scheduler                                                                                            |              |           |  |
| Cooling Call                  | Solicitud de agua refrigerada por parte de los equipos del lado del agua                                                                         |              |           |  |
| Heating Call                  | Solicitud de agua caliente por parte de los equipos del lado del aire                                                                            |              |           |  |
|                               |                                                                                                    |              | -         |  |
| Ambient Temperature           | La temperatura ambiente del entorno del edificio.                                                                                                | °C           | °F        |  |
| Humidity                      | La humedad del entorno que rodea el edificio.                                                                                                    | %            | %         |  |
| Low Ambient Lockout           | ent Lockout La temperatura por debajo de la cual la planta no funcionará.                                                                        |              |           |  |
| Low Ambient Offset            | °dC                                                                                                    | °dF          |           |  |
| High Ambient Lockout          | La temperatura por encima de la cual la planta no funcionará.                                                                                    | °C           | °F        |  |
| High Ambient Offset           | °dC                                                                                                    | °dF          |           |  |
|                               |                                                                                                    |              |           |  |
| Cooling/Heating Load          | Carga total instantánea de refrigeración/calefacción de la planta. Una suma de la carga de enfriamiento de todas las unidades en funcionamiento. | kw           | Tons      |  |
| % Cooling/Heating<br>Capacity | Porcentaje de carga de los enfriadores/bombas de calor en funcionamiento contra su capacidad de diseño.                                          | %            | %         |  |
| Plant % FLA                   | Porcentaje de FLA consumido por los enfriadores en funcionamiento                                                                                |              |           |  |

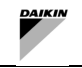

#### Tabla 21 - Datos de planta y puntos de ajuste

#### 6.8.2 Información sobre enfriadores

La información de cada enfriadora aparecerá en forma de tarjeta en el centro del gestor de la planta. Esta tarjeta mostrará

- -
- una representación gráfica del enfriador junto con todos los sensores relevantes y puntos de datos calculados. \_

| 6 CH1 | Status<br>Off                                         | Control State Fai<br>Unavailable O              | ult Service State<br>k Ext Man Offline                                                                          | Controls 🖍 | ~                               |
|-------|-------------------------------------------------------|-------------------------------------------------|----------------------------------------------------------------------------------------------------|------------|---------------------------------|
|       | CHW T In<br>CHW T Out<br>CHW Flow<br>CHW DP<br>CHW SP | 0.00 °C<br>0.00 °C<br>— L/s<br>— kPa<br>9.00 °C | Unit COP<br>Cap %<br>Load<br>FLA %<br>Demand<br>Demand Limit<br>Unit Run Signal<br>Control Enabled<br>Run Hours |            | - %<br>%<br>%<br>%<br>Off<br>hr |

| Figura 69 | - Widget de | la unidad - | Descripción general |
|-----------|-------------|-------------|---------------------|
|-----------|-------------|-------------|---------------------|

| Datos            | Descripción                                                                                                    | Unidad SI               | Unidad US               |
|------------------|----------------------------------------------------------------------------------------------------|-------------------------|-------------------------|
| Status           | Información sobre el estado de funcionamiento del enfriador.                                                                                                    | on/off                  | on/off                  |
| Service<br>State | El estado de servicio actual del enfriador. Valores posibles:<br>• Available<br>• Standby<br>• Offline<br>• Unavailable<br>• Induced Offline<br>• Manual Offline<br>• External Manual Offline                                                                                                    |                         |                         |
| Induced<br>Fault | Si el enfriador tiene un fallo inducido                                                                                                    | ok/<br>induced<br>fault | ok/<br>induced<br>fault |
| Control<br>State | Estado de control en el que se encuentra el controlador del enfriador. Valores<br>posibles:<br>Chiller start<br>Chiller stop<br>Chiller fault<br>Inducing Flow Fault<br>Send message to start pump<br>Send message to stop pump<br>Waiting for flow<br>Idle<br>Unavailable<br>Chiller Run<br>Fault Timeout<br>Pump run on |                         |                         |
| Fault            | Mensaje de avería del enfriador. Mensajes posibles:<br>• Ok<br>• No Evap Flow<br>• Alarm<br>• Comms Fail<br>• Induced Fault                                                                                                    |                         |                         |
| CHW T In         | Temperatura instantánea de retorno del agua refrigerada. La temperatura se                                                                                                    | °C                      | °F                      |
|                  | mide en la entrada del recipiente evaporador.                                                                                                    | _                       |                         |
| CHW T Out        | Temperatura instantánea de suministro de agua fría. La temperatura se mide a<br>la salida del recipiente evaporador.                                                                                                    | °C                      | °F                      |

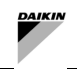

| Datos                    | Descripción                                                                                                    | Unidad SI            | Unidad US            |
|--------------------------|----------------------------------------------------------------------------------------------------|----------------------|----------------------|
| CHW Flow                 | Caudal de agua del evaporador instantáneo.                                                                                                    | 1/s                  | gpm                  |
| CHW DP                   | Presión diferencial instantánea del agua del evaporador.                                                                                                    | kPa                  | psi                  |
| CHW SP                   | Punto de ajuste de la temperatura del suministro de agua fría.                                                                                                    | °C                   | °F                   |
|                          |                                                                                                    |                      |                      |
| Thermal<br>Cap %         | % instantáneo de carga de refrigeración del enfriador seleccionado. el % de carga de refrigeración es el porcentaje de carga actual respecto a la carga total de diseño. Este parámetro <u>no</u> es el %FLA tradicional, sino una medida relativa a la refrigeración real que se produce. | %                    | %                    |
| Thermal<br>Load          | hermal<br>oad Carga de refrigeración instantánea calculada del enfriador seleccionado. Carga<br>de refrigeración calculada a partir de las temperaturas del agua refrigerada y el<br>caudal del evaporador.                                                                                |                      | tons                 |
| FLA %                    | Capacidad real de la unidad en %                                                                                                    | %                    | %                    |
| Demand                   | Demanda eléctrica instantánea del enfriador. La demanda muestra la demanda total, incluida la demanda de todos los compresores individuales.                                                                                                    | kw                   | kw                   |
| Demand<br>Limit          | El límite de la demanda eléctrica de los enfriadores como porcentaje de FLA.                                                                                                    | %                    | %                    |
| Chiller<br>run<br>signal | Señal de ejecución enviada al enfriador.                                                                                                    | on/off               | on/off               |
| Control<br>enable        | Si se ha habilitado el control en este enfriador.                                                                                                    | enabled/<br>disabled | enabled/<br>disabled |
| Run Hours                | El funcionamiento total de este enfriador.                                                                                                    | hrs                  | hrs                  |

#### Tabla 22 – Datos de la unidad y puntos de ajuste

Los controles de anulación están a disposición del usuario pulsando el botón de conmutación situado en la esquina superior derecha de la tarjeta. Algunos de estos puntos sólo estarán disponibles para ser anulados cuando el enfriador esté funcionando o configurado para su uso y, de lo contrario, estarán desactivados. Las fichas de los enfriadores se pueden plegar haciendo clic en la cabecera.

| 6 CH1 | Status<br>Off | Control State Fai<br>Unavailable O | ult Service State<br>k Ext Man Offline | Details ^ |
|-------|---------------|------------------------------------|----------------------------------------|-----------|
|       | Service State |                                    | Unit Control                           |           |
|       | Set Offline   | Set Available                      | Start Unit                             |           |
|       | CHW Setpoint  | 9.00 °C                            | HW Iso Valve                           |           |
|       | Override      | Clear                              | Override                               | Clear     |
|       | HW Setpoint   | 50.00 °C                           |                                        |           |
|       | Override      | Clear                              |                                        |           |
|       | Demand Limit  | - %                                |                                        |           |
|       | Override      | Clear                              |                                        |           |
|       |               |                                    |                                        |           |
|       |               |                                    |                                        |           |

Figura 70 - Widget de unidad - Control

En caso de que el enfriador pertenezca a un conjunto, el usuario final verá un campo adicional denominado "Conjunto". Esto mostrará a qué conjunto pertenece el enfriador y si es upstream ( † ), downstream ( ↓ ), o Low Load.

L

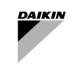

#### 6.8.3 Información del circuito

La información de cada circuito junto con sus bombas relacionadas se muestra en forma de tarjeta en la parte derecha del gestor de la planta. Esta tarjeta mostrará el bucle y la bomba correspondientes en sus respectivas pestañas. Los circuitos encabezados también tienen una pestaña de control de la bomba.

| A Primary constant loop |          |              | Loop     | Pumps | Pump Control | ^       |  |  |
|-------------------------|----------|--------------|----------|-------|--------------|---------|--|--|
| Operation Mode          | Cooling  | CHW Setpoint |          |       |              | 9.00 °C |  |  |
| Leaving Temp            |          | C            | Override |       | Clear        |         |  |  |
| Decoupler Flow          | 0.00 L/s | ·            |          |       |              |         |  |  |
| Decoupler Temp          | 0.00 °C  | HW Setpoint  |          |       | 50.00 °C     |         |  |  |
|                         |          | C            | Override |       | Clear        |         |  |  |
|                         |          |              |          |       |              | _       |  |  |
|                         |          |              |          |       |              |         |  |  |
|                         |          |              |          |       |              |         |  |  |
|                         |          |              |          |       |              |         |  |  |
|                         |          |              |          |       |              |         |  |  |

Figura 71 - Widget de circuito - Datos de bucle y puntos de ajuste

| Secondary variable loop            |                        |             | Loop | Pumps | ^       |
|------------------------------------|------------------------|-------------|------|-------|---------|
| Circuit Cooling Call               | Off                    | DP Setpoint |      | 150   | 0.0 kPa |
| Force Enable<br>Enable<br>Field DP | Off<br>Off<br>0.00 kPa | Override    |      | Clear |         |
|                                    |                        |             |      |       |         |
|                                    |                        |             |      |       |         |
|                                    |                        |             |      |       |         |
|                                    |                        |             |      |       |         |
|                                    |                        |             |      |       |         |

Figura 72 - Widget de circuito - Información de bucle y puntos de ajuste

| Datos                              | Descripción                                                                                                    | Unidad<br>SI | Unidad<br>US |
|------------------------------------|----------------------------------------------------------------------------------------------------|--------------|--------------|
| Operation Mode                     | Modo de funcionamiento de toda la planta Refrigeración o Calefacción                                                                                   |              |              |
| Entering Temp                      | Temperatura instantánea del agua de retorno medida en las cabeceras de la planta o como media de las temperaturas del agua de entrada de las unidades. | °C           | °F           |
| Leaving Temp                       | Temperatura instantánea del agua de alimentación medida en la cabecera de alimentación de la instalación.                                              | °C           | °F           |
|                                    |                                                                                                    |              |              |
| CHW SP                             | Punto de ajuste de la temperatura del agua fría que la planta intentará suministrar.                                                                   | °C           | °F           |
|                                    |                                                                                                    |              |              |
| HW SP                              | Punto de ajuste de la temperatura del agua caliente que la planta intentará suministrar.                                                               | °C           | °F           |
|                                    |                                                                                                    |              |              |
| Circuit<br>Cooling/Heating<br>Call | Solicitud del equipo del lado de aire para operar la bomba del circuito                                                                                |              |              |
| Enable                             | Orden del SmartControlSystem para accionar el dispositivo del circuito                                                                                 |              |              |
| Field DP                           | Presión diferencial de la planta medida por el sensor                                                                                                  | kРа          | psi          |
| DP setpoint                        | Punto de ajuste de la presión diferencial para lograr regular la velocidad de las<br>bombas                                                            | kРа          | psi          |

Tabla 23 - Datos y puntos de ajuste del circuito de agua

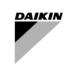

Al visualizar las bombas, los botones de la izquierda permiten seleccionar la información detallada que se mostrará a la derecha.

| Secondary variable loop |          |                                                                                                    | Loop     | Pumps                       | ^                                                |
|-------------------------|----------|----------------------------------------------------------------------------------------------------|----------|-----------------------------|--------------------------------------------------|
| Pump                    | pump1 (O | Service State<br>Run Command/Status<br>Frequency Command/Feedback<br>Demand<br>Fault Status<br>Run Hours |          | Ava<br>O<br>0.00 Hz/0<br>0. | ilable<br>ff/Off<br>00 Hz<br>00 kW<br>Ok<br>0 hr |
|                         |          |                                                                                                    | Controls |                             |                                                  |

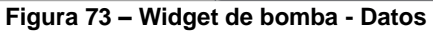

| Secondary variable loop |   |       |   |               |     | Loop  | Pumps         | ^       |  |
|-------------------------|---|-------|---|---------------|-----|-------|---------------|---------|--|
| Pump                    | Θ | pump1 | Θ | Pump Control  |     |       |               |         |  |
|                         |   |       |   | Set Freq.     |     |       |               |         |  |
|                         |   |       |   | Service State |     |       | Ava           | ailable |  |
|                         |   |       |   | Set Offline S |     |       | iet Available |         |  |
|                         |   |       |   |               |     |       |               | _       |  |
|                         |   |       |   |               |     |       |               |         |  |
|                         |   |       |   |               |     |       |               |         |  |
|                         |   |       |   |               |     |       |               |         |  |
|                         |   |       |   |               | Sun | nmary |               |         |  |

Figura 74 – Widget de bomba - Controles

| Sin fallo, sin comando de ejecución   | $\overline{\bigcirc}$   |
|---------------------------------------|-------------------------|
| Ejecutar comando, respuesta falsa     | $\odot$                 |
| Ejecutar comando, respuesta verdadera | $\odot$                 |
| Fallo                                 | $\overline{\mathbf{x}}$ |

| Tabla 24 - Iconos de la bomb |
|------------------------------|
|------------------------------|

| Datos                          | Descripción                                                                   | Unidad SI | Unidad US |
|--------------------------------|-------------------------------------------------------------------------------|-----------|-----------|
| Service State                  | Estado de la bomba para el control SmartControlSystem                         |           |           |
| Run Command/ Status            | La ejecución habilita los valores de comando y retroalimentación de la bomba. | on/off    | on/off    |
| Frequency Command/<br>Feedback | El comando de frecuencia y los valores de retroalimentación para<br>la bomba. | Hz        | Hz        |
| Demand                         | La demanda eléctrica de la bomba (si está disponible).                        | kW        | kw        |
| Fault Status                   | El estado de fallo de la bomba.                                               | ok/fault  | ok/fault  |
| Run Hours                      | El total de horas de funcionamiento de la bomba.                              | hrs       | hrs       |

Tabla 25 - Datos de la bomba

l

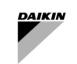

# 7 MANUAL DE OPERACIÓNDE LA PLANTA

La planta puede ajustarse a uno de los tres modos de funcionamiento desde el Administrador de planta. Estos modos son:

- Auto Planta está bajo el control total de SmartControlSystem . Funciones de anulación limitadas
- Manual La planta dejará de realizar la estadificación automática de los enfriadores y los equipos se podrán arrancar y parar manualmente. Los enfriadores seguirán funcionando con el control SmartControlSystem cuando se habiliten manualmente.
- Shutdown La planta está completamente parada y no se puede poner en marcha ningún equipo.
- El modo actual aparecerá resaltado en el dial de modos dentro de la tarjeta de información de la planta.

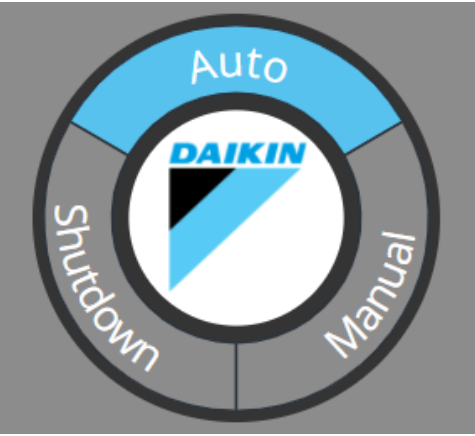

Figura 75 - Selector de modo

#### 7.1.1 Cambio de modos

Selecciona otro modo pulsando sobre él en el dial de modos. Aparecerá un cuadro de diálogo en el que se le pedirá la duración de la anulación. Tras confirmar la anulación, el nuevo modo aparecerá resaltado en el dial de modos junto con la duración restante de la anulación.

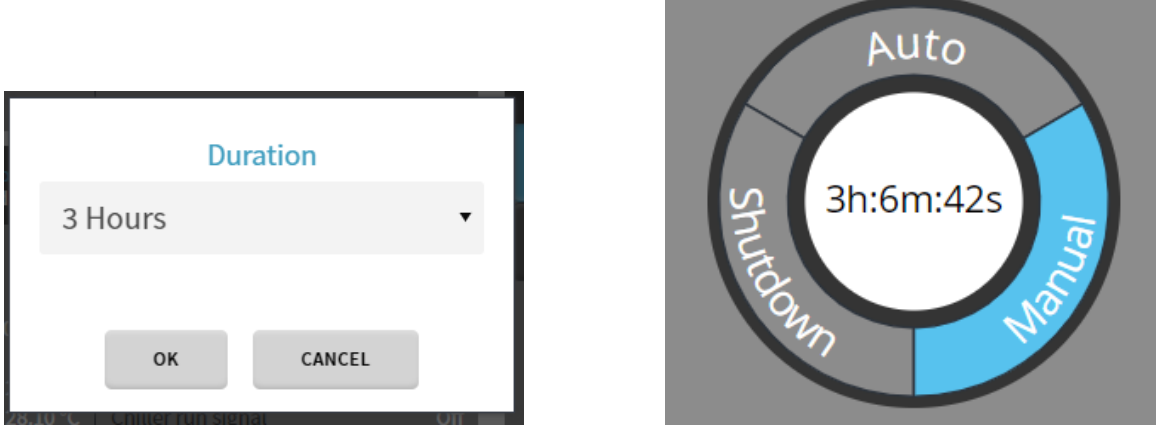

Figura 76 - Anulación del modo Planta

#### 7.1.2 Volver a Auto

Al vencimiento de la anulación o por la entrada del usuario, la planta volverá al modo Auto. Al cambiar al modo automático, la planta se apagará y se reiniciará para reanudar el control total del SmartControlSystem, borrando todas las anulaciones excepto las disponibles durante el control automático. La planta seguirá todos los procedimientos normales de parada de los equipos de la planta, pero ignorará el temporizador de parada de la planta.

#### 7.1.3 Controles de anulación

El director de planta permite al usuario realizar anulaciones temporizadas en puntos de control clave de la planta. Para usar estas anulaciones, primero haga clic en el botón de anulación del punto. Aparecerá un cuadro de diálogo para que el usuario introduzca el valor y la duración de la anulación.

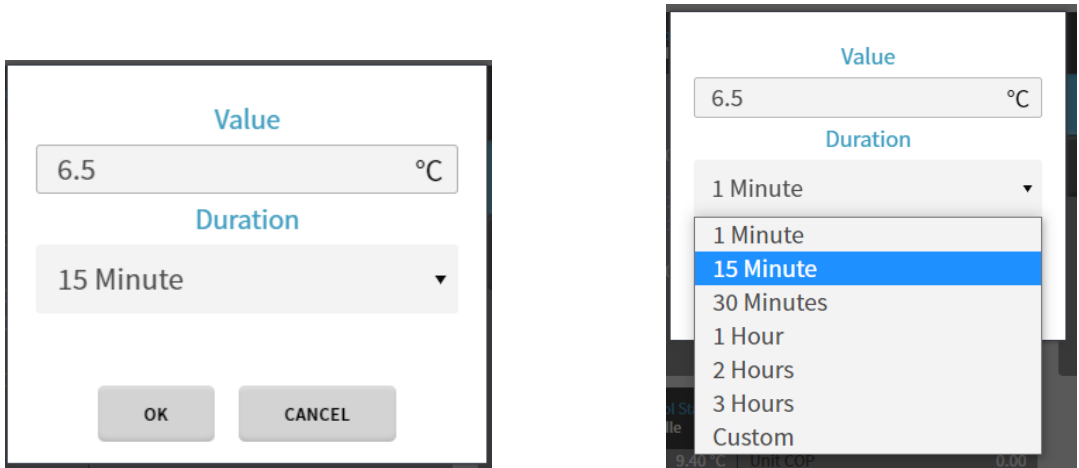

Figura 77 - Anulación de un punto de ajuste

Para los puntos de anulación que tienen límites, los límites inferior y superior se mostrarán en el cuadro de diálogo y proporcionarán una advertencia al usuario si se introduce un valor fuera de los límites. Cuando esto ocurra, se impedirá que el usuario realice la anulación.

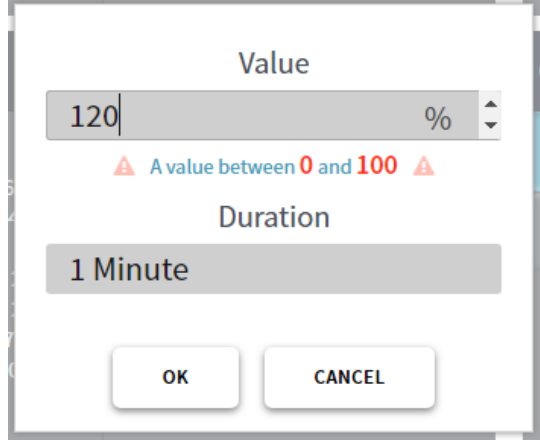

Figura 78 - Límite de anulación

Después de confirmar la anulación haciendo clic en 0k, el botón de anulación mostrará el tiempo restante actual y el valor anulado se mostrará en color morado. El botón se puede pulsar de nuevo para establecer una nueva anulación o se puede borrar con el botón clear.

| 7.1.4 | Todas | las | anulaciones | posibles | en          | cada | modo |
|-------|-------|-----|-------------|----------|-------------|------|------|
| 1.1.4 | louus | ius | analaoiones | posibles | <b>C</b> 11 | ouuu | mouo |

| Puntos de ajuste                       | Descripción                                                                                                    | Auto | Manual | Shutdown |  |  |  |
|----------------------------------------|----------------------------------------------------------------------------------------------------|------|--------|----------|--|--|--|
| Puntos de ajuste de la                 | -                                                                                                    |      |        |          |  |  |  |
| Stage Up Cooling                       | Obliga a la planta a aumentar stage up la refrigeración. Avisará al usuario si las condiciones no son adecuadas para stage up la refrigeración.      | YES  | NO     | NO       |  |  |  |
| Stage Down Cooling                     | Obliga a la planta a disminuir stage down la refrigeración. Avisará al usuario si las condiciones no son adecuadas para stage down la refrigeración. | YES  | NO     | NO       |  |  |  |
| Stage Up Heating                       | Obliga a la planta a aumentar stage up la calefacción. Avisará al usuario si las condiciones no son adecuadas para stage up la calefacción.          | YES  | NO     | NO       |  |  |  |
| Stage Down Heating                     | Obliga a la planta a disminuir stage down la calefacción. Avisará al usuario si las condiciones no son adecuadas para stage down la calefacción.     | YES  | NO     | NO       |  |  |  |
| Clear Timers                           | Borrar los temporizadores de retardo o el temporizador de inhibición para comprobar las condiciones de Staging                                       | YES  | NO     | NO       |  |  |  |
| End Transitions                        | Obliga a que finalicen las transiciones de secuencia.                                                                                                | YES  | NO     | NO       |  |  |  |
| Puntos de ajuste del circuito primario |                                                                                                    |      |        |          |  |  |  |
| Plant CHW/ HW<br>Setpoint              | Anula el punto de ajuste CHW de la planta                                                                                                    | YES  | YES    | YES      |  |  |  |
| Plant Field DP<br>Setpoint             | Anula el punto de ajuste DP de campo de la planta                                                                                                    | YES  | YES    | YES      |  |  |  |

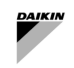

| Puntos de ajuste           | Descripción                                                                                                    | Auto | Manual | Shutdown |
|----------------------------|----------------------------------------------------------------------------------------------------|------|--------|----------|
| Puntos de ajuste del e     |                                                                                                    |      |        |          |
| Chiller Set<br>Offline     | Anula el estado de servicio del enfriador a Desconectado.                                                                                                    | YES  | YES    | YES      |
| Chiller CHW/HW<br>Setpoint | Anula el punto de ajuste CHW del enfriador.                                                                                                    | YES  | YES    | YES      |
| Chiller Demand<br>Limit    | Anula el límite de demanda del enfriador.                                                                                                    | YES  | YES    | YES      |
| Start Chiller              | Pone en marcha el enfriador. Tenga en cuenta que esto se hace a través de SmartControlSystem del enfriador y, por lo tanto, seguirá el procedimiento de arranque normal, encenderá automáticamente las bombas y cumplirá con todos los temporizadores y dispositivos de seguridad para su funcionamiento.                      | NO   | YES    | NO       |
| Stop Chiller               | Detiene el enfriador. Tenga en cuenta que esto se realiza a través del control SmartControlSystem del enfriador y, por lo tanto, seguirá el procedimiento de parada normal y cumplirá con todos los tiempos de funcionamiento de la bomba.                                                                                     | NO   | YES    | NO       |
| Puntos de ajuste de la     | bomba                                                                                                    |      |        | •        |
| Start Pump                 | Pone en marcha una bomba de velocidad constante. Esta es una anulación permanente.                                                                                                    | NO   | YES    | NO       |
| Stop Pump                  | Detiene una bomba. Esta es una anulación permanente                                                                                                    | NO   | YES    | NO       |
| Reset Pump                 | Restablece todas las anulaciones en la bomba                                                                                                    | NO   | YES    | NO       |
| Set Pump Frequency         | Pone en marcha una bomba de velocidad variable y establece su frecuencia. Esta es una anulación permanente.                                                                                                    | NO   | YES    | NO       |
| Pump Set Available         | Este botón elimina cualquier anulación en el estado de servicio de la bomba<br>y hace que el estado de servicio de la bomba esté disponible. Esto reinstala<br>la bomba en la secuencia de control automático de la bomba y permitirá<br>que la bomba se active durante el funcionamiento de la planta cuando sea<br>necesario | YES  | YES    | YES      |
| Pump Set Offline           | Este botón anula el estado de servicio de la bomba a fuera de línea. Retira la bomba de la secuencia de control automático de la bomba y evitará que la bomba se active durante el funcionamiento de la planta                                                                                                    | YES  | YES    | YES      |

Tabla 26 - Posibles anulaciones de puntos de ajuste y comandos para equipos del lado de agua

#### 7.2 Lado de aire

Accediendo al menú principal, el usuario PlantManager puede abrir el menú Zones.

El panel de control de zones permite al usuario ver y controlar el lado aire de SmartControlSystem. La página contiene un resumen detallado del diseño del lado aire de su instalación, desde Zone Groups hasta el equipo individual. El control de los equipos individuales está disponible para un usuario de Configuration o Plant Manager, y todos los usuarios tienen acceso para ver todos los datos de los equipos del lado aire.

La página consta de 3 regiones principales: la región izquierda contiene Zone Groups, la región central contiene Zones y la región derecha contiene los equipos individuales de una zona seleccionada, por ejemplo, las AHU y las FCU.

| ZONE GROUPS                  |     | Open Space                                                                                                    | <b>#‡</b>                                               | Room 9 🗰 🕯                                                                                                    | Room 10                                                                                        | #≉                                     | Room 11                                                                                        | <b>#</b>                               | OPEN SPACE DETAIL    | S                                                               |
|------------------------------|-----|----------------------------------------------------------------------------------------------------|---------------------------------------------------------|----------------------------------------------------------------------------------------------------|------------------------------------------------------------------------------------------------|----------------------------------------|------------------------------------------------------------------------------------------------|----------------------------------------|----------------------|-----------------------------------------------------------------|
| FixedTemplate<br>Piano Terra | ≝¢, | Zone Semperature<br>Burning Equipment<br>Faulted Equipment<br>Alarmed Equipment<br>Zone Status Acto                                                                                                    | 0.0 °C<br>0/2<br>0<br>ve - Heating                      | Zone Temperature 0.0<br>Running Equipment 0<br>Faulted Equipment<br>Alamsed Equipment<br>Zone Status Active - Heatin | Zonn Temperature<br>Parning Equipment<br>Faulted Equipment<br>Alarmed Equipment<br>Zonn Status | 0.0 °C<br>0/3<br>0<br>Active - Heating | Zone Temperature<br>Running Equipment<br>Faulted Equipment<br>Alarmed Equipment<br>Zone Status | 0.0 °C<br>0/1<br>0<br>Active - Heating | FCUs<br>RC01<br>RC02 | Setpoint/Sensor           ① ✿ 21.0/0.0℃           ① ✿ 21.0/0.0℃ |
| Primo Plano                  | 80, |                                                                                                    |                                                         |                                                                                                    |                                                                                                |                                        |                                                                                                |                                        |                      |                                                                 |
|                              |     | Room 12<br>Los Insertinas<br>internet languages<br>internet languages<br>internet | <b>⊕ ¢</b><br>0.0°C<br>0<br>0<br>0<br>0<br>ve - HeatIng | Room 13                                                                                                    |                                                                                                |                                        |                                                                                                |                                        |                      |                                                                 |
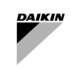

# 7.2.1 Control de horarios

Schedule configuration () estará presente en 4 niveles con la siguiente jerarquía:

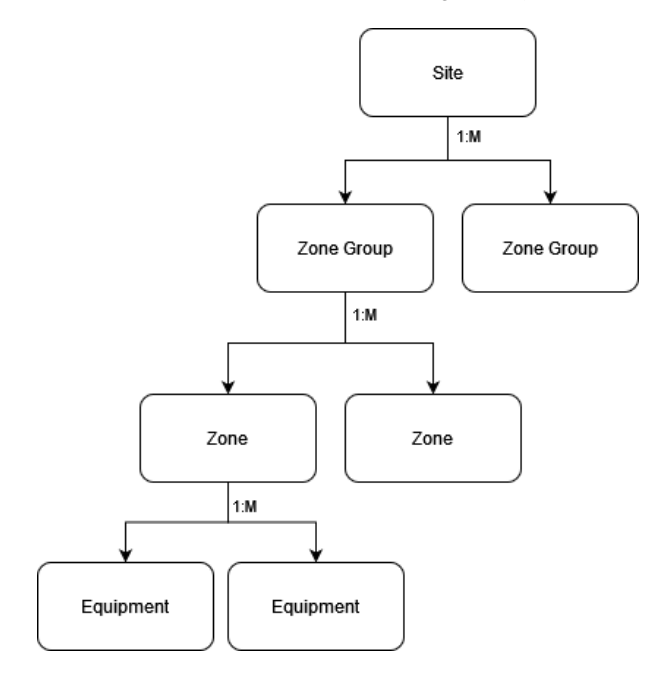

### Figura 79 - Jerarquía del lado del aire

Si un horario no está habilitado en un nivel determinado, se utilizará el horario del nivel principal, hasta llegar a Site, que siempre debe tener un horario configurado.

Al hacer clic en el icono i de cualquier entidad, aparecerá un cuadro de diálogo emergente como el que se muestra a continuación. Esto se puede utilizar para configurar las horas habilitadas para esa entidad y cualquier entidad secundaria sin horarios propios.

A la derecha, se puede elegir una de las dos opciones para programar el control de habilitación.

En primer lugar, la opción Use (parent) schedule, utilizará el horario de la entidad principal como su propio horario. Tenga en cuenta que Site es el nivel superior, por lo tanto, no puede usar el horario principal.

En segundo lugar, la opción Use Custom Schedule, permitirá al usuario configurar las horas que se activarán durante la semana. Haga clic y arrastre en cada día de la semana para configurar las horas durante las cuales deben habilitarse los equipos contenidos. Cualquier duración sin un periodo activo será un tiempo durante el cual el equipo esté desactivado. Haga clic con el botón derecho en un periodo para eliminarlo o acceda a las opciones para aplicar el mismo periodo en otros días.

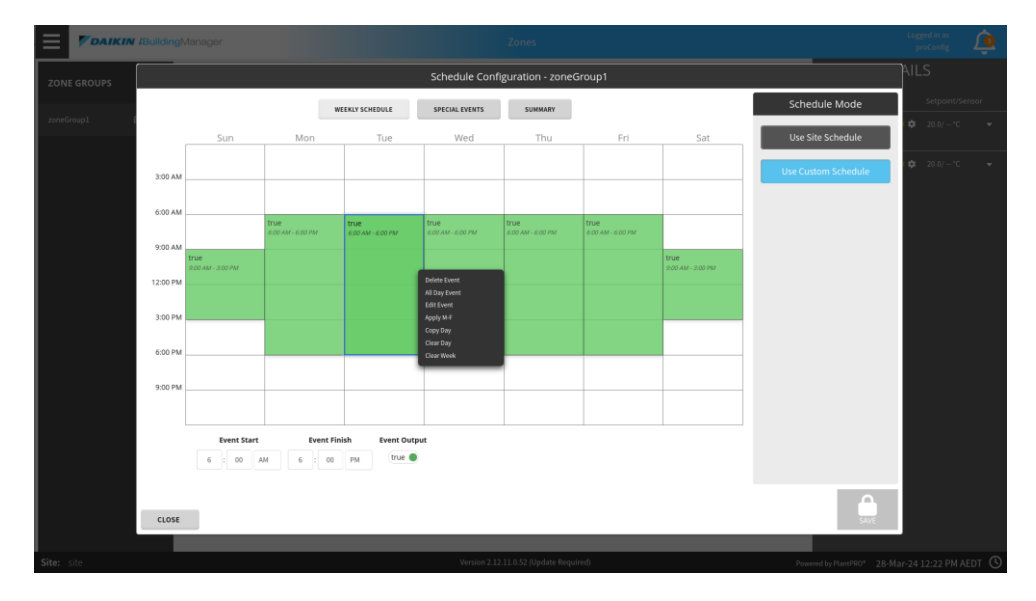

Los eventos especiales también se pueden configurar utilizando la pestaña de eventos especiales. Haga clic en add para agregar un nuevo evento, configure el día o los días apropiados para que este evento anule la programación semanal

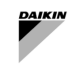

predeterminada y, a continuación, utilice el resumen de días de la derecha para configurar el estado del equipo para el evento.

|             | / /Building | Mana | iger  |        |        |     |     |        |          |      |        |      |     |       |         |        | Zon     | nes    |         |         |      |         |                   |       |       |     |     |     |          |            |      |     | Logged in a proConf | is<br>g 4 | <u></u> |
|-------------|-------------|------|-------|--------|--------|-----|-----|--------|----------|------|--------|------|-----|-------|---------|--------|---------|--------|---------|---------|------|---------|-------------------|-------|-------|-----|-----|-----|----------|------------|------|-----|---------------------|-----------|---------|
| ZONE GROUPS |             |      |       |        |        |     |     |        |          |      |        |      | Sc  | hedi  | ule Co  | onfiį  | gurat   | tion   | - zon   | eGro    | Jp1  |         |                   |       |       |     |     |     |          |            |      |     |                     |           |         |
|             |             |      |       |        |        |     |     |        | WEEKLY   | SCHE | DULE   |      | SP  | ECIAL | EVENTS  |        |         | SUMM   | ARY     |         |      |         |                   |       |       |     |     |     | Sche     | dule Mo    | ode  |     |                     |           |         |
| zoneGroup1  |             |      |       |        |        |     |     | C Pret | v Page   | 0    | Prev M | onth | 曲   | loday | 0       | lext N | 4onth   | Θ      | Next P  | age     |      |         |                   |       |       |     |     |     | Use S    | Site Sched | lule |     |                     |           |         |
|             |             |      | Mar   | ch 202 | 24     |     |     | Apr    | ril 2024 |      |        |      | May | 2024  |         |        |         | Jun    | e 2024  |         |      |         | July              | 2024  |       |     |     |     |          |            |      | - 1 |                     |           |         |
|             |             | Sun  | Mon   | Tue    | Wed    | Thu | Sun | Mon    | Tue \    | Ved  | Thu    | Sun  | Mon | Tue   | Wed T   | hu     | Sun I   | Mon    | Tue 1   | Ved T   | IU S | Sun M   | ñon T             | ue W  | Ved   | Thu | Fri | Sat | Line Cur |            |      |     |                     |           |         |
|             |             |      |       |        |        |     |     | 1      | 2        | 3    | 4      |      |     |       | 1       | 2      |         |        |         |         |      |         | 1                 | 2     | 3     | 4   | 5   | 6   | Use cu:  |            |      |     |                     |           |         |
|             |             | 3    | 4     | 5      | 6      | 7   | 7   | 8      | 9        | 10   | 11     | 5    | 6   | 7     | 8       | 9      | 2       | 3      | 4       | 5       | 6    | 7       | 8                 | 9     | 10    | 11  | 12  | 13  |          |            |      |     |                     |           |         |
|             |             | 10   | 11    | 12     | 13     | 14  | 14  | 15     | 16       | 17   | 18     | 12   | 13  | 14    | 15      | 16     | 9       | 10     | 11      | 12      | 13   | 14      | 15                | 16    | 17    | 18  | 19  | 20  |          |            |      |     |                     |           |         |
|             |             | 17   | 18    | 19     | 20     | 21  | 21  | 22     | 23       | 24   | 25     | 19   | 20  | 21    | 22      | 23     | 16      | 17     | 18      | 19      | 20   | 21      | 22                | 23    | 24    | 25  | 26  | 27  |          |            |      |     |                     |           |         |
|             |             | 24   | 25    | 26     | 27     | 28  | 28  | 29     | 30       |      |        | 26   | 27  | 28    | 29      | 30     | 23      | 24     | 25      | 26      | 27   | 28      | 29                | 30    | 31    |     |     |     |          |            |      |     |                     |           |         |
|             |             | 31   |       |        |        |     |     |        |          |      |        |      |     |       |         |        | 30      |        |         |         |      |         |                   |       |       |     |     |     |          |            |      |     |                     |           |         |
|             |             |      |       |        |        |     |     |        |          |      |        |      |     |       |         |        |         |        |         |         |      |         |                   |       |       |     |     |     |          |            |      |     |                     |           |         |
|             | ⊕ Add       | 1    | Edit  | .≜ U   | Jp     | ΨD  | own | Ϊp     | Rename   |      | 🗙 Del  | ete  |     |       |         |        |         |        |         |         |      |         |                   |       |       |     |     |     |          |            |      |     |                     |           |         |
|             |             |      |       |        |        |     |     |        |          |      |        |      |     |       |         |        |         |        |         |         | 3:0  | 0 AM    | false<br>12:00 Al |       | ND AM |     |     |     |          |            |      |     |                     |           |         |
|             | _           |      |       |        |        |     |     |        |          |      |        |      |     |       |         |        |         |        |         |         | 6:0  | 0 AM    |                   |       |       |     |     |     |          |            |      |     |                     |           |         |
|             | Good Fri    | iday | Date: | 29 Ma  | ar 202 | 4   |     |        |          |      |        |      |     |       |         |        |         |        |         |         | 9:0  | 0 AM    |                   |       |       |     |     |     |          |            |      |     |                     |           |         |
|             |             |      |       |        |        |     |     |        |          |      |        |      |     |       |         |        |         |        |         |         | 12:0 | 0 PM    |                   |       |       |     |     |     |          |            |      |     |                     |           |         |
|             |             |      |       |        |        |     |     |        |          |      |        |      |     |       |         |        |         |        |         |         | 3:0  | 0 PM    |                   |       |       |     |     |     |          |            |      |     |                     |           |         |
|             |             |      |       |        |        |     |     |        |          |      |        |      |     |       |         |        |         |        |         |         | 6.0  | 0.044   |                   |       |       |     |     |     |          |            |      |     |                     |           |         |
|             |             |      |       |        |        |     |     |        |          |      |        |      |     |       |         |        |         |        |         |         | 0.0  | O PM    |                   |       |       |     |     |     |          |            |      |     |                     |           |         |
|             |             |      |       |        |        |     |     |        |          |      |        |      |     |       |         |        |         |        |         |         | 9:0  | IO PM   |                   |       |       |     |     |     |          |            |      |     |                     |           |         |
|             |             |      |       |        |        |     |     |        |          |      |        |      |     |       |         |        |         |        |         |         |      |         |                   |       |       |     |     |     |          |            |      |     |                     |           |         |
|             |             |      |       |        |        |     |     |        |          |      |        |      |     |       |         |        |         |        |         |         | E١   | vent St | tart              | 12    | : 0   | 00  | MA  |     |          |            |      |     |                     |           |         |
|             |             |      |       |        |        |     |     |        |          |      |        |      |     |       |         |        |         |        |         |         | Ev   | ent Fir | nish              | 12    | : 0   | 00  | MA  |     |          |            |      |     |                     |           |         |
|             |             |      |       |        |        |     |     |        |          |      |        |      |     |       |         |        |         |        |         |         |      |         |                   | _     | _     |     |     |     |          |            |      |     |                     |           |         |
|             |             |      |       |        |        |     |     |        |          |      |        |      |     |       |         |        |         |        |         |         | Eve  | ent Ou  | tput              | e fal | lse   |     |     |     |          |            |      |     |                     |           |         |
|             |             |      |       |        |        |     |     |        |          |      |        |      |     |       |         |        |         |        |         |         |      |         |                   |       |       |     |     |     |          |            | -    |     |                     |           |         |
|             | 0.000       |      |       |        |        |     |     |        |          |      |        |      |     |       |         |        |         |        |         |         |      |         |                   |       |       |     |     |     |          |            |      |     |                     |           |         |
|             | CLOSE       |      |       |        |        |     |     |        |          |      |        |      |     |       |         |        |         |        |         |         |      |         |                   |       |       |     |     |     |          |            | SAVE |     |                     |           |         |
|             |             |      |       |        |        |     |     |        |          |      |        |      |     |       |         |        |         |        |         |         |      |         |                   |       |       |     |     |     |          |            |      |     |                     |           |         |
| Site: site  |             |      |       |        |        |     |     |        |          |      |        |      |     |       | Version | 2.12.  | 11.0.52 | 2 (Upc | date Re | quired) |      |         |                   |       |       |     |     |     | Powe     |            |      |     |                     |           |         |

Por último, en la pestaña de resumen se puede ver el resumen del calendario mes a mes. Cada día está coloreado en azul si el equipo será habilitado por este horario en cualquier momento durante ese día. Se puede hacer clic en los días para ver los cambios de estado hora a hora.

| Schedule Configuration - zoneGroup1                                                                                 |                    |
|----------------------------------------------------------------------------------------------------|--------------------|
| WEEKLY SCHEDULE SPECIAL EVENTS SUMMARY                                                                              | Schedule Mode      |
| C Prev Page C Prev Month 🗰 Today O Next Month O Next Page                                                           | Use Site Schedule  |
| March 2024 April 2024 May 2024 June 2024 July 2024                                                                  |                    |
| Sun Mon Tue Wed Thu Sun Mon Tue Wed Thu Sun Mon Tue Wed Thu Sun Mon Tue Wed Thu Sun Mon Tue Wed Thu Fri Sat Us      | se Custom Schedule |
| 3 4 5 6 7 7 8 9 10 11 5 6 7 8 9 2 3 4 5 6 7 8 9 10 11 12 1                                                          |                    |
| 10 11 12 13 14 14 15 16 17 18 12 13 14 15 16 9 10 11 12 13 14 15 16 17 18 19 20                                     |                    |
| 17 <b>18</b> 19 20 21 21 <b>22</b> 23 24 25 19 <b>20</b> 21 22 23 16 <b>17</b> 18 19 20 21 <b>22</b> 23 24 25 26 27 |                    |
| 24 25 26 27 28 29 30 26 27 28 29 30 23 24 25 26 27 28 29 30 23 24 25 26 27 28 29 30 21                              |                    |
| 31 30                                                                                                    |                    |
|                                                                                                    |                    |
| 28-Mar-24 12:00 AM AEDT faise (ok) Default Output                                                                   |                    |
|                                                                                                    |                    |
|                                                                                                    |                    |
|                                                                                                    |                    |
|                                                                                                    |                    |
|                                                                                                    |                    |
|                                                                                                    |                    |
|                                                                                                    |                    |
|                                                                                                    |                    |
|                                                                                                    |                    |
|                                                                                                    |                    |
|                                                                                                    |                    |
|                                                                                                    |                    |
|                                                                                                    |                    |
|                                                                                                    |                    |
|                                                                                                    | <u> </u>           |
| CLOSE                                                                                                    | SAVE               |

# 7.2.2 Control de punto de ajuste

Setpoint configuration () estará presente en 3 niveles con la jerarquía anterior desde Zone Groups y hacia abajo.

Cuando se aplica un punto de ajuste a un nivel determinado, se establecerá en todos los equipos por debajo de él. Por ejemplo, la aplicación de un punto de ajuste a zone group afectará a todos los equipos en todas las zones de zone group.

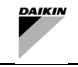

Si los puntos de ajuste no están configurados a nivel de Zone group y Zone, el Equipment de punto final bajo ese Zone group y Zone se configurará en los puntos de ajuste de calefacción y ì refrigeración predeterminados, que son respectivamente 21°C y 24°C.

Al hacer clic en el icono de cualquier entidad, aparecerá un cuadro de diálogo como el que se muestra a continuación. Esto se puede utilizar para configurar los puntos de ajuste de refrigeración y/o calefacción para esa entidad, y todas las entidades contenidas sin puntos de ajuste de temperatura configurados propios. Haciendo clic en la barra deslizante Show Advanced Setpoint, también podrá configurar las bandas muertas de calefacción y/o refrigeración para esa entidad.

| Setpoint Configuration -                                  | zoneGroup1 | Ì   |  |  |  |
|-----------------------------------------------------------|------------|-----|--|--|--|
| zoneGroup1                                                |            |     |  |  |  |
| Cooling Setpoint                                          | 0.0        | °C  |  |  |  |
| Heating Setpoint                                          | 0.0        | °C  |  |  |  |
| Show Advanced Setpoints                                   | -          |     |  |  |  |
| Cooling Setpoint Deadband                                 | 2.0        | ∆°C |  |  |  |
| Heating Setpoint Deadband                                 | 2.0        | ∆°C |  |  |  |
| These setpoints will apply to all equipment in zoneGroup1 |            |     |  |  |  |
| OK CAN                                                    | CEL        |     |  |  |  |

Figura 80 - Configuración del punto de ajuste

### 7.2.3 Grupos de zonas

Los grupos de zonas representan una colección de regiones individuales (Zones) dentro de un edificio, por ejemplo, un grupo de zonas Zone Group podría representar un piso completo. Al seleccionar Zone Group en el menú de la izquierda, SmartControlSystem mostrará todas las zonas que pertenecen a Zone Group seleccionado en la región central de la página. Como se mencionó anteriormente, tanto el Programa como los Puntos de Ajuste pueden ser controlados por un Director de Planta o un usuario de Configuración seleccionando el icono de Calendario y COG, respectivamente.

| ZONE GROUPS | 曲            |
|-------------|--------------|
| zoneGroup1  | <b>曲 ≎ ∙</b> |
| zoneGroup2  | <b>苗 ≎ ▸</b> |
|             |              |

Figura 81 - Widget de grupo de zonas

## 7.2.4 Zona

Zone groups representan la región de un edificio que contiene una colección de equipos del lado aire que dan servicio a esa región, por ejemplo, Zone Zones se muestran en la región central y están representadas por tarjetas. Zone Card contiene un conjunto de datos relevantes para cada Zone. Al seleccionar una Zone Card, SmartControlSystem mostrará todos los Equipos que pertenecen a la Zone seleccionada en la parte derecha de la pantalla, y la zona seleccionada aparecerá resaltada. Como se mencionó anteriormente, tanto el Programa como los Puntos de Ajuste pueden ser controlados por un Director de Planta o un usuario de Configuración seleccionando Calendar y Cog, respectivamente.

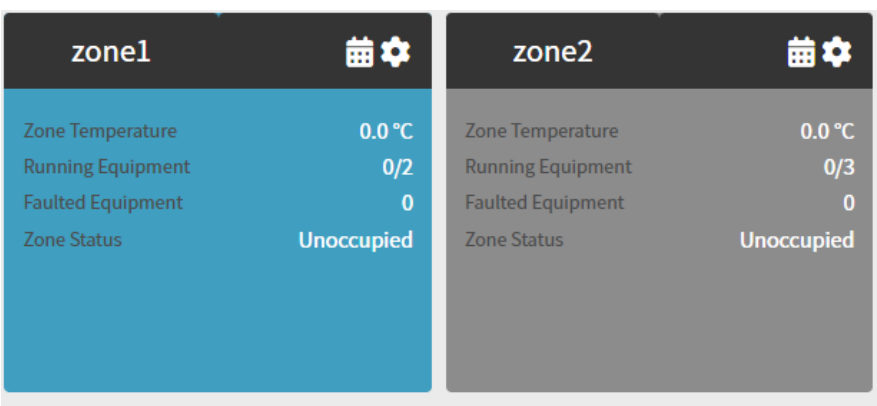

### Figura 82 - Widget de zona

#### Resumen de los datos mostrados

| Datos                | Descripción                                                                                        | Unidad SI          | Unidad US           |  |  |  |
|----------------------|----------------------------------------------------------------------------------------------------|--------------------|---------------------|--|--|--|
| Zone Temperature     | La temperatura actual de la Zona.                                                                  | °C                 | °F                  |  |  |  |
| Running<br>Equipment | El número de Equipos en funcionamiento en la zona, seguido del número total de Equipos en la Zona. |                    |                     |  |  |  |
| Faulted<br>Equipment | El número de equipos que se encuentran actualmente en estado de fallo.                             |                    |                     |  |  |  |
| Zone Status          | El estado actual de la zona. Consulte la tabla a continua<br>Status.                               | ación para obtener | detalles sobre cada |  |  |  |

### Tabla 27 - Datos del widget de zona

| Estado de la zona             | Descripción                                                                                           | Notas                                                               |
|-------------------------------|----------------------------------------------------------------------------------------------------|---------------------------------------------------------------------|
| Occupied -<br>Heating/Cooling | En base al horario, si la Zona está entre Start y End<br>time.                                        |                                                                     |
| Warm Up/Cool<br>Down          | Un modo de pre refrigeración/calefacción antes de la hora programada.                                 | Sólo disponible si está configurado<br>Pre-Cooling/Pre-Heating.     |
| Afterhours<br>Heating/Cooling | Refrigeración o calefacción a un punto de ajuste separado (menos estricto) fuera de su tiempo activo. | Sólo disponible si se ha configurado<br>Afterhours Cooling/Heating. |
| Unoccupied                    | En base al horario, si la zone está fuera de Start y End<br>time.                                     |                                                                     |
| Freeze<br>Protection          | La calefacción está activada para evitar que las temperaturas lleguen a niveles bajo cero.            | Sólo está disponible si está configurada<br>Freeze Protection.      |

#### Tabla 28 - Estados de las zonas

## 7.2.5 Equipo

La región de Equipo muestra todos los equipos de punto final que están asociados con la zona seleccionada. Estos son los equipos que suministran aire a la zona utilizando el agua de suministro de su planta. Los equipos se muestran en una lista, con cada equipo categorizado por su tipo (FCU, AHU, Room Controller, etc). Cada elemento de la lista contendrá un resumen de los datos de sus equipos.

| FCUs |          | Setpoint/Sensor  |
|------|----------|------------------|
| RC01 | 单 ك 🗢    | 21.0/ 0.0 °C 🛛 🔻 |
|      | <b>-</b> |                  |

#### Figura 83 - Icono del equipo

| Datos                    | Descripción                                                                                               | Unidad SI          | Unidad US          |  |  |  |  |  |
|--------------------------|----------------------------------------------------------------------------------------------------|--------------------|--------------------|--|--|--|--|--|
| Name                     | El nombre del equipo                                                                                      |                    |                    |  |  |  |  |  |
| Run Status Icon          | Verde cuando el equipo está en funcionamiento, gris en caso contrario.                                    |                    |                    |  |  |  |  |  |
| Control Mode Icon        | Muestra un icono de hielo para la refrigeración y un icono de so si se detiene.                           | ol para la calefac | ción, una parada   |  |  |  |  |  |
| Setpoint Control<br>Icon | El icono gear abrirá una ventana emergente para establecer el Solo accesible para Config y Plant Manager. | punto de ajuste a  | actual del equipo. |  |  |  |  |  |
| Setpoint                 | El punto de ajuste de control actual del equipo.                                                          | °C                 | °F                 |  |  |  |  |  |
| Temperature              | La temperatura ambiente actual leída en el equipo.                                                        | °C                 | °F                 |  |  |  |  |  |

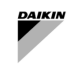

| Datos                                                                                      | Descripción | Unidad SI | Unidad US |  |  |
|--------------------------------------------------------------------------------------------|-------------|-----------|-----------|--|--|
| Expand Icon Expande la fila, mostrando información detallada de funcionamiento del equipo. |             |           |           |  |  |
|                                                                                            |             |           |           |  |  |

### Tabla 29 - Iconos de equipos

Cada elemento de la lista puede expandirse, lo que mostrará un conjunto de controles para el Equipo si se ha iniciado sesión como director de planta o usuario de Configuración. Estos controles permiten al usuario tomar temporalmente el control del equipo, y algunos de ellos muestran una ventana emergente a medida que requieren la intervención del usuario. Además, el elemento ampliado también mostrará información detallada sobre el equipo. Cada equipo muestra las pantallas correspondientes a su tipo de equipo, que se explican a continuación.

| FCU | S                       | Setpoint/Sensor   |   |  |  |  |
|-----|-------------------------|-------------------|---|--|--|--|
| RC0 | L                       | ● 🕛 🏟 21.0/ 0.0 ℃ | • |  |  |  |
|     | Set Offline             | Set Available     |   |  |  |  |
|     | Set Mode                | Clear Mode        |   |  |  |  |
|     | Schedule Configuration  |                   |   |  |  |  |
| Se  | rvice State             |                   |   |  |  |  |
| Fa  | ult                     |                   |   |  |  |  |
|     |                         | Ok                |   |  |  |  |
|     | able Command            | On                |   |  |  |  |
| O   | perating Mode Command   |                   |   |  |  |  |
|     | ın Status               |                   |   |  |  |  |
| Va  | lve Position            |                   |   |  |  |  |
| Fa  | n Speed % Comm/Feedback | %/0.0 %           |   |  |  |  |
|     | ipply Air Temperature   |                   |   |  |  |  |
|     | tal Run Hours           | 0.4 hr            |   |  |  |  |
|     |                         |                   |   |  |  |  |

Figura 84 - Datos del equipo

| Datos                            | Descripción                                                                                                    | Unidad SI      | Unidad US      |
|----------------------------------|----------------------------------------------------------------------------------------------------|----------------|----------------|
| Service State                    | Service State refleja su disponibilidad y proporciona una indic disponible y puede incluirse en la secuencia de control. | ación de si la | a unidad está  |
| Fault                            | Si el equipo está en estado de fallo y se detiene por sí solo                                                            |                |                |
| Alarm                            | Si el Equipo sufre una alarma que no detiene el funcionamien correctamente                                               | to pero que    | no funciona    |
| Enable Command                   | El comando Habilitar se envía al equipo                                                                                  |                |                |
| Operating Mode<br>Command        | Comando de modo de funcionamiento (enfriamiento o calentamien                                                            | to) que se er  | nvía al equipo |
| Run Status                       | El estado Run recibido del equipo.                                                                                       |                |                |
| Cooling Valve<br>Position        | El porcentaje de apertura de la válvula de refrigeración.                                                                | %              | %              |
| Heating Valve<br>Position        | El porcentaje de apertura de la válvula de calefacción.                                                                  | %              | %              |
| Fan Speed Percentage<br>Feedback | La velocidad actual del ventilador.<br>Podría ser en porcentaje o en pasos                                               | %              | %              |
| Supply Air<br>Temperature        | La temperatura actual del aire suministrado por el equipo (si está disponible).                                          | °C             | °F             |
| Total Run Hours                  | Las horas totales de funcionamiento de AHU.                                                                              | hr             | hr             |

#### Tabla 30 - Datos del equipo

| Datos                                                  | Descripción                                                                                                    |  |  |  |  |  |
|--------------------------------------------------------|----------------------------------------------------------------------------------------------------|--|--|--|--|--|
| Solo accesible los modos Configuration y Plant Manager |                                                                                                    |  |  |  |  |  |
| Set Offline                                            | Coloca temporalmente el equipo fuera de línea durante la duración seleccionada en el cuadro de diálogo.               |  |  |  |  |  |
| Set Available                                          | Borra la anulación aplicada por Set Offline.                                                                          |  |  |  |  |  |
| Schedule<br>Configuration                              | Configura el horario para este Equipo.                                                                                |  |  |  |  |  |
| Solo accesible para el mo                              | odo Configuration                                                                                                    |  |  |  |  |  |
| Set Mode                                               | Anula temporalmente el modo de funcionamiento del equipo durante la duración seleccionada<br>en el cuadro de diálogo. |  |  |  |  |  |
| Clear Mode                                             | Borra la anulación aplicada por el modo de configuración.                                                             |  |  |  |  |  |
| Tabla 31 - Controles del equipo                        |                                                                                                    |  |  |  |  |  |

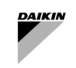

La presente publicación tiene carácter meramente informativo y no constituye una oferta vinculante para Daikin Applied Europe S.p.A. Daikin Applied Europe S.p.A. ha recopilado el contenido de esta publicación según su leal saber y entender. No se ofrece ninguna garantía expresa o implícita sobre la integridad, exactitud, fiabilidad o adecuación para un fin determinado de su contenido, ni de los productos y servicios que en él se presentan. Las especificaciones están sujetas a cambios sin previo aviso. Consulte los datos comunicados en el momento del pedido. Daikin Applied Europe S.p.A. rechaza explícitamente cualquier responsabilidad por daños directos o indirectos, en el sentido más amplio, derivados o relacionados con el uso y/o interpretación de esta publicación. Todo el contenido es propiedad de Daikin Applied Europe S.p.A.

# DAIKIN APLICATED EUROPE S.p.A.

Via Piani di Santa Maria, 72 - 00072 Ariccia (Roma) - Italia Tel.: (+39) 06 93 73 11 - Fax: (+39) 06 93 74 014 http://www.daikinapplied.eu